# **Dual Measurement Multimeter**

**GDM-904X** Series

#### **USER MANUAL**

REV. A

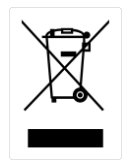

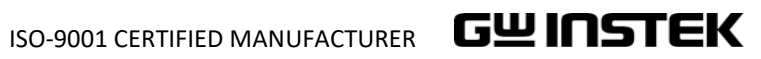

This manual contains proprietary information, which is protected by copyrights. All rights are reserved. No part of this manual may be photocopied, reproduced or translated to another language without prior written consent of Good Will company.

The information in this manual was correct at the time of printing. However, Good Will continues to improve products and reserves the right to change specifications, equipment, and maintenance procedures at any time without notice.

Good Will Instrument Co., Ltd.

No. 7-1, Jhongsing Rd., Tucheng Dist., New Taipei City 236, Taiwan (R.O.C.).

## **Table of Contents**

| SAFETY INSTRUCTIONS                    | 5  |
|----------------------------------------|----|
| Safety Symbols                         | 5  |
| Safety Guidelines                      | 6  |
| GETTING STARTED                        | 9  |
| Characteristics                        | 10 |
| Front Panel Overview                   | 12 |
| Rear Panel Overview                    | 17 |
| Status Bar                             | 19 |
| Set Up                                 | 22 |
| BASIC MEASUREMENT                      | 24 |
| Basic Measurement Overview             | 26 |
| AC/DC Voltage Measurement              | 29 |
| AC/DC Current Measurement              | 34 |
| 2W Resistance Measurement              | 37 |
| Continuity Test                        | 39 |
| Diode Measurement                      | 41 |
| Frequency/Period Measurement           | 42 |
| Capacitance Measurement                | 46 |
| Temperature Measurement                | 49 |
| A.I. (Auto Identification) Measurement | 51 |
| DUAL MEASUREMENT                       | 52 |
| Dual Measurement                       | 53 |
| ADVANCED MEASUREMENT                   | 62 |
| Advanced Measurement Overview          | 63 |
| Relative Value Measurement             | 64 |
| Hold Measurement                       | 66 |
| Trigger Setting                        | 68 |
| Filter Setting                         | 69 |
| Math Measurement                       | 72 |
| SYSTEM & FIRMWARE                      | 88 |
| View System Info                       | 89 |

| MENU SETTING               | 90  |
|----------------------------|-----|
| Configure System           | 91  |
| SCREENSHOT & LOG           | 100 |
| Capture                    |     |
| Save Data Log              | 102 |
| REMOTE CONTROL             | 106 |
| Configure Interface        | 107 |
| Command Syntax             | 114 |
| Command Set                | 118 |
| Status system              | 147 |
| APPENDIX                   |     |
| Fuse Replacement           | 149 |
| Battery Replacement        |     |
| Factory Default Parameters | 155 |
| Specifications             | 158 |
| Declaration of Conformity  | 165 |
| INDEX                      | 166 |

# **SAFETY INSTRUCTIONS**

This chapter contains important safety instructions that you must follow when operating the GDM-9041/9042 and when keeping it in storage. Read the following before any operation to ensure your safety and to keep the GDM-9041/9042 in the best possible condition.

# Safety Symbols

These safety symbols may appear in this manual or on the GDM-9041/9042.

|          | Warning: Identifies conditions or practices that could result in injury or loss of life.                                                                                              |
|----------|----------------------------------------------------------------------------------------------------|
|          | Caution: Identifies conditions or practices that could result in damage to the GDM-9041/9042 or to other property.                                                                    |
| <u>A</u> | DANGER High Voltage                                                                                                    |
| <u>!</u> | Attention Refer to the Manual                                                                                                    |
|          | Protective Conductor Terminal                                                                                                    |
| <u>_</u> | Earth (ground) Terminal                                                                                                    |
|          | Do not dispose electronic equipment as unsorted<br>municipal waste. Please use a separate collection facility<br>or contact the supplier from which this instrument was<br>purchased. |

# Safety Guidelines

| General Guideline | <ul> <li>Make sure that the voltage input level does not exceed DC 1000 V/AC 750 V.</li> <li>Make sure the current input level does not exceed 12 A.</li> <li>Do not place any heavy object on the instrument.</li> <li>Avoid severe impact or rough handling that can lead to damaging the instrument.</li> <li>Do not discharge static electricity to the instrument.</li> <li>Use only mating connectors, not bare wires, for the terminals.</li> <li>Do not perform measurement at the source of a low-voltage installation or at building installations (Note below).</li> <li>Do not disassemble the instrument unless you are qualified as service personnel.</li> </ul> |
|-------------------|----------------------------------------------------------------------------------------------------|
|                   | <ul> <li>their requirements as follows. The GDM-904X falls under category II 300 V.</li> <li>Measurement category IV is for measurement performed at the source of low-voltage installation.</li> <li>Measurement category III is for measurement performed in the building installation.</li> <li>Measurement category II is for measurement performed on the circuits directly connected to the low voltage installation.</li> </ul>                                                                                                    |
| Power Supply      | <ul> <li>AC Input voltage: 100/120/220/240 V AC ±10%, 50/60 Hz</li> <li>The power supply voltage should not fluctuate more than 10%.</li> <li>Connect the protective grounding conductor of the AC power cord to an earth ground, to avoid electrical shock.</li> </ul>                                                                                                    |

| Power Cord<br>Requirement  | If the equipment is used in a manner not specified by the<br>manufacturer, the protection provided by the<br>equipment may be impaired. Do NOT replace the<br>detachable MAINS supply cords by inadequately<br>RATED cords.                                                                                                    |  |  |
|----------------------------|----------------------------------------------------------------------------------------------------|--|--|
|                            | <ul> <li>Suitable supply cord set for use with the equipment:</li> <li>Mains plug: Shall be national approval</li> <li>Mains connector: C13 type</li> <li>Cable: <ol> <li>Length of power supply cord: less than 3 m</li> <li>Cross-section of conductors: at least 0.75 mm2</li> <li>Cord type shall meet the requirements of IEC 60227 or IEC 60245 (e.g.: H05VV-F, H05RN-F)</li> </ol> </li> </ul> |  |  |
| Fuse                       | • Fuse type: T0.315A 100/120 VAC                                                                                                    |  |  |
|                            | T0.16A 220/240 VAC                                                                                                    |  |  |
|                            | <ul> <li>Make sure the correct type of fuse is installed before power up.</li> <li>To avoid risk of fire, replace the fuse only with the specified type and rating.</li> <li>Disconnect the power cord before fuse replacement.</li> <li>Make sure the cause of a fuse blowout is fixed before fuse replacement.</li> </ul>                                                                           |  |  |
| Cleaning the<br>Instrument | <ul> <li>Disconnect the power cord before cleaning.</li> <li>Use a soft cloth dampened in a solution of mild detergent and water. Do not spray any liquid into the GDM-9041/9042.</li> <li>Do not use chemicals or cleaners containing harsh material such as benzene, toluene, xylene, and acetone.</li> </ul>                                                                                       |  |  |
| Operation<br>Environment   | <ul> <li>Location: Indoor, no direct sunlight, dust free, almost non-conductive pollution (Note below)</li> <li>Temperature: Full accuracy for 0°C to 50°C.</li> <li>Humidity:</li> <li>&lt; 35°C: &lt; 80%RH (non-condensing)</li> </ul>                                                                                                    |  |  |
|                            | <ul> <li>&gt;35°C: &lt;70%RH (non-condensing)</li> <li>Altitude: &lt;2000m</li> </ul>                                                                                                    |  |  |

|                        | (Note) EN 61010-1 specifies the pollution degrees and their requirements as follows. The GDM-9041/9042 falls under degree 2.                                                                                                    |
|------------------------|----------------------------------------------------------------------------------------------------|
|                        | <ul> <li>Pollution refers to "addition of foreign matter, solid, liquid, or gaseous (ionized gases), that may produce a reduction of dielectric strength or surface resistivity".</li> <li>Pollution degree 1: No pollution or only dry, non-conductive pollution occurs. The pollution has no influence.</li> <li>Pollution degree 2: Normally only non-conductive pollution occurs. Occasionally, however, a temporary conductivity caused by condensation must be expected.</li> <li>Pollution degree 3: Conductive pollution occurs, or dry, non-conductive pollution occurs which becomes conductive due to condensation which is expected. In such conditions, equipment is normally protected against exposure to direct sunlight, precipitation, and full wind pressure, but neither temperature nor humidity is controlled.</li> </ul> |
| Storage<br>Environment | <ul> <li>Location: Indoor</li> <li>Temperature: -10°C to 70°C</li> <li>Humidity: 0 to 35°C &lt;90%RH(non-condensing)</li> <li>&gt;35°C &lt;80%RH(non-condensing)</li> </ul>                                                                                                    |
| Disposal               | Do not dispose this instrument as unsorted municipal<br>waste. Please use a separate collection facility or<br>contact the supplier from which this instrument was<br>purchased. Please make sure discarded electrical waste<br>is properly recycled to reduce environmental impact.                                                                                                    |

# **G**ETTING STARTED

This chapter describes the GDM-9041/9042 in a nutshell, including an Overview of its main features and front / rear panel introduction. After going through the Overview, follow the Power-up sequence to properly setup the GDM-9041/9042.

Please note the information in this manual was correct at the time of printing. However, as GW Instek continues to improve its products, changes can occur at any time without notice. Please see the GW Instek website for the latest information and content.

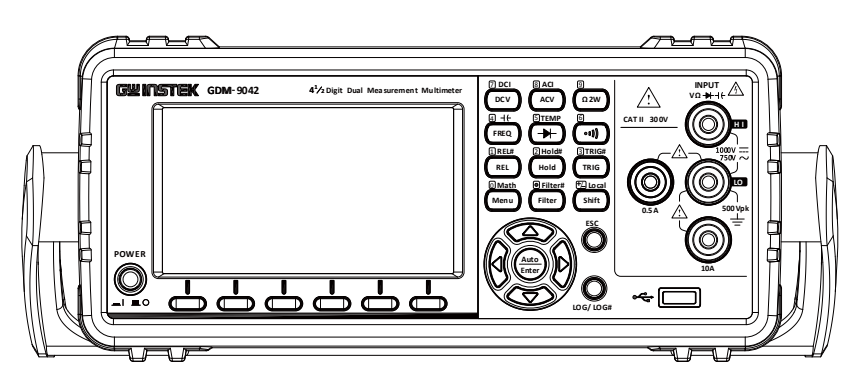

| Characteristics                       | 10 |
|---------------------------------------|----|
| Accessories                           | 11 |
| Front Panel Overview                  | 12 |
| Measurement Keys (Basic)              | 15 |
| Measurement Keys (Advanced)           | 16 |
| Rear Panel Overview                   | 17 |
| Status Bar                            | 19 |
| Set Up                                | 22 |
| Horizontal/Tilt/Vertical Applications | 22 |
| Power Up                              | 23 |

# Characteristics

|             | The GDM-9041/9042 is a portable, dual-display digital multimeter suitable for a wide range of applications, such as production testing, research, and field verification.                                                                                                    |  |
|-------------|----------------------------------------------------------------------------------------------------|--|
| Performance | <ul> <li>The highest DCV accuracy: 0.02%</li> <li>The highest current:10A</li> <li>The highest voltage: 1000V</li> <li>The highest ACV frequency response: 100 kHz</li> </ul>                                                                                                    |  |
| Features    | <ul> <li>50000 count display</li> <li>Multi functions: ACV, DCV, ACI, DCI, R, C, Hz,<br/>Temp*, Continuity, Diode test, MAX/MIN, REL,<br/>dBm, Hold, MX+B, 1/X, REF%, dB, Compare.</li> <li>Manual or Auto ranging</li> <li>AC true RMS</li> <li>Data Logging to USB*</li> <li>Data logging to PC using an Excel Add-In</li> </ul> |  |
| Interface   | <ul> <li>USB device/ GPIB(optional)</li> <li>USB device port supports USBCDC and USBTMC</li> <li>USB Host for GDM-9042</li> </ul>                                                                                                    |  |
| Software    | Excel Addins                                                                                                    |  |
| 🖄 Note      | *These features are only available on the GDM-9042                                                                                                    |  |

#### Accessories

| Standard<br>Accessories | Part number   | Description                                                                                                    |
|-------------------------|---------------|----------------------------------------------------------------------------------------------------|
|                         | 82DM-90610MA1 | Safety Instruction Sheet                                                                                                    |
|                         | GTL-207A      | Test leads: 1x red, 1x black                                                                                                    |
| Optional<br>Accessories | Part number   | Description                                                                                                    |
|                         | GTL-246       | USB Cable, USB 2.0, A-B type, 1200 mm                                                                                                    |
|                         | GTL-205A      | Temperature Probe Adapter with Thermal<br>Coupling (K-type)                                                                                            |
|                         | GTL-248       | GPIB Cable, approx. 2000 mm                                                                                                    |
|                         | GDM-TL1       | <ul> <li>Test lead probes with CAT IV 600 V<br/>sheath x 2</li> <li>Fine tip probes x 2</li> <li>SMT Grabbers x 2</li> <li>Mini Grabber x 1</li> </ul> |
|                         | GSC-014       | Soft carrying case for DMM accessary                                                                                                    |
|                         | GRA-422       | Rack Mount Kit (19" 2U)                                                                                                    |
|                         | GRA-454       | Rack Mount Kit (19", 2U)<br>for two sets                                                                                                    |

## Front Panel Overview

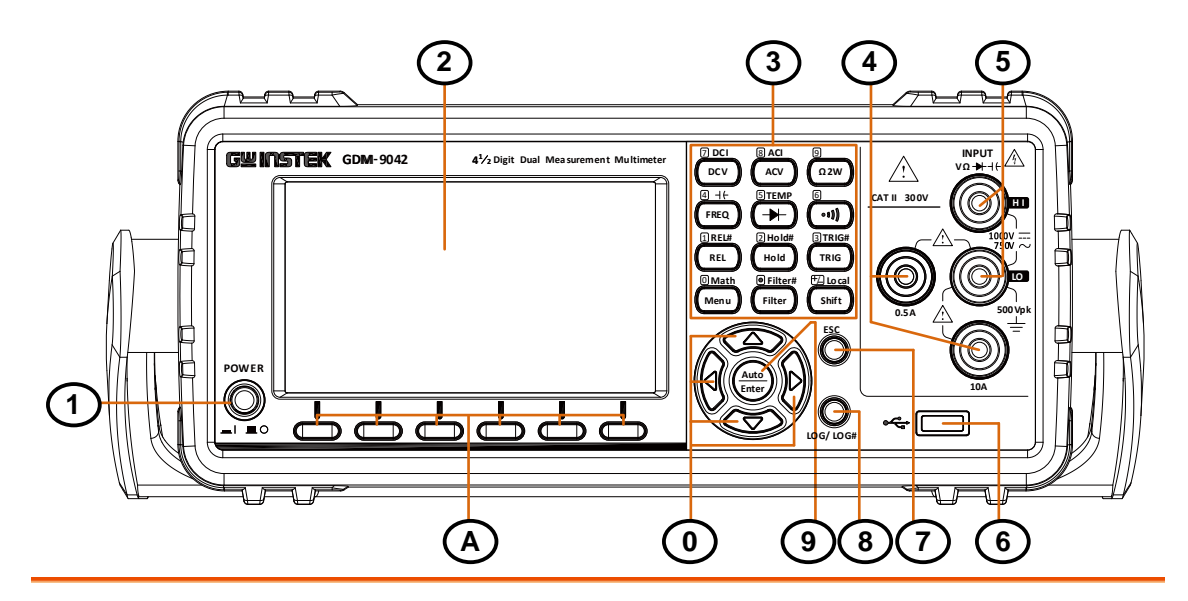

| Item | Description                                             |
|------|---------------------------------------------------------|
| 1    | Power Switch                                            |
| 2    | Main Display                                            |
| 3    | Measurement Keys                                        |
| 4    | AC/DC Current Input Terminals                           |
| 5    | HI and LO Input Terminals                               |
| 6    | USB Host Port                                           |
| 7    | ESC (Escape) Key                                        |
| 8    | Screenshot / Data log Key                               |
| 9    | Auto Range/Enter Key                                    |
| 0    | Arrow Keys                                              |
| A    | Function keys (F1 through F6, functions vary per modes) |

| Power Switch           | POWER                                                                                                    | Turn On I or Off I the main power. For the power up sequence, see page 23.                                                         |
|------------------------|----------------------------------------------------------------------------------------------------|----------------------------------------------------------------------------------------------------|
| Main Display           | The 4.3" TFT parameters. Fo                                                                                                    | LCD shows measurement results and or display configurations, see page 95.                                                          |
| Measurement<br>Keys    | There are 4 rows in total of both basic and advanced<br>measurement keys deployed on the front panel. For the<br>details, refer to page 15 and page 16. |                                                                                                    |
| DC/AC 0.5A<br>Terminal |                                                                                                    | DC/AC current input<br>DC: 500 μA to 0.5 A<br>AC: 500 μA to 0.5 A<br>For DCI or ACI details, see page 34.                          |
| DC/AC 10A<br>Terminal  |                                                                                                    | Accept DC/AC Current input.<br>DC: 5 A to 10 A<br>AC: 5 A to 10 A<br>For DCI or ACI details, see page 34.                          |
| Input HI<br>Terminal   |                                                                                                    | Used as an input port for all<br>measurements except for DC/AC<br>Current measurements.                                            |
| Input LO Terminal      |                                                                                                    | Accept ground (COM) line in all<br>measurements.<br>The maximum withstand voltage<br>between this terminal and earth is<br>500Vpk. |
| USB Host Port          | •                                                                                                    | Connect with USB flash drive for data storage.                                                                                     |

| ESC (Escape) Key                    | esc<br>O                                                 | Single press to escape from current page to the previous page.                                                                                                    |
|-------------------------------------|----------------------------------------------------------|----------------------------------------------------------------------------------------------------|
| Screenshot / Data<br>Log Saving Key | Log/Log#                                                 | Capture the current screenshot or saves<br>the data log for reading. For details, refer<br>to page 100.                                                                        |
| Range Selection /<br>Enter Key      | Auto                                                     | Press the Auto key to activate auto-range<br>mode when under measurement display.<br>Press the Enter key to confirm setting<br>when under parameter configuration.             |
| Arrow Keys                          |                                                          | Press the left or right arrow key to move<br>parameter cursor rightward or leftward.<br>Press the up or down key to increase or<br>decrease value for parameter configuration. |
| Function Keys                       | The 6 keys have varied functions per different settings. |                                                                                                    |

## Measurement Keys (Basic)

| Background                            | The upper 2 rows of measurement keys are used for<br>basic measurements. Each key has a primary and<br>secondary function individually. The secondary function<br>is accessed in conjunction with the Shift key. |                                                                                                    |  |  |
|---------------------------------------|----------------------------------------------------------------------------------------------------|----------------------------------------------------------------------------------------------------|--|--|
| Shift                                 | ting Local Shift                                                                                                    | The Shift key is used to select the<br>secondary functions assigned to each<br>front panel key. When pressed, the<br>Shift indicator appears in the display. |  |  |
| Local                                 | H Local<br>Shift                                                                                                    | For the Local key, it helps release<br>from the remote control and returns<br>the instrument to local panel<br>operation (page 107).                         |  |  |
| ACV                                   |                                                                                                    | Measures AC Voltage (page 29).                                                                                                    |  |  |
| Shift $\rightarrow$ ACV (ACI)         | $\xrightarrow{\text{the Local}} \xrightarrow{\text{BACI}} \text{Acv}$                                                                                                    | Measures AC Current (page 34).                                                                                                    |  |  |
| DCV                                   |                                                                                                    | Measures DC Voltage (page 29).                                                                                                    |  |  |
| Shift $\rightarrow$ DCV (DCI)         | Bhift → DCV                                                                                                    | Measures DC Current (page 34).                                                                                                    |  |  |
| $\Omega$ 2W (Resistance)              | 9<br>Ω 2W                                                                                                    | Measures 2-wire Resistance (page 37).                                                                                                    |  |  |
| • <sup>"</sup> ) (Continuity)         | (<br>)                                                                                                    | Tests Continuity (page 39).                                                                                                    |  |  |
| ➡ (Diode)                             |                                                                                                    | Tests Diode (page 41).                                                                                                    |  |  |
| FREQ (Frequency)                      |                                                                                                    | Measures Frequency (page 42).                                                                                                    |  |  |
| Shift → FREQ<br>(Capacitance ⊣+)      | Hard Local → Hard Hard Hard Hard Hard Hard Hard Hard                                                                                                    | Measures Capacitance (page 46).                                                                                                    |  |  |
| Shift → → Diode<br>(TEMP Temperature) | the shift → the shift →                                                                                                    | Measures Temperature (page 49).                                                                                                    |  |  |

## Measurement Keys (Advanced)

| Background                  | The lower 2 rows<br>more advanced fu<br>secondary function<br>in conjunction wi | The lower 2 rows of measurement keys are used for<br>nore advanced functions. Each key has a primary and<br>secondary function. The secondary function is accessed<br>in conjunction with the Shift key. |  |  |
|-----------------------------|---------------------------------------------------------------------------------|----------------------------------------------------------------------------------------------------|--|--|
| REL                         | 1 REL#                                                                          | Measures the Relative value (page 64).                                                                                                    |  |  |
| Shift → REL<br>(REL#)       | <sup>∰</sup> Local ①REL#<br>Shift → REL                                         | Manually sets the reference value for<br>the Relative value measurement<br>(page 64).                                                                                                    |  |  |
| Hold                        | 2 Hold#<br>Hold                                                                 | Activates the Hold function (page 66).                                                                                                    |  |  |
| Shift → Hold<br>(Hold#)     | Hold#                                                                           | Manually sets the parameters for the Hold measurement (page 66).                                                                                                    |  |  |
| TRIG (Trigger)              | 3 TRIG#                                                                         | Activates the Trigger function (page 68).                                                                                                    |  |  |
| Shift → TRIG<br>(TRIG#)     | H Local 3TRIG#<br>Shift → TRIG                                                  | Sets the parameters for the Trigger function (page 68).                                                                                                    |  |  |
| Menu                        | 0 Math<br>Menu                                                                  | Enters the setting pages in various<br>Menus (page 91).                                                                                                    |  |  |
| Shift → Menu<br>(Math)      | <sup>∰</sup> Local → Menu<br>Shift → Menu                                       | The Math functions including dB, dBm, Compare, MX+B, 1/X and Percent manually (page 72).                                                                                                    |  |  |
| Filter                      | Filter#                                                                         | Manually sets the parameters for the Filter function (page 69).                                                                                                    |  |  |
| Shift → Filter<br>(Filter#) | <sup>ft</sup> Local ● Filter#<br>Shift → Filter                                 | Activates the Filter function (page 69).                                                                                                    |  |  |

## **Rear Panel Overview**

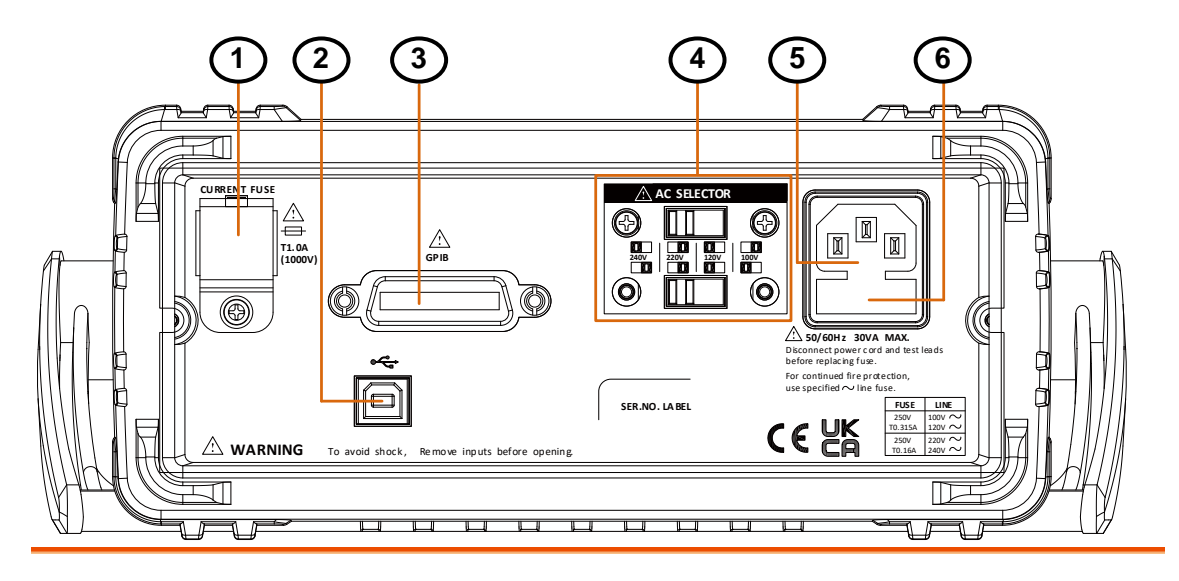

| Item | Description                                    |
|------|------------------------------------------------|
| 1    | Current Fuse Box                               |
| 2    | USB Connector (B Type)                         |
| 3    | GPIB Connector (optional)                      |
| 4    | Alternate Input Switch                         |
| 5    | AC Mains Input (Power Cord Socket)             |
| 6    | AC Mains Line Voltage Selector and Fuse Socket |

#### G≝INSTEK

| CURRENT FUSE              |             | Holds the current fuse: T 1.0 A,<br>1000 V, 6*30 mm<br>For fuse replacement details, see<br>page 150.                          |  |
|---------------------------|-------------|----------------------------------------------------------------------------------------------------|--|
| USB device port           | •           | Accepts a USB device cable for<br>remote control; Type B, female<br>connector.<br>For remote control details, see<br>page 108. |  |
| Optional GPIB port        | GPIB        | Accepts an optional GPIB card.<br>For GPIB details, see page 112.                                                              |  |
| Alternate Input<br>Switch | AC SELECTOR | AC voltage selection:<br>100 V/120 V/220 V/240 V<br>±10 %, 50 Hz / 60 Hz                                                       |  |
| Power Cord Socket         |             | Accepts the power cord.<br>AC 100 V/120 V/220 V/240 V<br>±10 %, 50 Hz / 60 Hz ±10 %.<br>For power on sequence, see page<br>23. |  |
| Fuse Socket               |             | Holds the main fuse:<br>100 / 120 VAC: T 0.315 A<br>220 / 240 VAC: T 0.16 A<br>For fuse replacement details, see<br>page 149.  |  |

## Status Bar

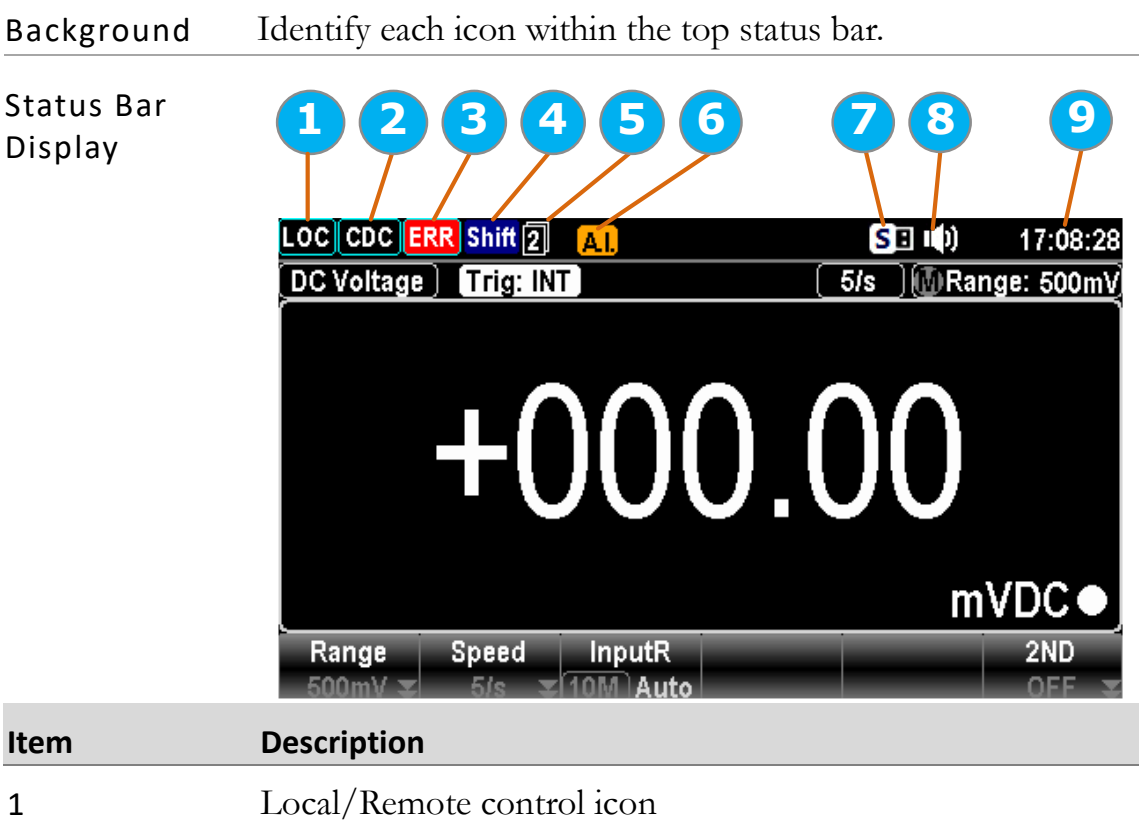

| 1 | Local/Remote control icon                        |
|---|--------------------------------------------------|
| 2 | USB-CDC/USB-TMC/GPIB interface icon              |
| 3 | Error icon for commands from remote control      |
| 4 | Shift key identification icon                    |
| 5 | The first and second function menu switch icon   |
| 6 | Auto Identification for input source measurement |
| 7 | USB flash drive connection icon                  |
| 8 | Beep/Key Sound setting icon                      |
| 9 | Time display                                     |

#### G≝INSTEK

| Local Control                      |       | It indicates the unit is under local control mode.                                                                                                    |  |  |
|------------------------------------|-------|----------------------------------------------------------------------------------------------------|--|--|
| Remote Control                     | RMT   | It indicates the unit is under remote control. Refer to page 106 for details.                                                                                   |  |  |
| USB - CDC                          | CDC   | It indicates USB - CDC interface is activated. Refer to page 111 for details.                                                                                   |  |  |
| USB - TMC                          | ТМС   | It indicates USB - TMC interface is activated. Refer to page 111 for details.                                                                                   |  |  |
| GPIB                               | GPIB  | It indicates GPIB interface is activated.<br>Refer to page 112 for details.                                                                                     |  |  |
| ERROR                              | ERR   | It indicates error occurs in commands.<br>To erase the error icon, it is required to<br>read or sweep the error by remote<br>control commands or reboot action. |  |  |
| Shift                              | Shift | It indicates the shift key is being pressed<br>ready for in conjunction with other keys<br>for additional functions. Refer to page<br>15 for details.           |  |  |
| First function<br>menu             | 1     | It indicates the active bottom menu<br>corresponding to function keys is the<br>first menu. Click the Enter key to switch<br>to the second function menu.       |  |  |
| Second function<br>menu            | 2     | It indicates the active bottom menu<br>corresponding to functional keys is the<br>second menu. Click the Enter key to<br>switch to the first function menu.     |  |  |
| A.I. (Automatic<br>Identification) | AI.   | It indicates the Auto Identification for<br>measurement of different soucres. Refer<br>to page 51 for details.                                                  |  |  |
| Flash Drive –<br>Capture           | CE    | It indicates the Capture mode is ready<br>for the connected flash drive. Refer to<br>the page 100 for details of Capture.                                       |  |  |

| Flash Drive –<br>Save Reading | SE           | It indicates the Save Reading mode is<br>ready for the connected flash drive. Refer<br>to page 102 for details of Save Reading. |
|-------------------------------|--------------|----------------------------------------------------------------------------------------------------|
| Flash Drive —<br>Failure      | XE           | It indicates something error occurs and<br>thus flash drive fails to connect to unit.                                           |
| Sound – Beep                  | <b>LÉ</b> I) | It indicates sound of beep is enabled.<br>Refer to page 91 for details.                                                         |
| Sound - Key                   | (約)          | It indicates sound of key is enabled.<br>Refer to page 92 for details.                                                          |
| Sound – All                   | <b>(</b> ))  | It indicates sounds of beep and key are both enabled.                                                                           |
| Sound – Off                   | I X          | It indicates sounds of beep and key are both disabled.                                                                          |
| Time Display                  | 13:46:09     | It indicates the time display. For detailed setting, refer to page 94.                                                          |

## Set Up

#### Horizontal/Tilt/Vertical Applications

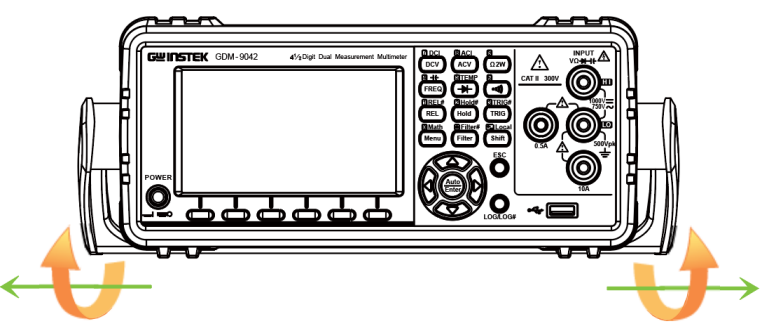

Pull out the handle sideways and rotate it clockwise for the applications below.

#### Horizontal

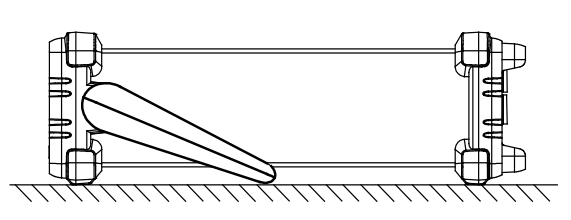

Place the unit horizontally.

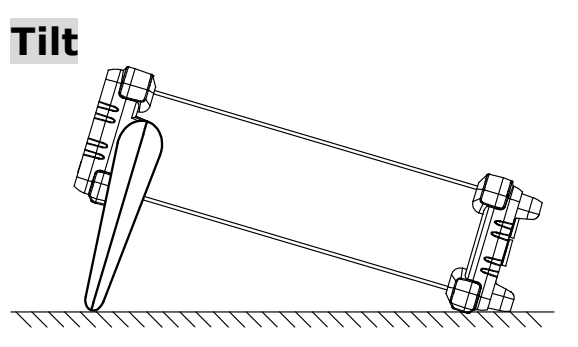

Rotate the handle for tilt stand.

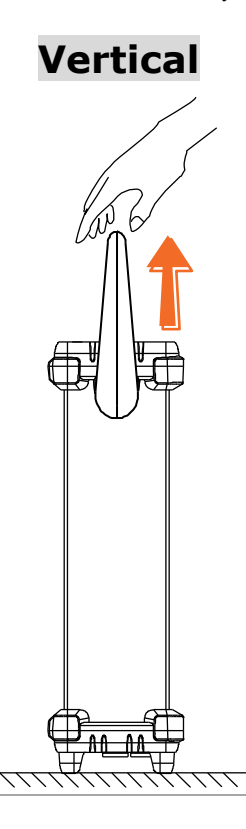

Place the handle vertically for hand carry.

| Power Up |                                                                                                    |  |  |  |
|----------|----------------------------------------------------------------------------------------------------|--|--|--|
| Steps    | <ol> <li>Before the power is turned on, confirm the input power supply meets the following conditions:</li> <li>100 V/120 V/220 V/240 V ±10 %, 50/60 Hz</li> </ol>                                              |  |  |  |
|          | <ul> <li>2. The fuse is a slow-blow fuse.<br/>T 0.16 A (220 V/240 V),<br/>T 0.315 A (100 V/120 V)</li> <li>Confirm that the fuse is of the correct type and rating before connecting the power cord.</li> </ul> |  |  |  |
|          | 3. Connect the power cord to the the AC Voltage input.                                                                                                    |  |  |  |
| Note     | Make sure the ground connector on the power cord is<br>connected to a safety ground. This will affect the<br>measurement accuracy.                                                                              |  |  |  |
|          | 4. Push the power button until click to turn on the main power switch on the front panel.                                                                                                    |  |  |  |
|          | <ol> <li>The screen firstly shows the logo brand of<br/>GWINSTEK followed by the message "Load the<br/>parameter [Last] is ok" indicating the last parameter is<br/>loaded in the initial startup.</li> </ol>   |  |  |  |
|          | LOC CDC ERR Shift 2 AL III 10:15:32<br>DC Voltage Trig: INT 5/s MRange: 5V<br>Load the parameter[Last] is ok<br>VDC •<br>Range Speed InputR 2ND<br>5V = 5/s = 10M Auto OFF =                                    |  |  |  |

# **BASIC MEASUREMENT**

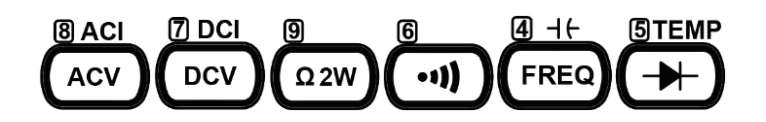

| Basic Measurement Overview        | 26 |
|-----------------------------------|----|
| Refresh Rate                      | 26 |
| Internal (Automatic) Triggering   | 28 |
| AC/DC Voltage Measurement         | 29 |
| Select Voltage Range              | 30 |
| General Voltage Setting           | 31 |
| Voltage Conversion Table          | 32 |
| Crest Factor Table                | 33 |
| AC/DC Current Measurement         | 34 |
| Select Current Range              | 35 |
| General Current Setting           | 36 |
| 2W Resistance Measurement         | 37 |
| Select Resistance Range           | 38 |
| General Resistance Setting        | 38 |
| Continuity Test                   | 39 |
| Set Continuity Threshold          | 40 |
| Diode Measurement                 | 41 |
| Frequency/Period Measurement      | 42 |
| Frequency/Period In-Depth Setting | 44 |
| Capacitance Measurement           | 46 |
| Cable Open Function               | 47 |
| Select Capacitance Range          | 48 |
| Temperature Measurement           | 49 |
| General Temperature Setting       | 50 |

| Thermocouple Sensor Type               | 50 |
|----------------------------------------|----|
| Thermocouple Setting                   | 50 |
| A.I. (Auto Identification) Measurement | 51 |

## **Basic Measurement Overview**

| Background | Basic measurement refers to the several types of measurements |
|------------|---------------------------------------------------------------|
|            | assigned to the upper 2 row keys on the front panel.          |

| 8 ACI | 7 DCI | 9    | 6  | <u>4 +</u> + | <b>STEMP</b> |
|-------|-------|------|----|--------------|--------------|
| ACV   | DCV   | Ω 2W | () | FREQ         |              |

| Measurement             | ACV                                        | AC Voltage                                                                                               |
|-------------------------|--------------------------------------------|----------------------------------------------------------------------------------------------------|
| type                    | DCV                                        | DC Voltage                                                                                               |
|                         | ACI                                        | AC Current                                                                                               |
|                         | DCI                                        | DC Current                                                                                               |
|                         | Ω 2W                                       | 2-wire Resistance                                                                                        |
|                         | •1))                                       | Continuity                                                                                               |
|                         | FREQ H+                                    | Frequency/Capacitance                                                                                    |
|                         | TEMP 🖶                                     | Temperature/Diode                                                                                        |
| Advanced<br>measurement | Advanced m<br>operation us<br>basic measur | easurement (page 60) mainly refers to the<br>ing the result obtained from one or more of the<br>rements. |

#### **Refresh Rate**

Background Refresh rate defines how frequently the GDM-9041/9042 captures and updates measurement data. A faster refresh rate yields a lower accuracy and resolution. A slower refresh rate yields a higher accuracy and resolution. Consider these tradeoffs when selecting the refresh rate.

| Measurement Type   | Refresh Rate Available |       |       |  |
|--------------------|------------------------|-------|-------|--|
| DCV/DCI/ 2W        | 5/s                    | 40/s  | 160/s |  |
| ACV/ACI            | 5/s                    | 40/s  | 160/s |  |
| Continuity / Diode | 10/s                   | 40/s  | 160/s |  |
| Frequency & Period | 1s                     | 100ms | 10ms  |  |
| Capacitance        | 2/s                    |       |       |  |
| Temperature        | 5/s                    | 40/s  | 160/s |  |

SelectionPress the left or right Arrow keys to change theProcedurerefresh rate.

Also, press the F2 (Speed) key to select a desired refresh rate. Press corresponding function key in accord with the desired option on display.

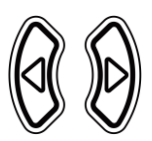

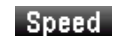

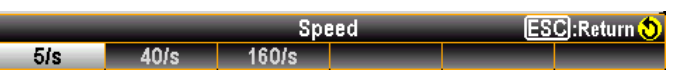

The refresh rate will be shown at the upper right corner of the display. See the example below.

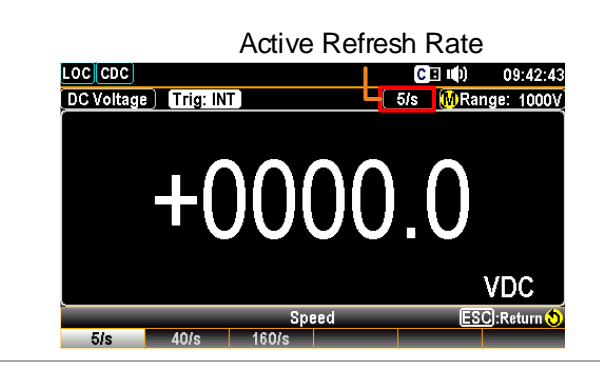

**!** Note The refresh rate cannot be set for capacitance measurement.

**Reading** The reading indicator **O**, which is located in the lower-right corner of display, flashes according to the defined refresh rate setting.

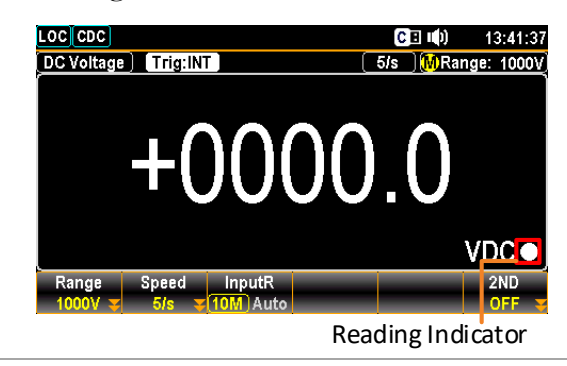

#### Internal (Automatic) Triggering

| Overview                | By default, the GDM-9041/9042 automatically trigg<br>measurement according to the set refresh rate. See the<br>page for refresh rate setting details. The TRIG key, of<br>hand, can be used to manually trigger once per click. | ers<br>ne previous<br>on the other |
|-------------------------|----------------------------------------------------------------------------------------------------|------------------------------------|
| SIN (Manual)<br>Trigger | Simply press the TRIG key to SIN trigger mode,<br>which signifies manual triggering measurement.<br>Pressing once stands for trigger for single time.                                                                           | 3TRIG#<br>TRIG                     |
|                         | Indicator SIN Trigger Mode                                                                                                    |                                    |
| INT (Auto)<br>Trigger   | Press and hold the TRIG key for 2 seconds to change<br>to INT (Auto) trigger mode, which stands that<br>automatic triggering measurement per refresh rate.                                                                      | (Press & hold<br>for 2 seconds)    |
|                         |                                                                                                    |                                    |

Indicator INT (Auto) Trigger Mode

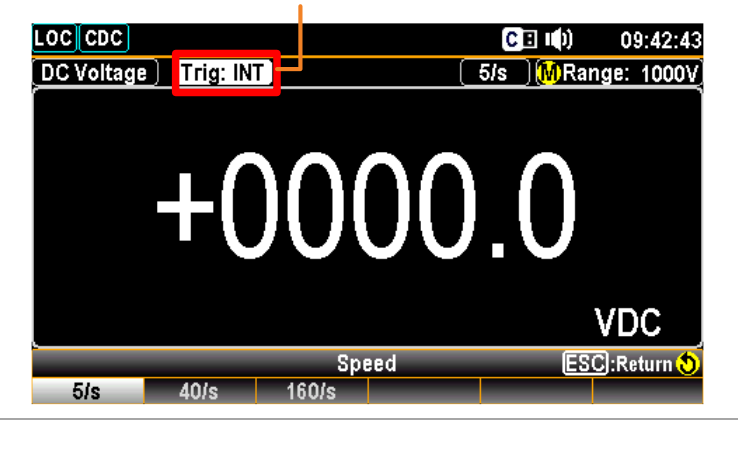

\land Note

SIN triggering is not supported for capacitance measurements.

# AC/DC Voltage Measurement

| Voltage type                      | AC 0 to 750                                              | 0V                                                     |
|-----------------------------------|----------------------------------------------------------|--------------------------------------------------------|
|                                   | DC 0 to 100                                              | 00V                                                    |
| Activate<br>ACV/DCV               | Press the ACV ke<br>measure AC or D<br>respectively.     | ey or DCV key to<br>DC voltage, $ACV$ or $DCV$         |
| ACV/DCV mode<br>display appears   | The mode will sw<br>the figure below :                   | vitch to ACV, DCV mode immediately. See for example.   |
|                                   | LOC CDC                                                  | CE 📢) 13:03:56                                         |
|                                   | Range Speed                                              | 499.99<br>mVDC                                         |
|                                   | Auto 😴 5/s                                               | ▼[10M]Auto] OFF ₩                                      |
|                                   | DC or AC Voltage                                         | Indicates DC or AC Voltage mode                        |
|                                   | 5/s                                                      | Indicates the active refresh rate                      |
|                                   |                                                          | Indicates Automatic range selection                    |
|                                   | Range: 500mV                                             | Indicates the available range of Voltage               |
|                                   | +499.99 mVDC                                             | Indicates the exact measured value                     |
| Connect the test lead and measure | Connect the test<br>Input HI and Inp<br>The display upda | lead between the put LO terminals.<br>tes the reading. |

#### Select Voltage Range

| Auto range     | To turn the automatic range selection On/Off, press the Auto key.                                                                                                    |                                                                                                    |                             | Auto        |  |
|----------------|----------------------------------------------------------------------------------------------------|----------------------------------------------------------------------------------------------------|-----------------------------|-------------|--|
| Manual range   | Press the up of the range. The manager of the manager of the manag | Press the up or down arrow key to select<br>the range. The Auto indicator A turns to<br>M indicating Manual range selection. |                             |             |  |
|                | If the approp<br>select the hig                                                                                                    | priate range is<br>hest range.                                                                                               | unknown,                    |             |  |
|                | You can also<br>select a desire                                                                                                    | You can also press the F1 (Range) key to Range                                                                               |                             |             |  |
|                | Press the F1 to F6 key to select a desired range for the voltage measurement.                                                                                                    |                                                                                                    |                             |             |  |
|                | Auto 500mV                                                                                                    | Range<br>5V 50V                                                                                                    | ESC):Return 📎<br>500V 1000V |             |  |
| Selection list | Range                                                                                                    | Resolution                                                                                                    | Full scale                  |             |  |
|                | 500 mV                                                                                                    | 10 µV                                                                                                    | 510.00 mV                   |             |  |
|                | 5 V                                                                                                    | 0.1 mV                                                                                                    | 5.1000 V                    |             |  |
|                | 50 V                                                                                                    | 1 mV                                                                                                    | 51.000 V                    |             |  |
|                | 500 V                                                                                                    | 10 mV                                                                                                    | 510.00 V                    |             |  |
|                | 750 V (AC)                                                                                                    | 100 mV                                                                                                    | 765.0 V                     |             |  |
|                | 1000 V (DC)                                                                                                    | 100 mV                                                                                                    | 1020.0 V                    |             |  |
| 🕂 Note         | For more det<br>page 158.                                                                                                    | ailed paramet                                                                                                    | ers, see the specif         | ications on |  |

## General Voltage Setting

| F2 (Speed) key<br>to select refresh<br>rate       | DCV/ACV:<br>Press the F1 | to F5 key to select the desired rate Speed ESC:Return () 160/s                                                                                                    | Speed                |
|---------------------------------------------------|--------------------------|----------------------------------------------------------------------------------------------------|----------------------|
| F3 (Input R) key<br>to select input<br>resistance | Background               | Specify the input impedance to the test leads (Input R). This specifies the measurement terminal input impedance, which is either Auto or $10 \text{ M}\Omega$ .                                                                                                    | Input R<br>10M) Auto |
|                                                   |                          | The Auto mode selects high<br>impedance (Hi-Z) for the 500 mV, 5<br>V ranges, and 10 MQ for the 50 V<br>and 500 V and 1000 V ranges. In<br>most situations, 10 MQ is high<br>enough to not load most circuits,<br>but low enough to make readings<br>stable for high impedance circuits. It<br>also leads to readings with less noise<br>than the (Hi-Z) option, which is<br>included for situations where the 10<br>MQ load is significant.<br>$V_s = ideal voltage of DUT$<br>Rs = input impedance of DUT<br>Ri = input impedance of<br>GDM-9041/9042 (either 10 M or 10<br>G available (Hi-Z))<br>Deviation (%) = Rs/(Rs+Ri) * 100 |                      |

## Voltage Conversion Table

| Background                                                                  | This table shows the relationship between AC and DC reading in various waveforms. |                                         |             |  |
|-----------------------------------------------------------------------------|-----------------------------------------------------------------------------------|-----------------------------------------|-------------|--|
| Waveform                                                                    | Peak to Peak                                                                      | AC<br>(True RMS)                        | DC          |  |
| Sine                                                                        | 2.828                                                                             | 1.000                                   | 0.000       |  |
| Rectified Sine<br>(full wave)                                               | 1.414                                                                             | 0.435                                   | 0.900       |  |
| Rectified Sine<br>(half wave)                                               | 2.000                                                                             | 0.771                                   | 0.636       |  |
| Square                                                                      | 2.000                                                                             | 1.000                                   | 0.000       |  |
| Rectified<br>Square                                                         | 1.414                                                                             | 0.707                                   | 0.707       |  |
| Rectangular<br>Pulse<br>$X \longrightarrow PK-PK \leftarrow Y \rightarrow $ | 2.000                                                                             | $2K$ $K = \sqrt{(D - D^{2)}}$ $D = X/Y$ | 2D<br>D=X/Y |  |
| Triangle<br>Sawtooth                                                        | 3.464                                                                             | 1.000                                   | 0.000       |  |

#### **Crest Factor Table**

Background Crest factor is the ratio of the peak signal amplitude to the RMS value of the signal. It determines the accuracy of AC measurement. If the crest factor is less than 3.0, voltage measurement will not result in error due to dynamic range limitations at full scale. If the crest factor is more than 3.0, it usually indicates an abnormal waveform as seen from the below table.

| Waveform                  | Shape            | Crest factor |
|---------------------------|------------------|--------------|
| Square wave               |                  | 1.0          |
| Sine wave                 | $\frown$         | 1.414        |
| Triangle sawtooth         | $\bigwedge$      | 1.732        |
| Mixed<br>frequencies      | $\sim \sim \sim$ | 1.414 to 2.0 |
| SCR output 100%<br>to 10% | $\neg \neg \neg$ | 1.414 to 3.0 |
| White noise               |                  | 3.0 to 4.0   |
| AC Coupled pulse<br>train |                  | >3.0         |
| Spike                     | _/               | >9.0         |

# AC/DC Current Measurement

| Background                      | The GDM-9041,<br>terminals for cur<br>A 0.5A terminal<br>terminal for measure 0 to 10A      | /9042 series DMMs have two input<br>rent measurement.<br>for current less than 0.5A and a 10A<br>surements up to 12A. The units can<br>A for both AC and DC current. |  |
|---------------------------------|---------------------------------------------------------------------------------------------|----------------------------------------------------------------------------------------------------|--|
| Current type                    | AC/DC 0.5A/10                                                                               | )A                                                                                                    |  |
| Activate ACI/ DCI<br>Measure    | Press the Shift –<br>DCV key to mea<br>current, respectiv                                   | ACV or Shift $\rightarrow$ Shift +<br>sure AC or DC BACI<br>vely.<br>BACI<br>ACV or DC                                                                               |  |
| ACI/DCI mode<br>display appears | The measurement will switch to ACI, DCI mode immediately. See the figure below for example. |                                                                                                    |  |
|                                 | AC Current Trig: INT                                                                        | [] [] 13:16:46<br>[] [] [] [] [] [] [] [] [] [] [] [] [] [                                                                                                    |  |
|                                 | Auto 500uA                                                                                  | Range     ESC):Return ()       5mA     50mA     More 1/2                                                                                                    |  |
|                                 | AC or DC Current                                                                            | Indicates DC or AC Current mode                                                                                                    |  |
|                                 | 5/s                                                                                         | Indicates the active refresh rate                                                                                                    |  |
|                                 | A                                                                                           | Indicates Automatic range selection                                                                                                    |  |
|                                 | Range: 500mA                                                                                | Indicates the available range of Current                                                                                                    |  |
|                                 | 000.20 mAAC                                                                                 | Indicates the exact measured value                                                                                                    |  |

| Connect the test<br>lead and measure | Connect the test lead between the<br>10 A terminal and the COM<br>terminal or DC/AC 0.5 A terminal<br>and the COM terminal, depending<br>on the input current.<br>For current $\leq 0.5$ A use the 0.5 A<br>terminal; For current up to 12 A<br>use the 10 A terminal. The display<br>updates the reading. | CAT II 300V<br>0.5A<br>0.5A |
|--------------------------------------|----------------------------------------------------------------------------------------------------|----------------------------------------------------------------------------------------------------|
|--------------------------------------|----------------------------------------------------------------------------------------------------|----------------------------------------------------------------------------------------------------|

## Select Current Range

| Auto range   | To turn the automatic range selection On/Off,<br>press the AUTO key. The most appropriate range<br>for the currently used input jack will be<br>automatically selected. The GDM-9041/9042 is<br>able to do this by remembering the last manually<br>selected range and using that information to<br>determine the smallest current range that the<br>auto-range function will switch to. When the<br>current input is switched to another terminal, the<br>range must be manually set. | Auto     |
|--------------|----------------------------------------------------------------------------------------------------|----------|
|              | $\triangle$ Auto Range not allowed on 10A                                                                                                    |          |
| Manual range | Press the up or down arrow key to select the range. The AUTO indicator 🔏 turns to M indicating Manual range selection.                                                                                                    |          |
|              | If the appropriate range is unknown, select the highest range.                                                                                                    | Banga    |
|              | You can also press F1 (Range) key to select a range for the measurement.                                                                                                    | Kange    |
|              | Press the F1 to F5 key to select a desired range for the measurement.                                                                                                    |          |
|              | Range ESC:Return 🔊<br>Auto 500uA 5mA 50mA More 1/2                                                                                                    | More 1/2 |
|              | Press the F6 (More $1/2$ ) key for next page with more options as the figure shown below.                                                                                                    |          |
|              | Range ESC:Return 🔊                                                                                                    |          |

| Selectable Current<br>Ranges | Range              | Resolution      | Full scale          | INJACK |
|------------------------------|--------------------|-----------------|---------------------|--------|
|                              | 500 µA             | 10 nA           | 510.00 μΑ           | 0.5 A  |
|                              | 5 mA               | 100 nA          | 5.1000 mA           | 0.5 A  |
|                              | 50 mA              | 1 μΑ            | 51.000 mA           | 0.5 A  |
|                              | 500 mA             | 10 µA           | 510.00 mA           | 0.5 A  |
|                              | 5 A                | 100 μΑ          | 5.1000 A            | 10 A   |
|                              | 10 A               | 1 mA            | 12.000 A            | 10 A   |
| 🖄 Note                       | For further detail | s, see the spec | cifications on page | 158.   |

#### General Current Setting

| F2 (Speed) key to select the rate | <b>DCI/ACI:</b><br>Press the F1 | to F5 key to select the desired rate | Speed |
|-----------------------------------|---------------------------------|--------------------------------------|-------|
|                                   | 5/s 40/s                        | Speed ESC):Return 📎<br>160/s         |       |
## 2W Resistance Measurement

| Measurement<br>type                      | 2-wire OHM Use                                                 | es the standard Input HI-LO terminals.                                                                 |
|------------------------------------------|----------------------------------------------------------------|----------------------------------------------------------------------------------------------------|
| Activate 2W<br>Measurement               | Press the $\Omega 2W$ keresistance measure                     | ey to activate 2W arment.                                                                              |
| 2W resistance<br>mode display<br>appears | The mode will swi<br>immediately. Press<br>panel as figure sho | tch to the selected resistance mode<br>the Shift $\rightarrow \Omega 2W$ key on the front<br>wn below. |
|                                          | 2-Wire OHM) Trig: INT Fi<br>10<br>5/s 40/s 1                   | 1ter 5/s MRange: 500Ω<br>00.10<br>Ω<br>Speed ESC:Return (5)<br>60/s                                    |
|                                          | 2-Wire OHM                                                     | Indicates 2W Resistance mode                                                                           |
|                                          | 5/s                                                            | Indicates the active refresh rate                                                                      |
|                                          | A                                                              | Indicates Automatic range selection                                                                    |
|                                          | Range: 500 Ω                                                   | Indicates the available range of Resistance                                                            |
|                                          | 100.10 Ω                                                       | Indicates the exact measured value                                                                     |

Connect the testFor 2W measurement, connect the test leads between thelead and measureInput HI terminal and the LO terminal.

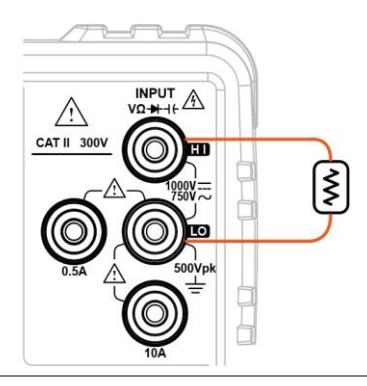

#### Select Resistance Range

| Auto range        | To turn the a press the Au                                                                           | utomatic range<br>to key.                                                                                                    | e selection On/Off,    | Auto<br>Enter |  |  |
|-------------------|----------------------------------------------------------------------------------------------------|----------------------------------------------------------------------------------------------------|------------------------|---------------|--|--|
| Manual range      | Press the up<br>range. The A<br>indicating Ma<br>appropriate r<br>range.                             | Press the up or down arrow key to select the range. The Auto indicator A turns to M indicating Manual range selection. If the appropriate range is unknown, select the highest range |                        |               |  |  |
|                   | You can also<br>range for the                                                                        | You can also press the F1 (Range) key to select a range for the measurement.                                                                                                    |                        |               |  |  |
|                   | Press the F1 to F5 key to select a desired range for the measurement.                                |                                                                                                    |                        |               |  |  |
|                   | Range ESC:Return 🔊                                                                                   |                                                                                                    |                        |               |  |  |
|                   | Press the F6 (More $1/2$ ) key for next page with More $1/2$ more options as the figure shown below. |                                                                                                    |                        |               |  |  |
|                   | 5ΜΩ 100ΜΩ                                                                                            | Range                                                                                                    | ESC:Return 🔊           |               |  |  |
| Selectable        | Range                                                                                                | Resolution                                                                                                    | Full scale             |               |  |  |
| Resistance Ranges | 500 <b>Ω</b>                                                                                         | 10 mΩ                                                                                                    | 510.00 Ω               |               |  |  |
|                   | 5 k <b>Ω</b>                                                                                         | $100 \text{ m}\Omega$                                                                                                    | 5.1000 kΩ              |               |  |  |
|                   | 50 k <b>Ω</b>                                                                                        | 1 Ω                                                                                                    | 51.000 kΩ              |               |  |  |
|                   | 500 k <b>Ω</b>                                                                                       | 10 Ω                                                                                                    | 510.00 k $\Omega$      |               |  |  |
|                   | 5 MΩ                                                                                                 | 100 Ω                                                                                                    | 5.1000 MΩ              |               |  |  |
|                   | 100 M <b>Ω</b>                                                                                       | 10 kΩ                                                                                                    | 120.00 MΩ              |               |  |  |
| Note              | For more det                                                                                         | tails, see the sp                                                                                                    | ecifications on page 1 | 58.           |  |  |

## General Resistance Setting

| F2 (Speed) key to | Press t | he F1 | to F5 k      | ey to s | elect the desired rate | Cuend |
|-------------------|---------|-------|--------------|---------|------------------------|-------|
| select the rate   | 5/s     | 40/s  | Spe<br>160/s | ed      | ESC):Return 👏          | Speed |

## **Continuity Test**

| Background                           | The continui<br>low enough t<br>nature).                                                                 | ty test checks that the resistance in the DUT is<br>to be considered continuous (of a conductive              |
|--------------------------------------|----------------------------------------------------------------------------------------------------|----------------------------------------------------------------------------------------------------|
| Activate continuity<br>test          | Press the C                                                                                              | D key to activate continuity testing.                                                                         |
| Continuity mode<br>display appears   | The mode w<br>Press<br><u>Loc CDC</u><br><u>Continuity</u> Trig:IN<br><u>Range</u> Speed<br>Fix 5kΩ 10/s | ill switch to continuity testing immediately.<br>on the front panel as figure shown below.                    |
|                                      | 10/s                                                                                                    | Indicates the active refresh rate                                                                             |
|                                      | M                                                                                                    | Indicates Manual range selection                                                                              |
|                                      | 5kΩ                                                                                                    | Indicates the available range of Continuity $\hat{\square}$ Note: the range selection is fixed in 5k $\Omega$ |
|                                      | OPEN $\Omega$                                                                                            | Indicates the currently measured result                                                                       |
| Connect the test<br>lead and measure | Connect the<br>the Input HI<br>LO terminal<br>updates the r                                              | test lead between<br>terminal and the<br>The display<br>reading.                                              |

| F2 (Speed) key to select the rate.    | Press the F1 to F3 key to select the desired rate           Speed         ESC:Return ()           10/s         40/s         160/s | Speed   |
|---------------------------------------|----------------------------------------------------------------------------------------------------|---------|
| F3 (BeepVol) key<br>to select the Vol | Press the F2 to F4 key to select the volume level<br>or press the F1 key to set Beep volume off                                   | BeepVol |

#### Set Continuity Threshold

| Background      | The continuity threshold defines the maximum resistance allowed in the DUT when testing the continuity. |
|-----------------|----------------------------------------------------------------------------------------------------|
| Threshold Bange | Threshold 1 to 1000 $\Omega$ (Default Threshold:10 $\Omega$ )                                           |
|                 | Resolution 1 $\Omega$                                                                                   |
| Procedure       | Press the F4 key to enter the Threshold of Continuity menu as the figure below shown.                   |
|                 | RangeSpeedBeepVolThresholdFix $5k\Omega$ 10/sSmall10Ω                                                   |
|                 | Set the continuity threshold level.                                                                     |
|                 | 1. Use the Arrow keys or press Number keys to designate a desired value.                                |
|                 | 2. Press the Enter key to confirm the set value for threshold setting.                                  |
| Display         | CONT Threshold 0100 ESC:Return δ<br>Ω Enter                                                             |

## **Diode Measurement**

| Background                           | The diode test of<br>diode by runnin<br>approximately 1                                                        | hecks the forward bias characteristics of a<br>g a constant forward bias current of<br>mA through the DUT. |
|--------------------------------------|----------------------------------------------------------------------------------------------------|----------------------------------------------------------------------------------------------------|
| Activate diode test                  | Press the measurement.                                                                                         | key to activate diode                                                                                      |
| Diode mode<br>display appears        | The screen will<br>figure shown be<br>Loc CDC<br>Diode Trig:INT<br>O.C<br>-1mA<br>Range Speed<br>Fix 5V 10/s V | switch to Diode mode immediately as the<br>low.<br>14:21:34<br>10/s MRange: 5V<br>49999<br>VDC             |
|                                      | Diode                                                                                                    | Indicates the Diode measurement                                                                            |
|                                      | 10/s                                                                                                    | Indicates the active refresh rate                                                                          |
|                                      | M                                                                                                    | Indicates Manual range selection                                                                           |
|                                      | 5V                                                                                                    | Indicates the available range of Diode                                                                     |
|                                      | 0.4999 VDC                                                                                                    | Indicates the exact measured value                                                                         |
| Connect the test<br>lead and measure | Connect the tes<br>the Input HI ter<br>LO terminal; An<br>Cathode-COM.<br>updates the read                     | t lead between<br>eminal and the<br>hode-V,<br>The display<br>ling.                                        |
|                                      | D 1 D(                                                                                                    |                                                                                                    |

| F2 (Speed) key to | Press the | e F1 to | F3 ke | y to select | the desir     | red rate |       |
|-------------------|-----------|---------|-------|-------------|---------------|----------|-------|
| select the rate.  |           |         | Speed |             | ESC):Return 👌 |          | Speed |
|                   | 10/s      | 40/s    | 160/s |             |               |          |       |

## Frequency/Period Measurement

| Description                             | The GDM-9041/9042 can period of an input signal.                                                                                                    | be used to measure the frequency or                                                                                                    |  |  |
|-----------------------------------------|----------------------------------------------------------------------------------------------------|----------------------------------------------------------------------------------------------------|--|--|
| Range                                   | Frequency                                                                                                    | 10 Hz to 1 MHz                                                                                                    |  |  |
|                                         | Period                                                                                                    | 1.0 µs to 100 ms                                                                                                    |  |  |
| Activate<br>frequency or<br>period test | • To measure Frequency, press the FREQ key<br>followed by clicking the F3 (Measure) key to enter<br>the Measure menu. Click the F1 (Frequency) key<br>and the measured frequency will be displayed on<br>the primary screen with the period value displayed<br>on the sub section beneath. |                                                                                                    |  |  |
|                                         | • To measure Period, pres<br>by clicking the F3 (Meas<br>Measure menu. Click th<br>measured period will be<br>screen with the frequent<br>sub section beneath.                                                                                                    | ss the FREQ key followed<br>sure) key to enter the<br>e F2 (Period) key and the<br>displayed on the primary<br>cy value displayed on the<br>Period |  |  |
| Display                                 | Frequency Mode<br>Indicator Frequency Mode<br>Indicator Frequency Mode<br>Indicator Frequency Trig: INT 100ms (A Ran<br>4.000000000000000000000000000000000000                                                                                                    | 13:28:59<br>per sv<br>Frequency<br>Value<br>KHz<br>2ND<br>OFF T                                                                                    |  |  |

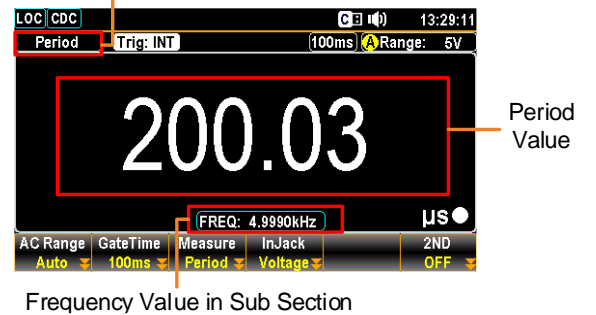

42

Frequency<br/>mode display<br/>appearsThe mode will switch to the Frequency or Period mode<br/>immediately. Pressappearsimmediately. PressImmediately. PressImmediately

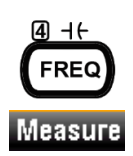

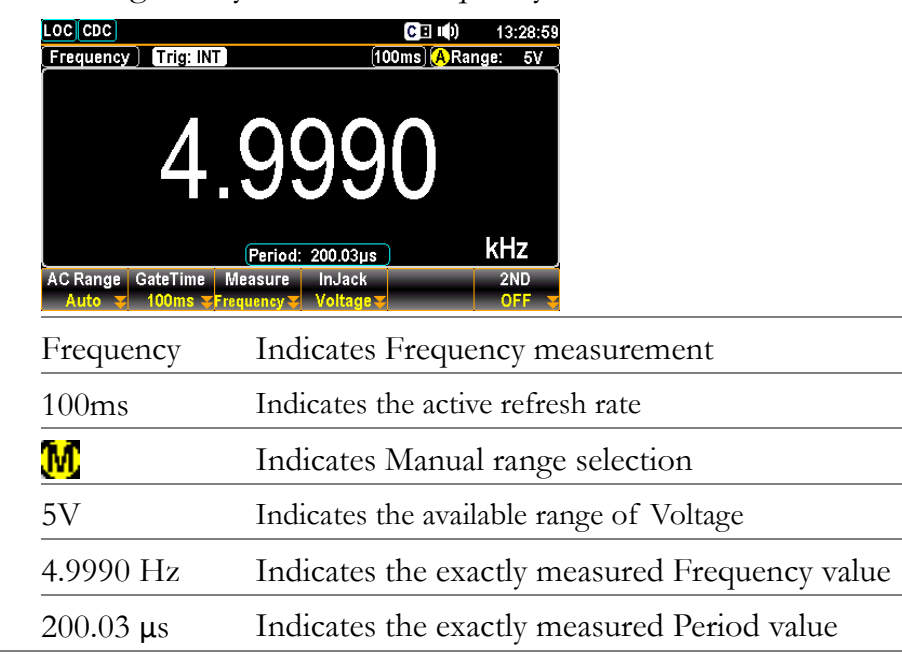

Connection Depending on different inputs, connect test lead to varied terminals. In terms of voltage, connect test leads between the Input HI terminal and the LO terminal. The display updates the reading.

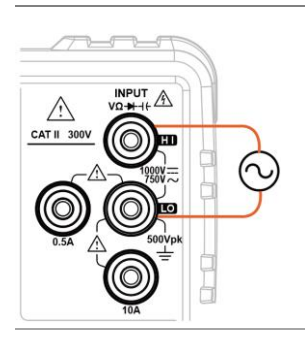

In terms of current, connect test leads between the 0.5 A terminal and the LO terminal or DC/AC 10 A terminal and the LO terminal. The display updates the reading.

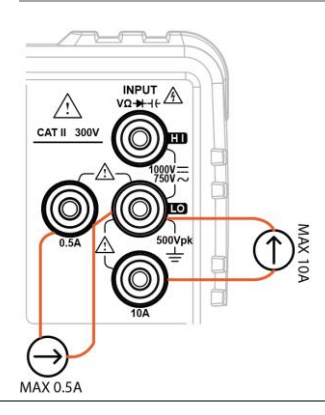

## Frequency/Period In-Depth Setting

| Background                                         | The input volta<br>measurements<br>default, the vol<br>the period and                    | age/current range for frequency/period<br>can be set to Auto range or to manual. By<br>ltage/current range is set to Auto for both<br>frequency.                       |  |
|----------------------------------------------------|------------------------------------------------------------------------------------------|----------------------------------------------------------------------------------------------------|--|
| Auto range                                         | Press the Auto key. Auto A will be displayed on the upper right corner.                  |                                                                                                    |  |
| F2 (Gate Time) key<br>to select gate time          | Background                                                                               | It is the threshold to recalculate<br>frequency/period. Slower the gate time,<br>e.g., 1s, more accurate the reading value.                                            |  |
|                                                    | Press the F2 ke<br>the F1 – F3 ke<br>the figure belo                                     | ey to enter gate time menu. Click<br>y for the desired gate time. See<br>w with available options.<br>GetTime ESC:Return ()                                            |  |
| F4 (InJack) key to<br>select voltage or<br>current | Background                                                                               | In accordance with the target inputs,<br>choose the corresponding selection per<br>condition. E.g., select "0.5 A" when the<br>input current is below 0.5 A amplitude. |  |
|                                                    | Press the F4 (Ir<br>the voltage or c<br>measured. Press<br>option. See the<br>available. | nJack) key to determine whether<br>urrent 0.5 A or current 10 A to be<br>s the F1 – F3 key to select desired<br>figure shown below with options                        |  |
|                                                    | Voltage 500mA                                                                            | InputJack ESC:Return 🕥                                                                                                    |  |

manually select

range setting

F1 (AC Range) key to Press the up or down arrow key to select

desired range. The Auto indicator A turns to M indicating Manual range selection. If the appropriate range is unknown, select the highest range.

AC Range

You can also press the F1 (AC Range) key to select a range for the measurement. Depending on the InJack setting, the available options vary. See examples below.

#### When InJack is Voltage:

Press the F1 to F6 key to select a desired range for the measurement.

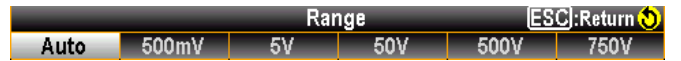

#### When InJack is 0.5A:

Press the F1 to F5 key to select a desired range for the measurement.

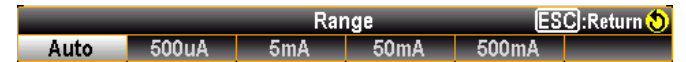

#### When InJack is 10A:

Press the F1 to F3 key to select a desired parameter for the measurement.

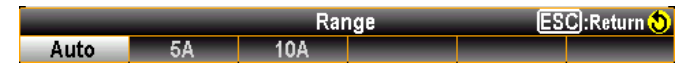

## **Capacitance Measurement**

| Background                           | The capacitan<br>capacitance o                                                                                                    | nce measurement function checks the f a component.                                                                         |
|--------------------------------------|----------------------------------------------------------------------------------------------------|----------------------------------------------------------------------------------------------------|
| Activate<br>capacitance test         | Press the Shif<br>capacitance m                                                                                                    | ft $\rightarrow \overset{(I)}{\text{FREQ}}$ to activate $\overset{(I)}{\text{Shift}}_{+}$ $\overset{(I)}{\text{FREQ}}_{+}$ |
| Capacitance mode<br>display appears  | le The screen will switch to capacitance mode immediately.<br>Press Inf + FRE on the front panel as shown below.<br>LOC CDC C C C C C C C C C C C C C C C C C |                                                                                                    |
|                                      | Capacitance                                                                                                    | Indicates the Capacitance measurement                                                                                      |
|                                      | 2/s                                                                                                    | Indicates the active refresh rate<br>Note: refresh rate of Capacitance is fixed in 2/s.                                    |
|                                      | A                                                                                                    | Indicates Automatic range selection                                                                                        |
|                                      | Range: 500nF                                                                                                    | Indicates the available range of Capacitance                                                                               |
|                                      | 105.0 nF                                                                                                    | Indicates the exact measured value                                                                                         |
| Connect the test<br>lead and measure | Connect the t<br>the Input HI<br>LO terminal;<br>Negative-LO.<br>updates the re                                                                               | terminal and the<br>Positive-HI,<br>The display<br>eading.                                                                 |

#### Cable Open Function

Cable open function will be activated when capacitance Background range is between 5 nF and 50 nF. It is required to proceed to Cable Open function when capacitance is between 5 nF and 50 nF in which test leads connected will result in measuring capacity in small scale.

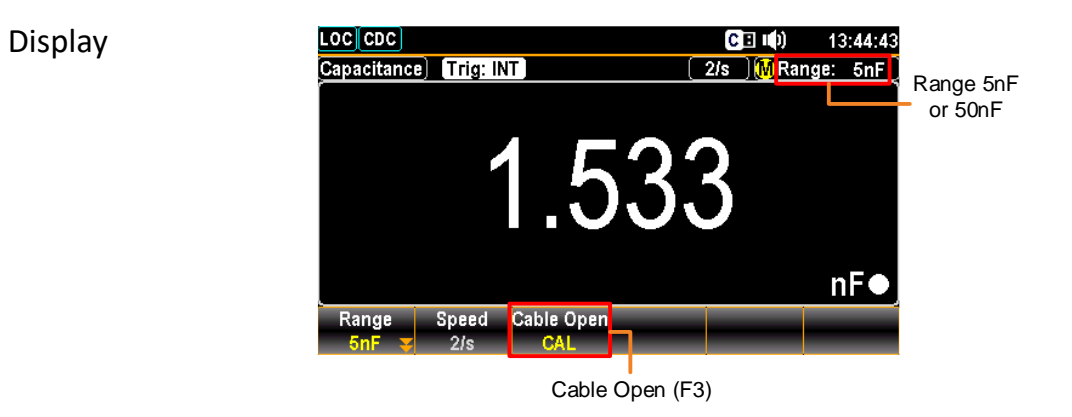

function

Activate cable open Connect test leads followed by pressing the F3 (Cable Open) key to proceed to Cable Open function. The measured value will be rectified and returned to zero as the figure shown below.

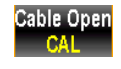

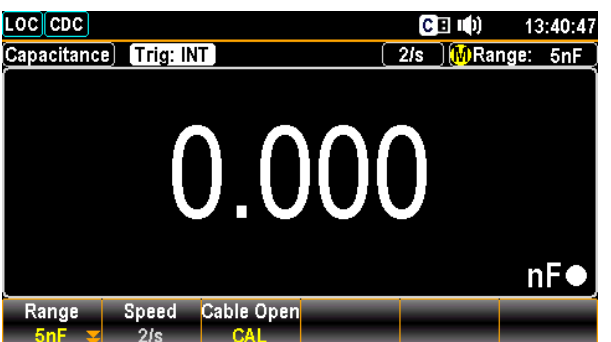

| Connect the test lead and measure | Follow the connection method of capacitance measurement to measure and obtain |
|-----------------------------------|-------------------------------------------------------------------------------|
| \rm Note                          | Except for 5 nF/50 nF, all are Not applicable to Cable<br>Open function       |

#### Select Capacitance Range

| Auto range         | To turn the automatic range selection On/Off, press the Auto key.                                                                                                    |                     |                                         |  |  |
|--------------------|----------------------------------------------------------------------------------------------------|---------------------|-----------------------------------------|--|--|
| Manual range       | Press the up or down arrow key to select desired<br>range. The Auto indicator A turns to M<br>indicating Manual range selection. If the<br>appropriate range is unknown, select the highest<br>range. |                     |                                         |  |  |
|                    | You can also press the F1 (Range) key to select a <b>Range</b> range for the measurement.                                                                                                    |                     |                                         |  |  |
|                    | Press the F1 to F5 key to select a desired range for the measurement.                                                                                                    |                     |                                         |  |  |
|                    | Auto 5nF                                                                                                    | Range<br>50nF 500nF | ESC):Return <mark>()</mark><br>5μF 50μF |  |  |
| Selectable         | Range                                                                                                    | Resolution          | Full scale                              |  |  |
| Capacitance Ranges | 5 nF                                                                                                    | 1 pF                | 5.100 nF                                |  |  |
|                    | 50 nF                                                                                                    | 10 pF               | 51.00 nF                                |  |  |
|                    | 500 nF                                                                                                    | 100 pF              | 510.0 nF                                |  |  |
|                    | 5 μF                                                                                                    | 1 nF                | 5.100 μF                                |  |  |
|                    | 50 µF                                                                                                    | 10 nF               | 51.00 μF                                |  |  |
| ⚠́ Note            | For further details, please see the specifications on page 158.                                                                                                    |                     |                                         |  |  |
| ⚠́ Note            | The refresh rate settings cannot be used in the capacitance mode.                                                                                                    |                     |                                         |  |  |

## **Temperature Measurement**

| Background                             | The GDM-9042<br>Thermocouple de<br>GDM-9042 acceptemperature from<br>measurement is c                  | can measure temperature utilizing<br>evices. To measure temperature, the<br>pts a device input and calculates the<br>n the voltage fluctuation. Temperature<br>only supported on the GDM-9042.                   |
|----------------------------------------|----------------------------------------------------------------------------------------------------|----------------------------------------------------------------------------------------------------|
| Temperature Range                      | Thermocouple                                                                                           | -200 °C to +300 °C (vary by sensor types)                                                                                                    |
| Activate<br>temperature<br>measurement | Press the Shift +<br>activate temperat                                                                 | $\stackrel{\texttt{BTEMP}}{\blacktriangleright} \text{ key to } \text{ ure measurement.} \qquad \stackrel{\texttt{FD Local}}{\bullet} + \stackrel{\texttt{STEMP}}{\bullet} + \stackrel{\texttt{STEMP}}{\bullet}$ |
| Temperature mode<br>display appears    | LOC CDC<br>Temperature Trig: INT<br>+01                                                                | С •<br>13:48:33<br>5/s ]ТСоиріе:Туре К<br>444.8<br>°С ●<br>it Туре Simulated                                                                                                    |
|                                        | Temperature                                                                                            | Indicates Temperature measurement                                                                                                    |
|                                        | +0144.8 °C                                                                                             | Indicates the exact measured value                                                                                                    |
|                                        | TCouple                                                                                                | Indicates the active Probe                                                                                                    |
|                                        | Туре К                                                                                                 | Indicates the active Type                                                                                                    |
| Connect the test<br>lead and measure   | Connect the sense<br>between the Input<br>terminal and the<br>terminal. The dis<br>updates the reading | or lead<br>at HI<br>LO<br>play<br>ng.                                                                                                    |

#### General Temperature Setting

| F2 (Speed) key<br>to select the rate              | Press the F1 to F3 key to select the desired rate<br>Speed ESC:Return ()<br>5/s 40/s 160/s                                                                            | Speed |
|---------------------------------------------------|----------------------------------------------------------------------------------------------------|-------|
| F3 (Unit) key to<br>select unit of<br>temperature | Press the F4 (Unit) key to enter the Temperature Unit<br>menu followed by clicking the F1 – F2 key to choose<br>desired temperature unit. See the figure shown below. | Unit  |
|                                                   | C °F Temperature Unit ESC:Return ♦                                                                                                    |       |

#### Thermocouple Sensor Type

| Background | The GDM-9042<br>calculates the ten<br>two dissimilar me<br>of the main facto | The GDM-9042 accepts thermocouple inputs and calculates the temperature from the voltage difference of two dissimilar metals. Thermocouple sensor type is one of the main factors to be considered. |        |  |  |
|------------|------------------------------------------------------------------------------|----------------------------------------------------------------------------------------------------|--------|--|--|
| Parameter  | Thermocouple<br>Sensor Type                                                  | Measurement Resolution<br>Range                                                                                                    |        |  |  |
|            | J                                                                            | -200 to +300 °C                                                                                                    | 0.1 °C |  |  |
|            | K                                                                            | -200 to +300 °C                                                                                                    | 0.1 °C |  |  |
|            | T                                                                            | -200 to +300 °C                                                                                                    | 0.1 °C |  |  |

#### Thermocouple Setting

Procedure 1. Press the F4 (Type) key Type to enter the Sensor Type menu as the figure shown below. Click the F1 – F3 key to select a desired sensor type per situations.

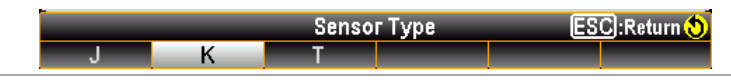

2. Further press the F5 (Simulated) key Simulated after returning to the previous menu page. You can input a desired parameter as the following figure (+23 for example) for the so-called "Reference Junction Temperature".

3. Press the Enter key to confirm the setting.

## A.I. (Auto Identification) Measurement

| Background  | Tł<br>so<br>au<br>m | ne GDM-<br>urces and<br>tomatical<br>ore frienc                        | 9041/9042<br>l switchs to<br>ly, which all<br>lly manner v                                     | can identif<br>the corresp<br>ows user to<br>vith ease.                                   | ying the cor<br>oonding me<br>o operate th           | nnected<br>asurements<br>e unit in a |
|-------------|---------------------|------------------------------------------------------------------------|------------------------------------------------------------------------------------------------|-------------------------------------------------------------------------------------------|------------------------------------------------------|--------------------------------------|
| Applicable  |                     | ACV                                                                    | DCV                                                                                            | 2W                                                                                        | Diode                                                | Continuity                           |
| measurement |                     | •                                                                      | •                                                                                              | •                                                                                         | •                                                    | •                                    |
| Step        | 1.                  | Press an<br>2 second<br>The icon<br>orange l<br>identific<br>status ba | id hold the p<br>ds to activate<br>n of A.I., wh<br>packground<br>ation is und<br>ar pops up a | ohysical En<br>e the A.I. fe<br>nich appear<br>signifying a<br>erway, on t<br>ccordingly. | ter key for<br>unction.<br>ts in<br>uuto<br>he upper | (Press & hold<br>for 2 seconds)      |
|             |                     | LOC CDC<br>DC Voltage                                                  | The A.I. function is<br>identifying source<br>A.I.<br>Trig:INT<br>Trig:INT                     | ()<br>(5/s)(ARang<br>0994<br>∨                                                            | 11:51:31<br>=: 5V<br>DC ●<br>2ND<br>OFF ▼            |                                      |
|             | 2.                  | After the<br>the A.I.<br>backgro<br>function<br>next iden              | e auto identif<br>icon become<br>und, which r<br>is in Standb<br>ntifying of co                | fication is fi<br>es in green<br>epresents tl<br>y mode and<br>onnected so                | nished,<br>nat the A.I.<br>l ready for<br>purce.     |                                      |
|             |                     | LOC CDC<br>2-Wire OHM<br>Range                                         | The A.I. function is<br>in Standby mode<br>AI<br>Trig:INT                                      | ⊌)<br>5/s )MRan<br>_0300                                                                  | 11:50:58<br>ge: 100ΜΩ<br>MΩ ●<br>2ND<br>OFF ▼        |                                      |

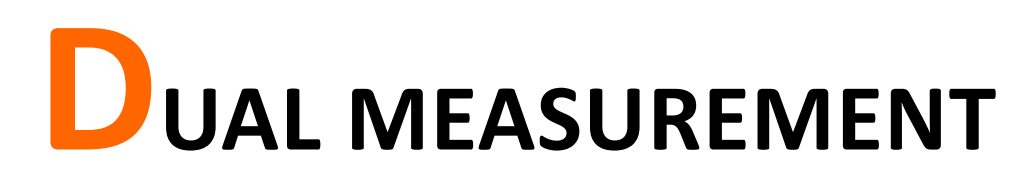

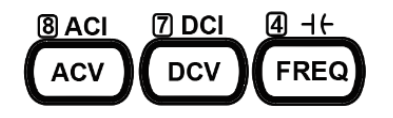

| Dual Measurement                                | 53 |
|-------------------------------------------------|----|
| Refresh Rate                                    |    |
| Connect the Test Leads                          |    |
| The error influence on Dual Measurement (V & I) |    |
| The error of current shunt                      | 60 |

## **Dual Measurement**

| Background | The dual measurement mode allows you to use the 2nd display to show another item, thus viewing two different measurement results at once. |
|------------|----------------------------------------------------------------------------------------------------|
|            |                                                                                                    |

When the multimeter is used in dual measurement mode, both displays are updated from either a single measurement or from two separate measurements. If the primary and secondary measurement modes have the same range, rate and rely on the same fundamental measurement, then a single measurement is taken for both displays; such as ACV and frequency/period measurements. If the primary and secondary displays use different measurement functions, ranges or rates, then separate measurements will be taken for each display. For example, ACV and DCV measurements.

Most of the basic measurement functions, except for resistance/continuity/diode/capacitance can be used in the dual measurement mode.

| Drimer Display  |      |            | Secon     | dary Displa | ау            |           |
|-----------------|------|------------|-----------|-------------|---------------|-----------|
| Primary Display | ACV  | DCV        | ACI       | DCI         | FREQ          | 2W        |
| ACV             | •    | •          | •         | •           | •             | Х         |
| DCV             | •    | •          | •         | •           | Х             | Х         |
| ACI             | •    | •          | •         | •           | •             | Х         |
| DCI             | •    | •          | •         | •           | Х             | Х         |
| FREQ            | •    | Х          | •         | Х           | •             | Х         |
| 2W              | Х    | Х          | Х         | Х           | Х             | •         |
| Note            | When | two differ | ent measu | irements a  | ure taken, tl | here is a |

The following table shows the available measurement combinations.

When two different measurements are taken, there is a switching delay between the first measurement and the second measurement.

| 1st Measurement item setting | Choose one of the basic measurement functions from the table above to set the measurement mode for the primary display.          |
|------------------------------|----------------------------------------------------------------------------------------------------|
|                              | For example, press DCV to set the first display to DCV measurement.                                                              |
| 2nd Measurement item setting | To set a measurement mode for the second display, press<br>the F6 (2ND) key and the 2ND Function options appear<br>subsequently. |
|                              | 2ND Function ESC:Return D                                                                                                    |

For example, press the F3 (ACV) key to select ACV measurement for the second display.

Display

| DC Voltage       IST       5/s       A 500mV       AC Voltage       2ND       5/s       A 500mV       AC+I       AC Voltage       2ND       5/s       A 500mV       A 500mV       A 500mV       A 500mV       A 500mV       A 500mV       A 500mV | 899.99<br>001.29<br>wVAC<br>wtR<br>Auto 2ND<br>ACV ▼        |
|----------------------------------------------------------------------------------------------------|-------------------------------------------------------------|
| 1ST Display                                                                                                    | Shows the DCV measurement                                   |
| 2ND Display                                                                                                    | Shows the ACV measurement                                   |
| <b>1ST</b> in orange                                                                                                    | Indicates that 1ST display is the currently active display. |

Editing 1st or 2nd After the secondary measurement function has been activated, the rate, range and measurement item can be measurement item edited for either the primary or secondary display. settings

> Note, however, it is more practical to configure the first or second measurement items before activating dual measurement mode.

> To edit measurement parameters in dual measurement mode, you must first set which display is the active display. The orange outline covering either 1ST or 2ND icon indicates the active display.

| 1. Select active<br>display     | Toggle the active display between the 1ST<br>and 2ND display by long pressing the<br>Shift key for 2 seconds:                                                                       | (Press & hold for |
|---------------------------------|----------------------------------------------------------------------------------------------------|-------------------|
|                                 | Primary display: 1ST highlighted in orange outline.                                                                                                    | 2 seconds         |
|                                 | Secondary display: 2ND highlighted in orange outline.                                                                                                    |                   |
| Display                         | 1ST in active display:                                                                                                    |                   |
|                                 | 2ND in active display: 2ND                                                                                                    |                   |
| 2. Edit active display settings | Edit the range, rate or measurement item<br>for the active display in the same way as<br>for single measurement operation. See the<br>Basic Measurement on page 24 for details.     |                   |
| Turn Off 2nd<br>Measurement     | To turn Off the 2ND measurement, first<br>toggle in 1ST active display followed by<br>pressing the F6 (2ND) key. Click the F6<br>(OFF) key again to disable the 2ND<br>measurement. | 2ND<br>OFF        |

| Refresh Rate     |                                                                                                    |                                                                                                    |                                                                                                    |                   |
|------------------|----------------------------------------------------------------------------------------------------|----------------------------------------------------------------------------------------------------|----------------------------------------------------------------------------------------------------|-------------------|
| Background       | Refresh rate defines how frequently the<br>GDM-9041/9042 captures and updates measurement<br>data. A faster refresh rate yields a lower accuracy and<br>resolution. A slower refresh rate yields a higher accuracy<br>and resolution. Consider these tradeoffs when selecting<br>the refresh rate. |                                                                                                    |                                                                                                    |                   |
| Measurement Type | Refresh Rat                                                                                                    | e                                                                                                    |                                                                                                    |                   |
| DCV/DCI          | 5/s                                                                                                    | 40/s                                                                                                    | 160/s                                                                                                    |                   |
| ACV/ACI          | 5/s                                                                                                    | 40/s                                                                                                    | 160/s                                                                                                    |                   |
| Frequency/Period | 1s                                                                                                    | 100ms                                                                                                    | 10ms                                                                                                    |                   |
| Selection steps  | <ol> <li>Toggle t<br/>and 2NI<br/>key until</li> <li>Press th<br/>desired to<br/>correspond<br/>accord w<br/>display.</li> <li>to enter<br/>when av</li> </ol>                                                                                                    | he active display bet<br>D display by pressing<br>I click.<br>e F2 (Speed) key to s<br>rate for measuremen<br>onding function key<br>with the desired option<br>Also, press the F6 (M<br>the next page with r<br>ailable. | ween the 1ST<br>g the Enter<br>select a<br>at. Press the<br>(F1 - F5) in<br>on on screen<br>More 1/2) key<br>nore options | Speed<br>More 1/2 |
|                  | 3. The refresh rate will be shown at the left side of each display. See the figure below shown.          1ST Display Refresh Rate       Impute for the figure below shown.         2ND Display Refresh Rate       Impute for the figure below shown.                                               |                                                                                                    |                                                                                                    |                   |

## ReadingThe reading indicatorIsolationIndicatorIndicatorIndicator

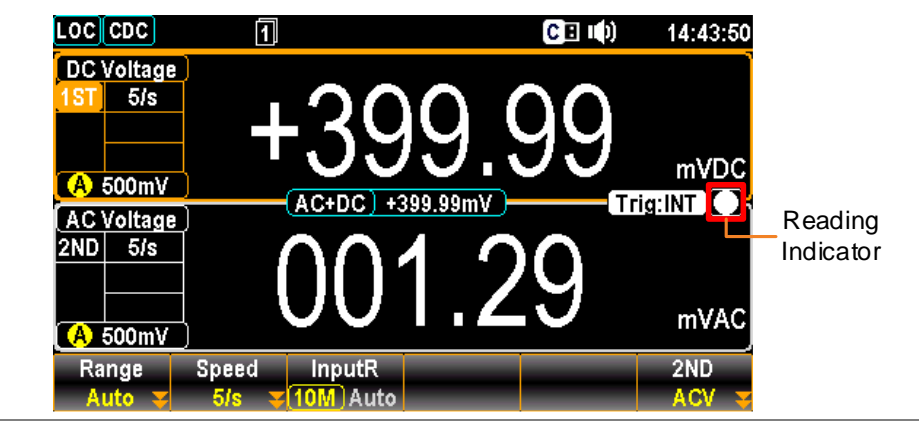

#### Connect the Test Leads

Connect the test leads and measure

When using the dual measurement function, the connection method and number of test leads required depends on the measurement combination. Use the connect diagrams below as guide when taking dual measurements.

Voltage and Frequency/Period Measurement

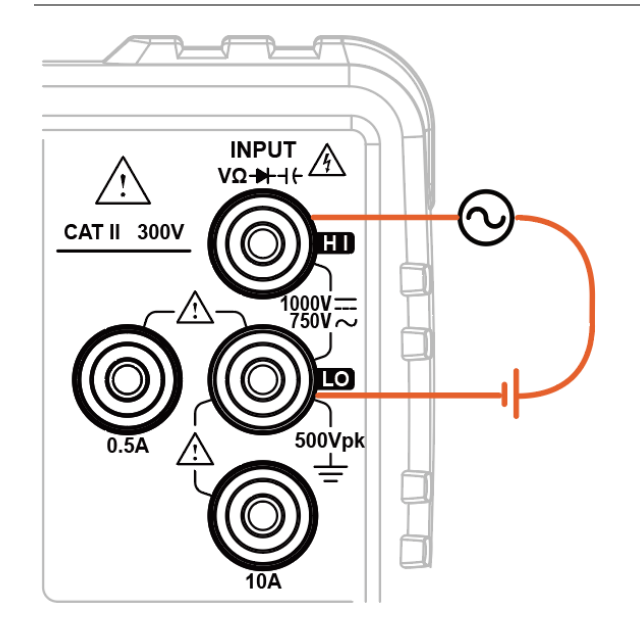

Measurement

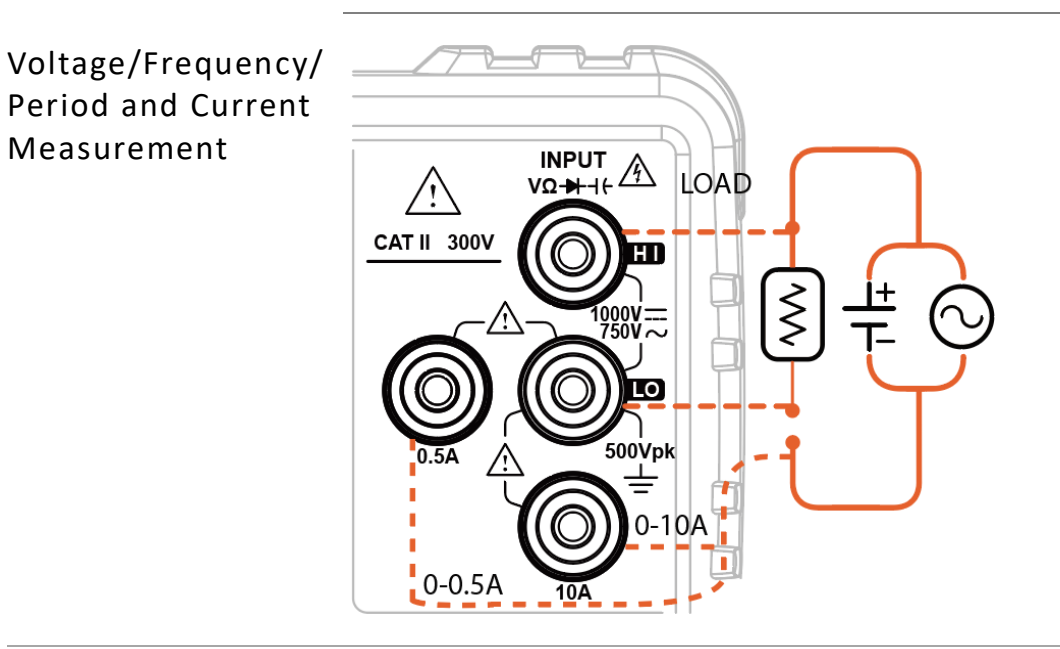

/ Note

DC Current measurements will be displayed as a negative value as the polarity of the current leads has been reversed.

Please take into account the resistance of the test leads and internal resistance of the current connection as it is in series with the test circuit.

The above measuring configuration is used to measure the voltage present on the resistance under test and the current through the resistance under test when using the DCI/DCV or ACI/ACV dual measurement function.

When dual measurement (DCI/DCV or ACI/ACV) is underway, the input impedance will change, thus resulting in load deviation due to the fluctuation of different measuring range.

#### The error influence on Dual Measurement (V & I)

Background While dual measurement of voltage and current is being executed, the route from DMM internal circuit to the LO terminal circuit for measuring voltage is totally identical with that for measuring current, and thus the resistor within the route is commonly shared by the two measuring circuits. While measuring current, the resistor within the circuit will generate a voltage drop. When the internal resistor of LO terminal is added to the external load resistor within the circuit, the accuracy of voltage reading will be influenced.

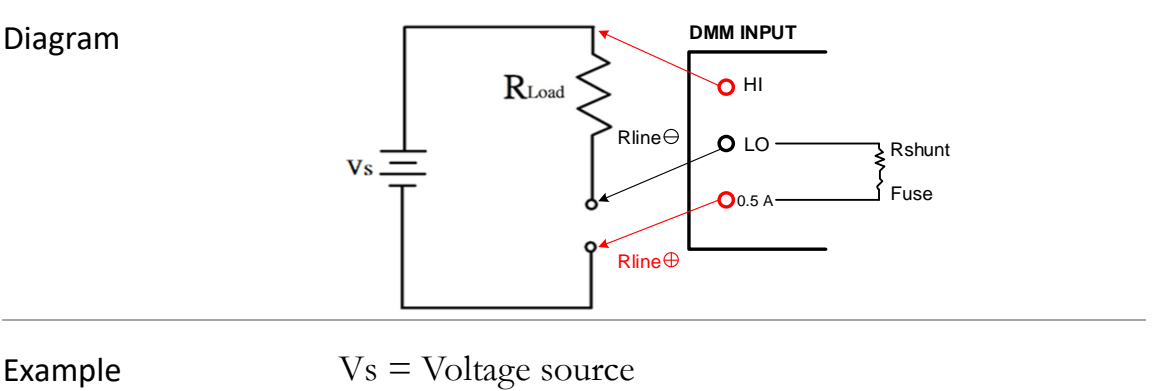

RLoad = Load under test

Rint = Current terminal total impedance containing Rshunt + Fuse + Rline $^{\oplus}$  + Rline $^{\ominus}$ 

When different current range for measurement is selected, Rshunt will vary accordingly.

For example,

Vs = 10 V,  $Rload = 10 \Omega$ , Vs = 10 V,  $Rload = 10 \Omega$ 

If the total impedance passing through current terminal is Rint =  $0.5\Omega$ , the ideal measured voltage will be 10V regardless of impact on load from voltmeter input impedance. The calculation for actual measured

value is  $10V * \frac{10 \Omega}{(10 \Omega + 0.5 \Omega)} = 9.523 V.$ 

 $\frac{\text{Rint}}{\text{Error } (\%) = (\text{Rload + Rint})} * 100, \text{ this error is}$ applicable to not only DC but AC measurement as well. The influence will be probably more serious depending on varied actual conditions.

#### The error of current shunt

| Background | The principle of current measuring is to obtain current<br>via the voltage proportionated by the measured shunt<br>resistor and the current under test. The circuit is<br>basically designed by high impedance (0.01 $\Omega$ to 100 $\Omega$<br>approximately) and with shortcoming of voltage drop<br>by shunt. There will be obvious error occurred while<br>measuring low current due to the measurable voltage<br>generated by a larger shunt. |  |  |
|------------|----------------------------------------------------------------------------------------------------|--|--|
|            | An ideal ammeter never changes flowing route of<br>current, and thus it owns the characteristics of both<br>zero-input resistor and zero-input voltage drop. In<br>practice, however, ammeter always generates an input<br>voltage drop while measuring, which is known as<br>burden voltage in series.                                                                                                    |  |  |
| Diagram    | $V_{S} = \begin{bmatrix} R_{Load} \\ R_{line} \ominus \\ R_{line} \oplus \end{bmatrix} \begin{bmatrix} DMM \text{ INPUT} \\ O \text{ HI} \\ O \text{ LO} \\ R_{line} \oplus \end{bmatrix} R_{Shunt}$                                                                                                    |  |  |

| Example | Vs = Voltage<br>RLoad = Loa<br>Rint = Curre<br>Rshunt + Fu    | e source<br>ad under test<br>nt terminal to<br>se + Rline <sup>⊕</sup> | otal impedano<br>+ Rline <sup>⊖</sup>         | ce containing                                           |
|---------|---------------------------------------------------------------|------------------------------------------------------------------------|-----------------------------------------------|---------------------------------------------------------|
|         | When differe<br>selected, Rsh                                 | ent current ra<br>unt will vary                                        | nge for meas<br>accordingly.                  | urement is                                              |
|         | For example,<br>Vs = 10 V, R<br>flowing throu                 | load = 10 Ω,<br>1gh current to                                         | Rint = total<br>erminal 0.5 Ω                 | impedance                                               |
|         | The theoretic                                                 | cal value for c                                                        | current readir                                | ng should be                                            |
|         | $I = \frac{Vs}{Rload}$<br>Rint, which c<br>will cause imp     | = 1 A in that<br>contains Shur<br>pact on the n                        | the DMM in<br>t, Rline⊕, Rl<br>neasuring read | iternal resistor<br>ine <sup>⊖</sup> and Fuse,<br>ding. |
|         |                                                               |                                                                        | Vs                                            | 10V                                                     |
|         | The measure $= 0.9523$ A.                                     | d value is I                                                           | (Rload +Rint)                                 | = (10Ω+0.5Ω)                                            |
|         |                                                               | Rint                                                                   |                                               |                                                         |
|         | Error (%) =                                                   | (Rload +Rint)                                                          | * 100                                         |                                                         |
|         | This error is<br>measurement<br>current meas<br>of several hu | applicable to<br>t, and the bur<br>uring range, i<br>ndreds mV.        | not only DC<br>den voltage,<br>s generally w  | but AC<br>per varied<br>ithin the range                 |
|         |                                                               | Range                                                                  | Shunt                                         | Burden Voltage                                          |
|         |                                                               | 500 μΑ                                                                 | 100 <b>Ω</b>                                  | 0.06 V Max.                                             |
|         |                                                               | 5 mA                                                                   | 100 <b>Ω</b>                                  | 0.6 V Max.                                              |
|         | DC Current                                                    | 50 mA                                                                  | 1 Ω                                           | 0.14 V Max.                                             |
|         |                                                               | 500 mA                                                                 | 0.1 R                                         | 1.41 V Max.                                             |
|         |                                                               | 5 A                                                                    | $10 \text{ m}\Omega$                          | 0.5 V Max.                                              |

The above table indicates the maximum burden voltage caused by the maximum current within the applicable range.

 $10 \text{ m}\Omega$ 

0.8 V Max.

10 A

# **Advanced measurement**

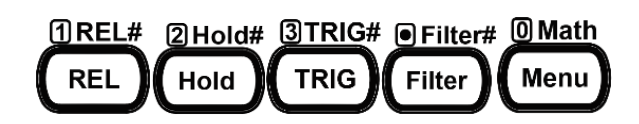

| Advanced Measurement Overview | 63 |
|-------------------------------|----|
| Relative Value Measurement    | 64 |
| Hold Measurement              | 66 |
| Trigger Setting               | 68 |
| Automatic/Single Triggering   | 68 |
| Filter Setting                | 69 |
| Digital Filter Overview       | 69 |
| Digital Filter Setting        | 71 |
| Math Measurement              | 72 |
| dBm/dB/Watt Measurement       | 72 |
| Compare Mode                  | 79 |
| MX+B Measurement              |    |
| 1/X Measurement               |    |
| Measure Percent               |    |

## **Advanced Measurement Overview**

Background Advanced measurement mainly refers to the type of measurement which uses the result obtained by one of the basic measurements: ACV, DCV, ACI, DCI, 2W, Diode/Continuity, Frequency/Period, and Temperature.

| Advanced    |              |                      | Basic   | Measur    | ement     |           |    |
|-------------|--------------|----------------------|---------|-----------|-----------|-----------|----|
| Measurement | AC/DCV       | AC/DCI               | 2W      | Hz/P      | TEMP*     | -▶-/•))   | 46 |
| Relative    | •            | •                    | •       | •         | •         |           |    |
| Hold        | ٠            | •                    | •       | •         | •         |           |    |
| Trigger     | •            | •                    | •       | •         | •         | ٠         |    |
| Filter      | •            | •                    | •       | •         | •         |           |    |
| dB          | •            |                      |         |           |           |           |    |
| dBm         | ٠            |                      |         |           |           |           |    |
| Compare     | •            | •                    | •       | •         | •         |           | •  |
| MX+B        | •            | •                    | •       | •         | •         |           |    |
| 1/X         | ٠            | •                    | •       | ٠         | •         |           |    |
| Percent     | •            | •                    | •       | •         | •         |           |    |
|             | *Temj<br>GDM | perature n<br>-9041. | neasure | ment is r | not suppo | rted by t | ne |

## Relative Value Measurement

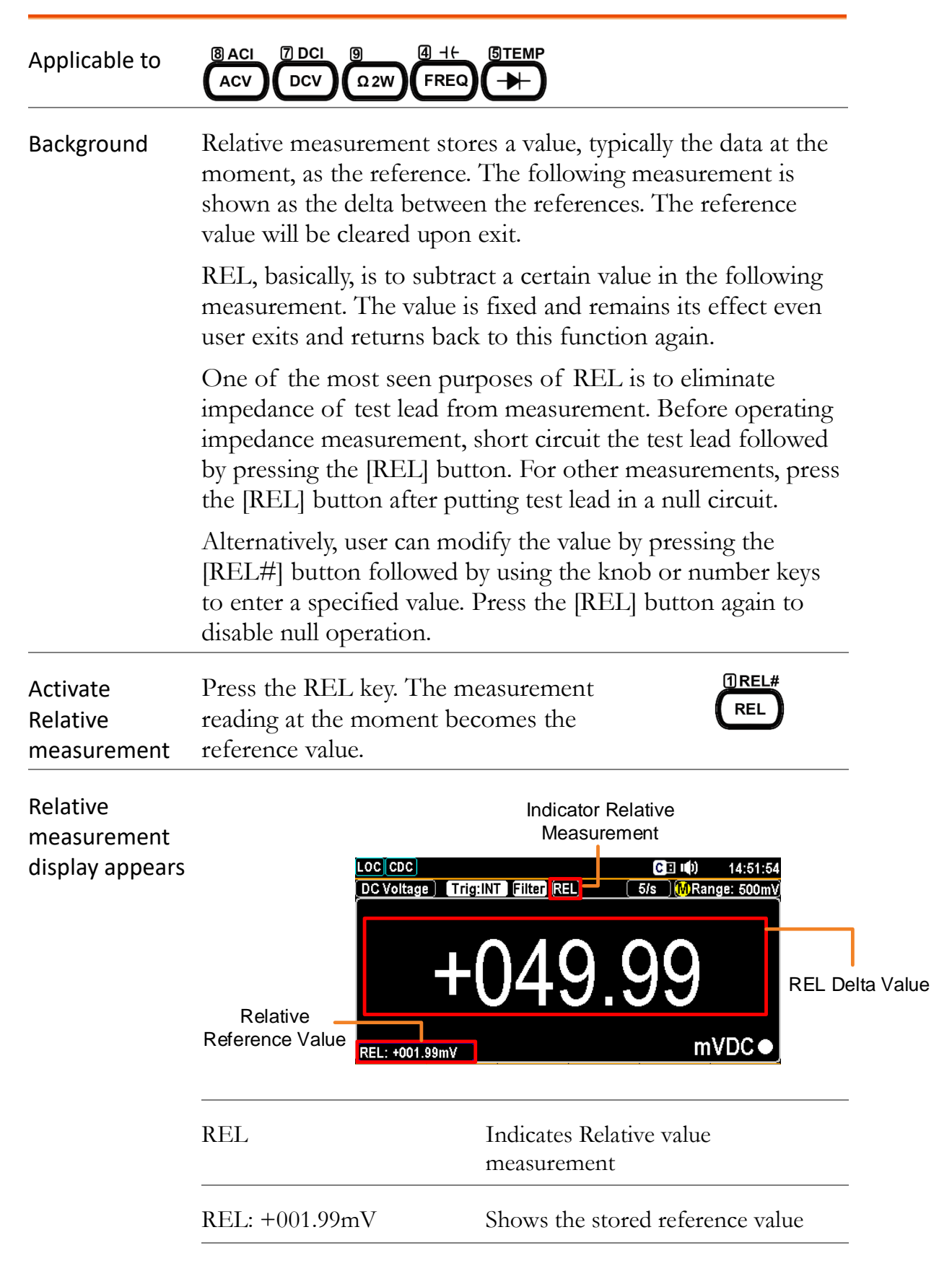

## G≝INSTEK

|                                        | +049.99                                                                                                    | Shows the delta between the current measurement data and the reference value   |
|----------------------------------------|----------------------------------------------------------------------------------------------------|--------------------------------------------------------------------------------|
| Manually set<br>the reference<br>value | To set the reference (REL press the Shift key followe<br>The setting appears.                                 | b) value manually,<br>and by the REL key.<br>ESC:Return $\bigcirc$<br>Enter    |
|                                        | First use function keys to<br>Then use the Left/Right a<br>cursor and Up/Down arr<br>Number keys to enter the | decide unit value.<br>arrow keys to move<br>ow keys or press<br>desired value. |
|                                        | Press the F6 (Enter) key of<br>Enter key to confirm the<br>setting.                                           | or the physical <b>Enter</b> or relative value                                 |
| Deactivate<br>Relative<br>measurement  | To cancel the Relative means<br>the REL key again, or sime<br>another measurement.                            | asurement, press <b>(REL#</b><br>ply activate <b>(REL</b> )                    |

## Hold Measurement

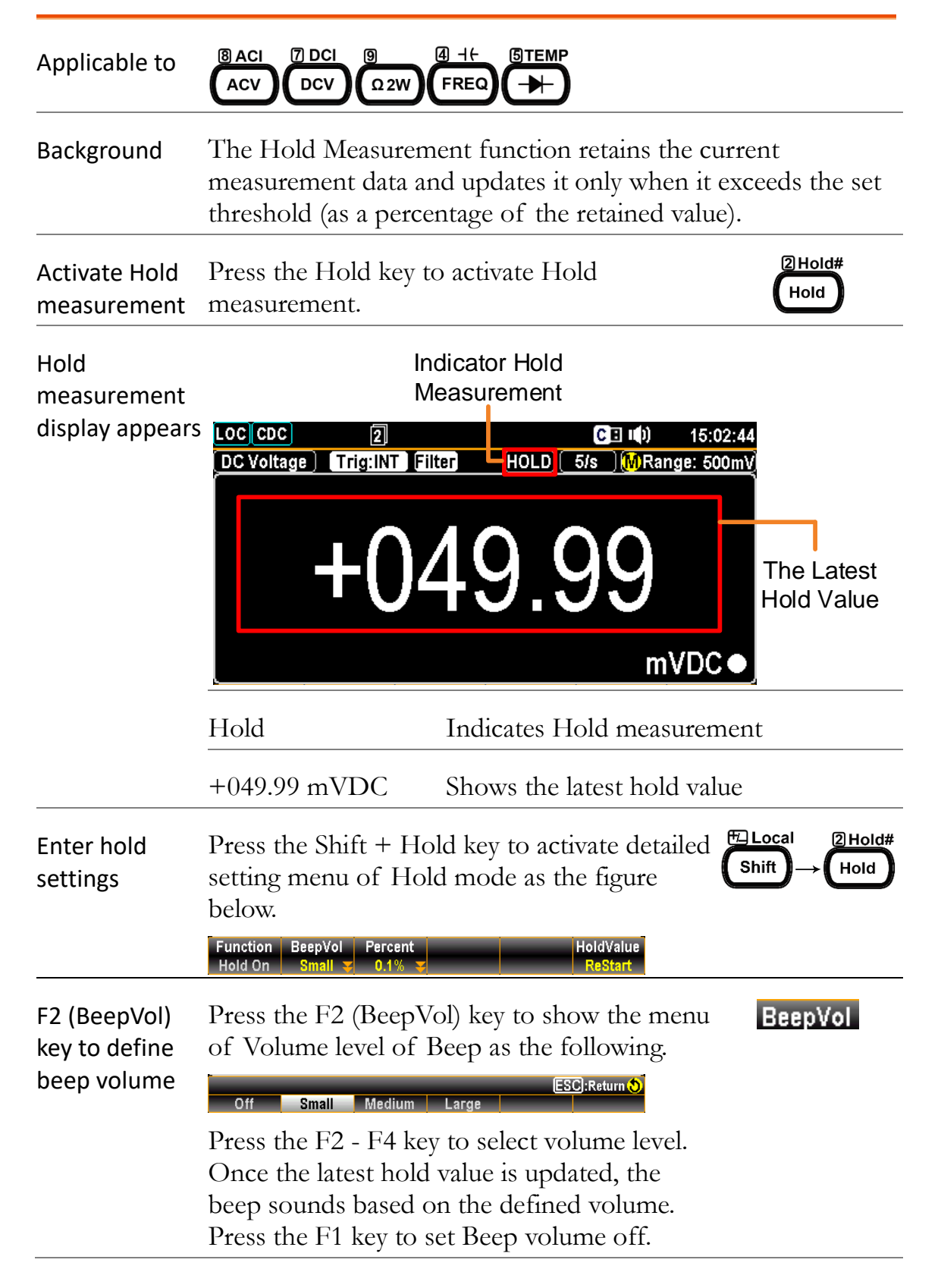

| F3 (Percent)<br>key to define<br>threshold | Press the F3 (Percent) key to show the setting menu of Hold Percent as the figure below.                                                                                                    | Percent   |
|--------------------------------------------|----------------------------------------------------------------------------------------------------|-----------|
|                                            | Press F1 to F4 key to select desired hold<br>percent. For example, once the measured<br>value is beyond 10%, which corresponds to<br>the selected 10% option here, the latest hold<br>value will be updated on the main reading. |           |
| F6 (HoldValue)<br>key to restart           | Press the F6 (HoldValue) key to simply<br>Restart the hold value.                                                                                                    | HoldValue |

## **Trigger Setting**

#### Automatic/Single Triggering

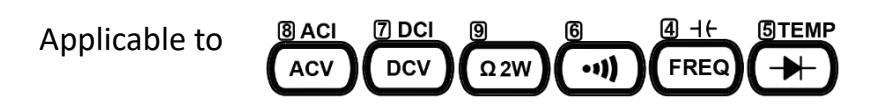

INT (Auto) By default, the GDM-9041/9042 triggers according to the refresh rate automatically. See the previous page for refresh rate setting details. The figure below shows the screen of INT (Auto) Trigger measurement.

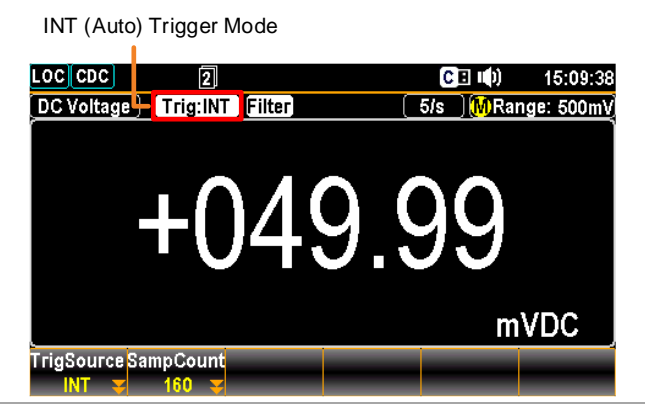

SIN (Manual) Press the TRIG key to SIN (Manual) trigger measurement. See below for details.

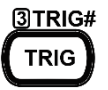

SIN (Manual) Trigger Mode

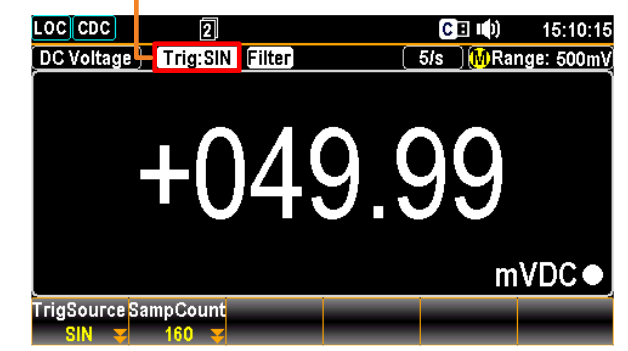

**Change mode** Under SIN (Manual) Trigger mode, press and hold the TRIG button for at least 2 second to return to INT (Auto) Trigger mode.

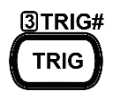

• Under INT (Auto) Trigger mode, simply press the TRIG button to return to SIN (Manual) Trigger mode.

## **Filter Setting**

## Digital Filter Overview

| Filter basicsThe GDM-9041/9042 internal digital filter converts<br>analog input signal into digital format before passing<br>internal circuits for processing. The filter affects the<br>amount of noise included in the measurement resulFilter typeThe digital filter averages a specific number of inpu<br>signal samples to generate one reading. The filter typ<br>defines the averaging method. The following diagram<br>highlight the differences between the Moving and<br>Repeating filter using 4 samples per reading.Moving<br>(default)The Moving filter takes in one new<br>sample and discards the oldest sam<br>per reading. This is the default behavior |                                     |
|----------------------------------------------------------------------------------------------------|-------------------------------------|
| Filter typeThe digital filter averages a specific number of inpu<br>signal samples to generate one reading. The filter typ<br>defines the averaging method. The following diagram<br>highlight the differences between the Moving and<br>Repeating filter using 4 samples per reading.Moving<br>(default)The Moving filter takes in one new<br>sample and discards the oldest sam<br>per reading. This is the default behavior                                                                                                    | the<br>g it to<br>t.                |
| Moving<br>(default)The Moving filter takes in one new<br>sample and discards the oldest sam<br>per reading. This is the default behavior                                                                                                    | t<br>De<br>ms                       |
| when the digital filter is not specifi<br>and is recommended for most<br>applications.<br><u>3rd reading Sample 3 - 6</u><br><u>2nd reading Sample 2 - 5</u><br><u>1st reading Sample 1 - 4</u><br>Sample # 1 2 3 4 5 6 7 8 9 10 1                                                                                                    | v<br>1ple<br>lavior<br>led,<br>1 12 |
| Repeating The Repeating filter renews a who<br>group of samples per reading.<br>1st reading 2nd reading 3rd rea<br>Sample 1 - 4 Sample 5 - 8 Sample                                                                                                    | le<br>iding<br>9 - 12               |

| Filter count             | Filter count defines the number of samples to be<br>averaged per reading. More samples offer low noise<br>a long delay. Less samples offer high noise but a sh<br>delay.<br>Range 2 to 160                                                                                                    | e but<br>ort |
|--------------------------|----------------------------------------------------------------------------------------------------|--------------|
| Filter window            | Filter window defines the threshold for when the digita filter data is updated again. When the AD data falls in trange between TH and TL, the filter keeps processing. When the AD data falls out of the range between TH and TL, the filter will restart. When measuring unstable signals, appropriately setting the filter window can improve the measurement speed. |              |
| Filter window<br>Formula | Measure:<br>Previous Meas*(1-window)< threshold< Previous<br>Meas*(1+window).                                                                                                    |              |

There are 5 windows range settings that can be chosen: 10%, 1%, 0.1%, 0.01% and none

## Digital Filter Setting

| Filter<br>setting               | Press the Shift + Filter keys. The Filter setting menu will be shown as the figure below.                                                                                                    | <sup>₩</sup> Local ● Filter#<br>Shift → Filter |
|---------------------------------|----------------------------------------------------------------------------------------------------|------------------------------------------------|
| Choose<br>Filter Type           | Press the F1 (FilterType) key to enter the subsequent menu. Press the F1 or F2 keys to select desired filter type.                                                                                                    | FilterType                                     |
| Define<br>Filter<br>Count       | Press the F2 (FilterCount) key to enter the<br>subsequent menu. the Left/Right arrow keys to<br>move cursor and Up/Down arrow keys or press<br>Number keys to enter the desired value.<br>Press the F6 (Enter) key or the Physical Enter key                 | FilterCount                                    |
|                                 | to confirm the filter count settings.<br>Range: 2 to 160<br>FilterCount ? 010 - ESC:Return<br>Enter                                                                                                    | Auto<br>Enter                                  |
| Define<br>Filter<br>Window      | Press the F3 (Window) key to enter the subsequent menu. Press the F1 – F5 keys to choose desired Filter Window percentage.          Filter Window         Image 0.01%         NONE         Range         0.01%       0.1%         0.01%, 0.1%, 1%, 10%, None | Window                                         |
| Turn<br>On/Off<br>Filter        | Press the Filter key to toggle between On and<br>Off the Filter function. When it is turned On,<br>the Filter indicator appears on the display.                                                                                                    | Filter# Filter                                 |
| Filter<br>function<br>indicator | Indicator Filter function                                                                                                    |                                                |

## Math Measurement

| Applicable to | 8 ACI 7 DCI<br>ACV DCV                      |                                                                                                    |  |
|---------------|---------------------------------------------|----------------------------------------------------------------------------------------------------|--|
| Background    | Math measu<br>operations, c<br>based on the | rement runs 6 types of mathematical<br>lBm, dB, Compare, MX+B, 1/X and Percent,<br>e other measurement results. |  |
| Math Equation | dBm                                         | 10 x log10 (1000 x Vreading2 / Rref)                                                                            |  |
|               | dB                                          | dBm – dBmref                                                                                                    |  |
|               | Compare                                     | Checks and updates if measurement data<br>stays between the specified upper (high)<br>and lower (low) limit.    |  |
|               | MX+B                                        | Multiplies the reading (X) by the factor (M) and adds/subtracts offset (B).                                     |  |
|               | 1/X                                         | Divides 1 by the reading (X).                                                                                   |  |
|               | Percentage                                  | Runs the following equation.                                                                                    |  |
|               |                                             | (ReadingX – Reference)                                                                                          |  |
|               |                                             | Reference x 100%                                                                                                |  |

## dBm/dB/Watt Measurement

| Applicable to                                 | B ACI    |                                                                                                    |
|-----------------------------------------------|----------|----------------------------------------------------------------------------------------------------|
| Background Using the<br>GDM-904<br>based on a |          | V or DCV measurement result, the<br>2042 calculates the dBm, dB or Watt value<br>ference resistance value in the following way. |
| Equation                                      | dBm      | 10 x log <sub>10</sub> (1000 x Vreading <sup>2</sup> / Rref)                                                                    |
|                                               | dB       | dBm – dBmref                                                                                                    |
|                                               | Watt     | Vreading <sup>2</sup> /Rref                                                                                                    |
| Parameters                                    | Vreading | Input Voltage, ACV or DCV                                                                                                    |
|                                               | Rref     | Reference resistance simulating an output load                                                                                  |
|                                               | dBmref   | Reference dBm value                                                                                                    |
#### Measure dBm/Watt

| Applicable to | 8 ACI 7 DCI<br>ACV DCV                       |                                                                                                    |                                    |
|---------------|----------------------------------------------|----------------------------------------------------------------------------------------------------|------------------------------------|
| Fauation      | dBm                                          | 10 x log <sub>10</sub> (1000 x Vread                                                                       | ling <sup>2</sup> / Rref)          |
|               | Watt                                         | Vreading <sup>2</sup> /Rref                                                                                |                                    |
| Parameters    | Vreading                                     | Input Voltage, ACV or I                                                                                    | DCV                                |
|               | Rref (REF S                                  | <b>()</b> Reference resistance simu                                                                        | lating an output load              |
| Activate dBm  | Press the Sh<br>activate Ma<br>following fi  | nift key + Math key to<br>th setting menu as the<br>gure shown.                                            | <sup>∰</sup> Local<br>Shift → Menu |
|               | Function MaxMin<br>Off ▼ On Off              | ReStart                                                                                                    |                                    |
|               | Further pre<br>to enter the<br>the figure sl | ss the F1 (Function) key<br>Math Function menu as<br>hown below.                                           | Function                           |
|               | Off dB                                       | Math Function ESC:Return (*)<br>dBm COMP MX+B More 1/2                                                     |                                    |
|               | Press F3 (dl<br>dBm functio<br>activation, v | Bm) key to enable the<br>on. The screen, after<br>vill appear as figure below.                             | dBm                                |
|               |                                              | Indicator dBm On                                                                                           |                                    |
|               | LOC CDC<br>DC Voltage ) Tric                 | 2 (BM) 16:31:0<br>BINT Filter (dBm) 5/s (MRange: 500m)<br>233.803<br>(Measure: +049.99m) (dBm)<br>in REF 0 | Measured<br>dBm Value              |
|               | dBm 😴 On 🕻                                   | Off 600Ω ¥                                                                                                 |                                    |

| Maximum &       | Press the F2 (MaxMin) key to have the |
|-----------------|---------------------------------------|
| Minimum display | maximum and minimum measured          |
|                 | values shown on the display.          |

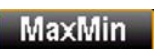

| Max.          | and Min m       | easured v        | alues    |            |
|---------------|-----------------|------------------|----------|------------|
| LOC CDC       | 2               |                  | C 🗉 💶 () | 16:31:13   |
| DC Voltage    | Trig:INT Filter | (dBm)(5/s        | 🗉 🚺 Ran  | ge: 500mV) |
|               | -23             | .80              | 3        |            |
| Min: -23.803V | Max:            | +049.99mV        |          |            |
|               | Meas            | ure: +049.99mV 丿 | (        | aBm●j      |
| Function A    | MaxMin REFΩ     | -                |          |            |
|               |                 | 2                |          |            |

#### Max/Min display On

| Select reference resistance (REF $\Omega$ ) | To change the reference resistance,<br>press the F3 (REF $\Omega$ ) key to enter the<br>setting menu. Use the Left/Right<br>arrow keys to move cursor and<br>Up/Down arrow keys or press<br>Number keys to enter the desired<br>value of reference resistance.                                                                                           |                       |                        |                 |      |       |      |
|---------------------------------------------|----------------------------------------------------------------------------------------------------|-----------------------|------------------------|-----------------|------|-------|------|
|                                             | Push th                                                                                                    | e physica             | al Enter               | key or pi       | ess  | Enter | or   |
|                                             | the F6 (<br>input re                                                                                                    | Enter) k<br>ference 1 | ey to con<br>resistanc | nfirm the<br>e. | 2    | Auto  |      |
| Resistance List                             | 2                                                                                                    | 4                     | 8                      | 16              | 50   | 75    | 93   |
|                                             | 110                                                                                                    | 124                   | 125                    | 135             | 150  | 250   | 300  |
|                                             | 500                                                                                                    | 600                   | 800                    | 900             | 1000 | 1200  | 8000 |
| View result in<br>Watt                      | SocSocSocFoc100012008000When the reference resistance is less than $50\Omega$ , it is possible to calculate the watt value.If the reference resistance is greater than $50\Omega$ ,<br>please ignore this step.To calculate the Watt power, press the F1<br>(Function) key followed by clicking the F3<br>(dBm) key again. <b>Function</b><br><b>dBm</b> |                       |                        |                 |      |       |      |

| Watt result<br>appears                | LOC CDC 2 CI (1) 16:10:54<br>DC Voltage Trig:INT dBm 5/s MRange: 500mV<br>+O.OO12<br>Measure: +049.99mV<br>Function MaxMin REFΩ<br>GBm ♥ On Off REFΩ                                    |  |  |  |  |
|---------------------------------------|----------------------------------------------------------------------------------------------------|--|--|--|--|
| Deactivate<br>dBm/Watt<br>measurement | To cancel the dBm/Watt measurement, press<br>the F1 (Function) key followed by clicking F1<br>(OFF) key to deactivate it or simply activate<br>another measurement.                     |  |  |  |  |
| Measure dB                            |                                                                                                    |  |  |  |  |
| Applicable to                         | BACI DCI                                                                                                    |  |  |  |  |
| Equation                              | dB dBm – dBmref                                                                                                    |  |  |  |  |
|                                       | dBm $10 \ge \log_{10} (1000 \ge Vreading^2 / Rref)$                                                                                                    |  |  |  |  |
| Parameters                            | dBmref Reference dBm value                                                                                                    |  |  |  |  |
| Background                            | dB is, specifically, defined as [dBm-dBmref]. When the dB measurement is activated, the GDM-9041/9042 calculates the dBm using the reading at the first moment and stores it as dBmref. |  |  |  |  |
| Activate dB                           | Press the Shift + Math key to<br>activate Math setting menu as the<br>following figure shown.<br>Function MaxMin<br>Off $\gtrsim$ On Off ReStart                                        |  |  |  |  |
|                                       | Further press the F1 (Function) key<br>to enter the Math Function menu as<br>the figure shown below.                                                                                    |  |  |  |  |
|                                       | Math Function     LESCReture O       Off dB dBm COMP MX+B More 1/2       Press F2 (dB) key to enable the dB function. The screen, after activation, will appear as figure below.        |  |  |  |  |

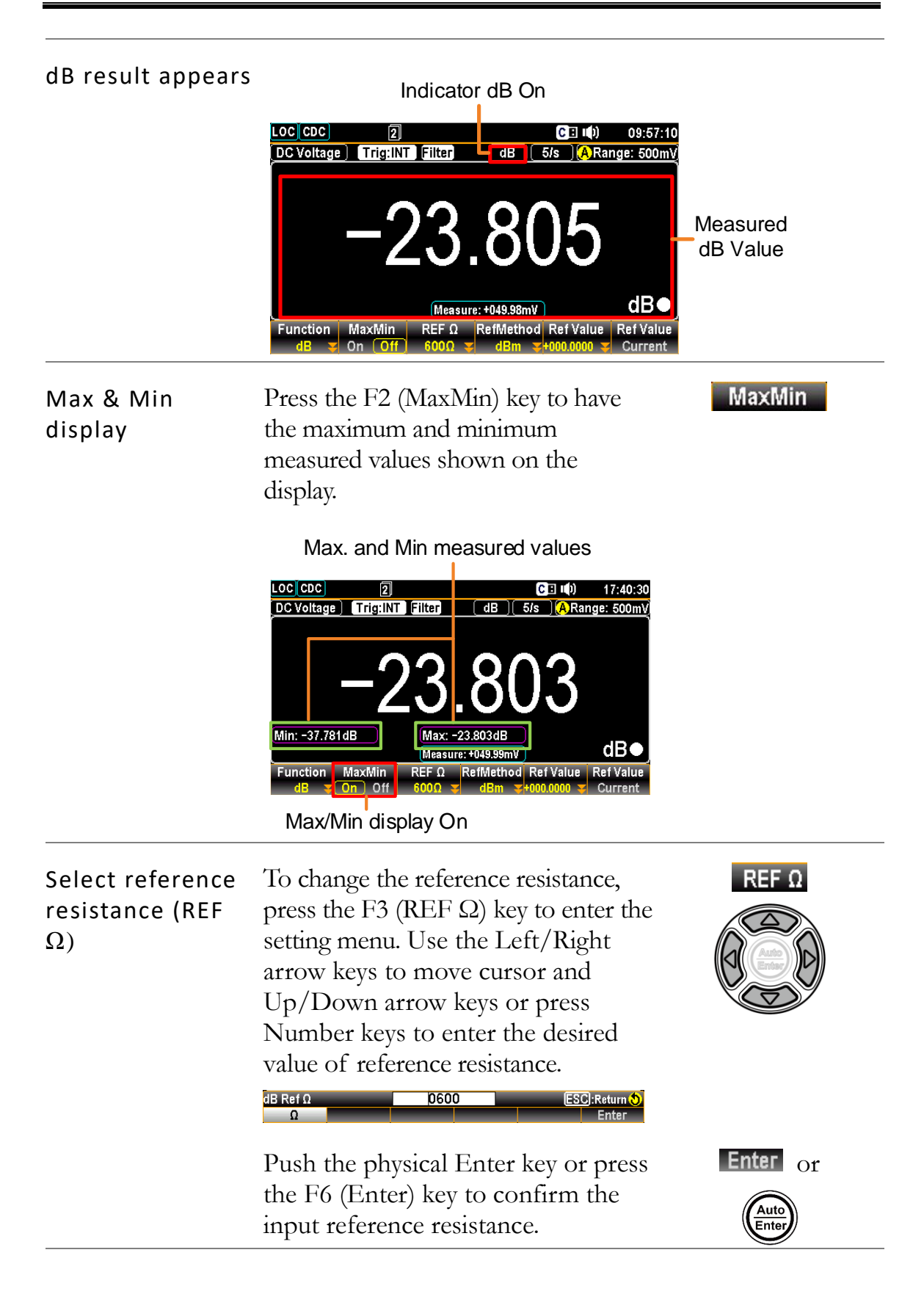

| Resistance List                                                    | 2                                                                                                    | 4                                                                                                 | 8                                                                                              | 16                                                                                                   | 50                                                                                    | 75                                               | 93                          |
|--------------------------------------------------------------------|----------------------------------------------------------------------------------------------------|---------------------------------------------------------------------------------------------------|------------------------------------------------------------------------------------------------|----------------------------------------------------------------------------------------------------|---------------------------------------------------------------------------------------|--------------------------------------------------|-----------------------------|
|                                                                    | 110                                                                                                    | 124                                                                                               | 125                                                                                            | 135                                                                                                  | 150                                                                                   | 250                                              | 300                         |
|                                                                    | 500                                                                                                    | 600                                                                                               | 800                                                                                            | 900                                                                                                  | 1000                                                                                  | 1200                                             | 8000                        |
| F4 (Ref Method)<br>to select dB<br>reference method                | Referen<br>calcula<br>selected<br>for dB<br>option,<br>value a<br>calcula<br>value th                                                                                                    | nce meth<br>te dB va<br>d, user c<br>calculati<br>, system<br>s the Vro<br>tion, thu<br>han the j | nod invo<br>lue. Whe<br>an speci<br>ion. If s<br>regards<br>eading p<br>is resulti<br>previous | olves the<br>en dBm<br>fy a defi<br>electing<br>the defi<br>paramete<br>ng in difi<br>s option.      | ways to<br>option is<br>nite dBrr<br>Voltage<br>ned volta<br>er for dBr<br>fferent dI | n value<br>ge<br>n<br>3                          |                             |
|                                                                    | Press th<br>Ref Ma<br>F1 (dB<br>which th<br>dB Ref Meth<br>dBm                                                                                                    | he F4 (R<br>ethod m<br>m) or F2<br>method<br><sup>hod</sup>                                       | RefMetho<br>enu follo<br>2 (Voltag<br>of calcu                                                 | od) key (<br>owed by<br>ge) key t<br>ilation to                                                      | to enter t<br>clicking<br>o determ<br>proceed<br>ESC:Ref                              | he dB [<br>the<br>ine<br>l to.                   | RefMethod<br>dBm<br>Voltage |
| F5 (Ref Value) to<br>define reference<br>value (voltage or<br>dBm) | Ref Value) to In order to define either voltage or dBm<br>reference reference value, both of which are<br>corresponding to the previous F4 (Ref<br>Method) option, press the F5 (Ref Value) to<br>enter the dB Ref Value menu, and use the<br>Left/Right arrow keys to move cursor and<br>Up/Down arrow keys or press Number keys<br>to enter the desired Ref value. Press the F6<br>(Enter) key or Physical Enter key to confirm<br>the input value |                                                                                                   |                                                                                                | e) to<br>he<br>nd<br>keys<br>F6<br>offirm                                                            | Ref Value                                                                             |                                                  |                             |
|                                                                    | Note: when setting voltage Ref value, press<br>the function keys to promptly define the unit.                                                                                                    |                                                                                                   |                                                                                                |                                                                                                    |                                                                                       |                                                  |                             |
|                                                                    | LOC CDC<br>DC Voltag<br>dB Ref Val<br>dBm                                                                                                    | 2<br>Ie) Trig:IN                                                                                  | T Filter                                                                                       | (dB)(<br>8<br>8<br>8<br>8<br>8<br>8<br>8<br>8<br>8<br>8<br>8<br>8<br>8<br>8<br>8<br>8<br>8<br>8<br>8 | CI 11)<br>5/5 <u>MRang</u>                                                            | 16:47:30<br>e: 500mV<br>dB<br>Return ()<br>Enter |                             |

| F6 (Ref Value) key to<br>set the dBm<br>reference | Press the F6 (Ref Value_Current) key to<br>instantly make the current dBm value, which is<br>calculated by the current input voltage with<br>the equation, as the Ref dBm (dBm reference). | Ref Value<br>Current |
|---------------------------------------------------|----------------------------------------------------------------------------------------------------|----------------------|
| Deactivate dB<br>measurement                      | To cancel the dB measurement, press the F1<br>(Function) key followed by clicking F1 (OFF)<br>to deactivate it or simply activate another<br>measurement.                                  | Function<br>OFF      |

## Compare Mode

| Applicable to               |                                                                                                    |
|-----------------------------|----------------------------------------------------------------------------------------------------|
| Background                  | The Compare mode checks and updates if measurement data stays between the specified upper (high) and lower (low) limit.                                                                                     |
| Activate<br>Compare<br>mode | Press the Shift + Math key to activate Math<br>setting menu as the following figure shown.                                                                                                    |
|                             | Further press the F1 (Function) key to enter<br>the Math Function menu as the figure<br>shown below.                                                                                                    |
|                             | Math Function ESC:Return 🔊                                                                                                    |
|                             | Press F4 (COMP) key to enable the Compare<br>function. The screen, after activation, will<br>appear as figure below.                                                                                        |
|                             | Indicator Compare On                                                                                                    |
|                             | LOC CDC<br>2<br>COMP 2<br>COMP 5/s MRange: 500mV<br>COMP 4049.999<br>mVDC<br>Function MaxMin BeepMode BeepVol Low Limit High Limit<br>COMP 3 On Off Off Small 3-001.0000 3+050.0000 3                       |
| Max & Min<br>display        | Press the F2 (MaxMin) key to have the MaxMin maximum and minimum measured values shown on the display.                                                                                                    |
|                             | Max. and Min measured values                                                                                                    |
|                             | LOC CDC       2       C I II)       17:41:30         DC Voltage       TriggINT       Filter       COMP       5/s       A Range: 500mV         +0499999       Min: +010.00mV       Max: +049.99mV       mVDC |

Max/Min display On

Function MaxMin BeepMode BeepVol Low Limit High Limit COMP Ton Off Off Small S-100.0000ms+100.0000ms

| F6 (High<br>Limit) to set<br>high limit    | Press the F6 (High Limit) key to enter the setting menu.                                                                                                    | High Limit        |
|--------------------------------------------|----------------------------------------------------------------------------------------------------|-------------------|
|                                            | First use the functions keys to determine the<br>unit, which varies by different measure<br>modes. Then use function keys to decide<br>unit value. Then use the Left/Right arrow<br>keys to move cursor and Up/Down arrow<br>keys or press Number keys to enter the<br>desired value of high limit. |                   |
|                                            | Push the F6 (Enter) key or the physical Enter key to make the setting into effect.                                                                                                    | Enter Of          |
| F5 (Low<br>Limit) to set<br>Iow limit      | Press the F5 (Low Limit) key to enter the setting menu.                                                                                                    | Low Limit         |
|                                            | First use the functions keys to determine the<br>unit, which varies by different measure<br>modes. Then use function keys to decide<br>unit value. Then use the Left/Right arrow<br>keys to move cursor and Up/Down arrow<br>keys or press Number keys to enter the<br>desired value of low limit.  |                   |
|                                            | Push the F6 (Enter) key or the physical<br>Enter key to make the setting into effect.                                                                                                    | Enter Of          |
| F3<br>(BeepMode)<br>to define<br>beep mode | Press the F3 (BeepMode) key to enter the<br>beep mode setting. By enabling beep mode,<br>user can be aware of the latest state<br>promptly by beep voice.                                                                                                    | BeepMode<br>Pass  |
|                                            | The display shows as the figure below. Press<br>the F2 (Pass) or F3 (Fail) key to determine<br>the condition of beep alarm.                                                                                                    | or<br>Fail<br>Off |
|                                            | Press the F1 (Off) key to disable beep mode. ESC:Return () Off Pass Fail                                                                                                    |                   |

| F4 (BeepVol)<br>to select<br>beep volume | Press the F4 (BeepVol) key to enter the beep volume setting.                                              | BeepVol                        |
|------------------------------------------|----------------------------------------------------------------------------------------------------|--------------------------------|
|                                          | Select the intensity of beep volume via pressing F1 – F3 key for desired level as the figure shown below. | Small or<br>Medium or<br>Large |
|                                          | ESC):Return 🕥                                                                                             |                                |

Compare mode result When the measured result is within the range of high and low limit, the display shows as the figure below with purely black background indicating the state of "Pass".

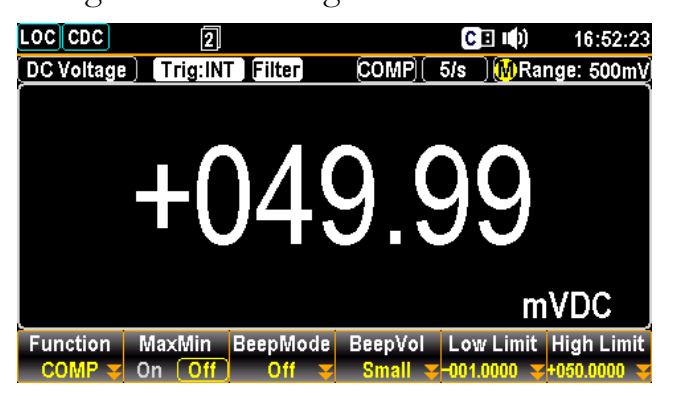

However, when measured result is either above or less than the limit range, the display appears as the figure below with boldly red background indicating the state of "Fail".

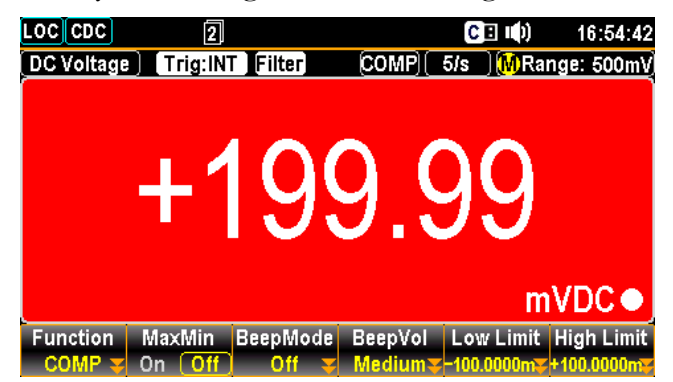

See the contents below for more details of each state in compare mode

| Deactivate  | To cancel the Compare measurement, press the    | Function |
|-------------|-------------------------------------------------|----------|
| Compare     | F1 (Function) key followed by clicking F1 (OFF) |          |
| measurement | to deactivate it or simply activate another     | OFF      |
|             | measurement.                                    |          |

#### MX+B Measurement

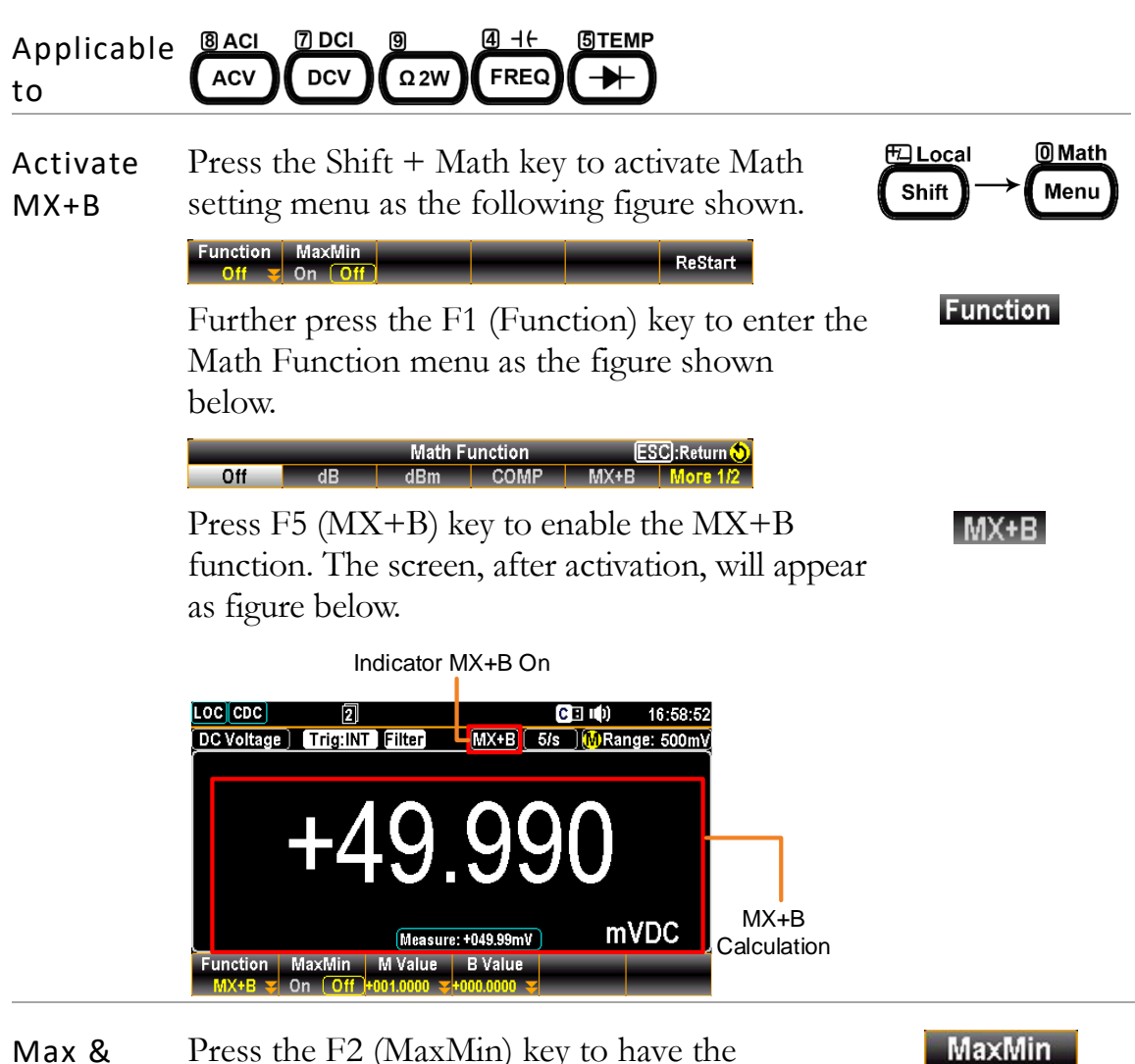

Max &Press the F2 (MaxMin) key to have theMinmaximum and minimum measured valuesdisplayshown on the display.

Max. and Min measured values

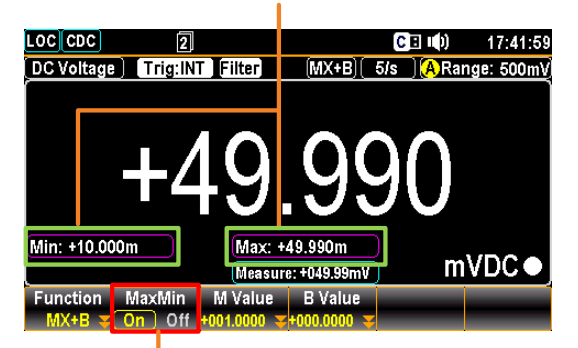

Max/Min display On

| F3 (M<br>Value) key<br>to set the<br>factor M | Press the F3 (M Value) key to enter the MX+B<br>M Value menu. First use function keys to<br>decide unit value, which may vary by different<br>measurements. Then use the Left/Right arrow<br>keys to move cursor and Up/Down arrow keys<br>or press Number keys to enter the desired<br>value. See the figure below. | M Value         |
|-----------------------------------------------|----------------------------------------------------------------------------------------------------|-----------------|
|                                               | Press the F6 (Enter) key or the physical Enter<br>key to confirm the input M value.                                                                                                    | Enter or        |
| F4 (B<br>Value) key<br>to set the<br>offset B | Press the F4 (B Value) key to enter the setting<br>menu. First use function keys to decide unit<br>value, which may vary by different<br>measurements. Then use the Left/Right arrow<br>keys to move cursor and Up/Down arrow keys<br>or press Number keys to enter the desired<br>value. See the figure below.      | B Value         |
|                                               | Press the F6 (Enter) key or the physical Enter<br>key to confirm the input B value.                                                                                                    | Enter or        |
| Deactivate<br>MX+B<br>measure                 | To cancel the MX+B measurement, press the<br>F1 (Function) key followed by clicking F1<br>(OFF) key to deactivate it or simply activate<br>another measurement.                                                                                                    | Function<br>OFF |

#### 1/X Measurement

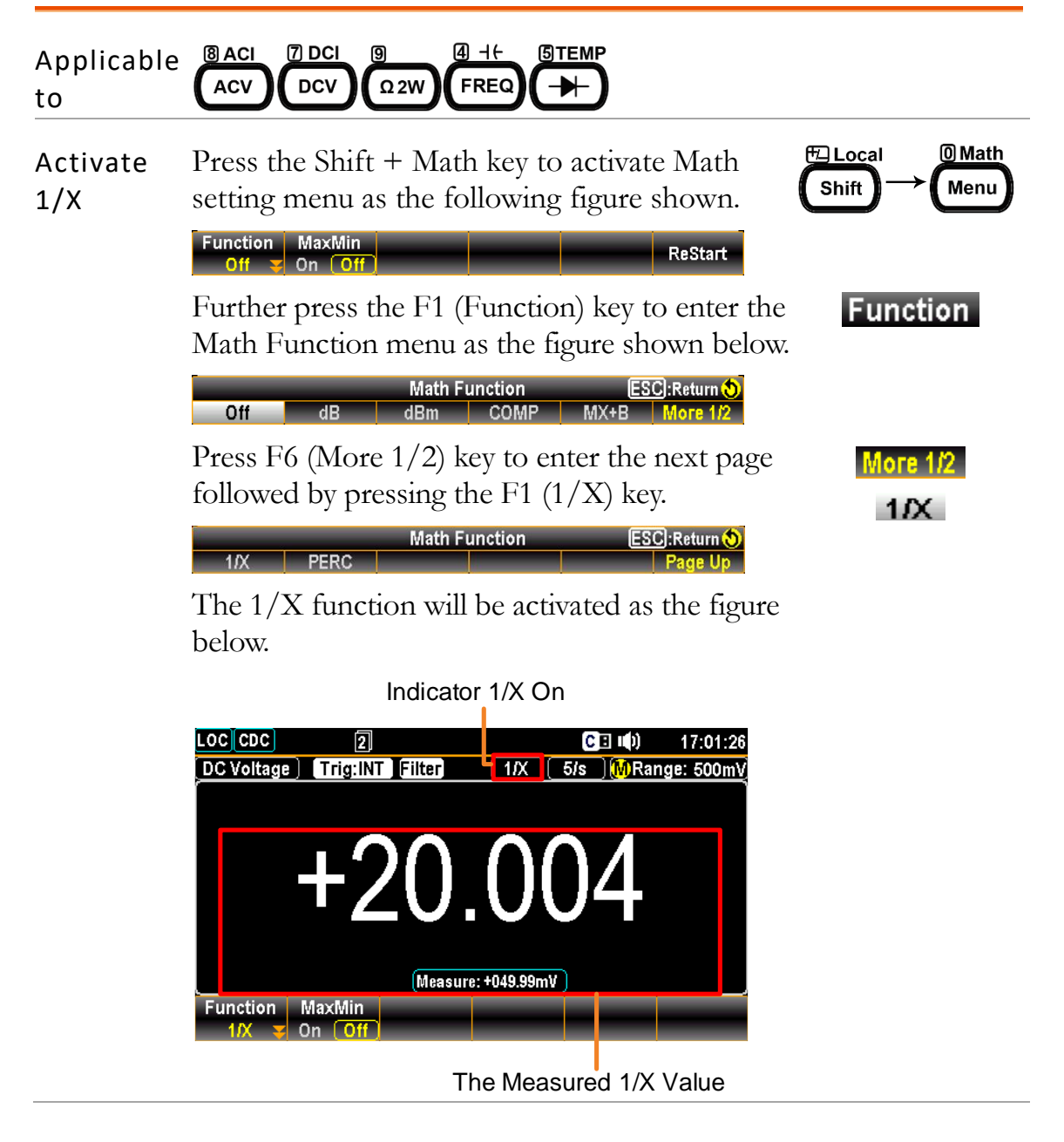

| Max & Min<br>display       | Press the F2 (MaxMin) key to have the MaxMin maximum and minimum measured values shown on the display.                                                             |
|----------------------------|----------------------------------------------------------------------------------------------------|
|                            | Max. and Min measured values                                                                                                    |
|                            | Max/Min display On                                                                                                    |
| Deactivate 1/X measurement | To cancel the 1/X measurement, press the F1<br>(Function) key followed by clicking the F1<br>(OFF) key to deactivate it or simply activate<br>another measurement. |

#### **Measure Percent**

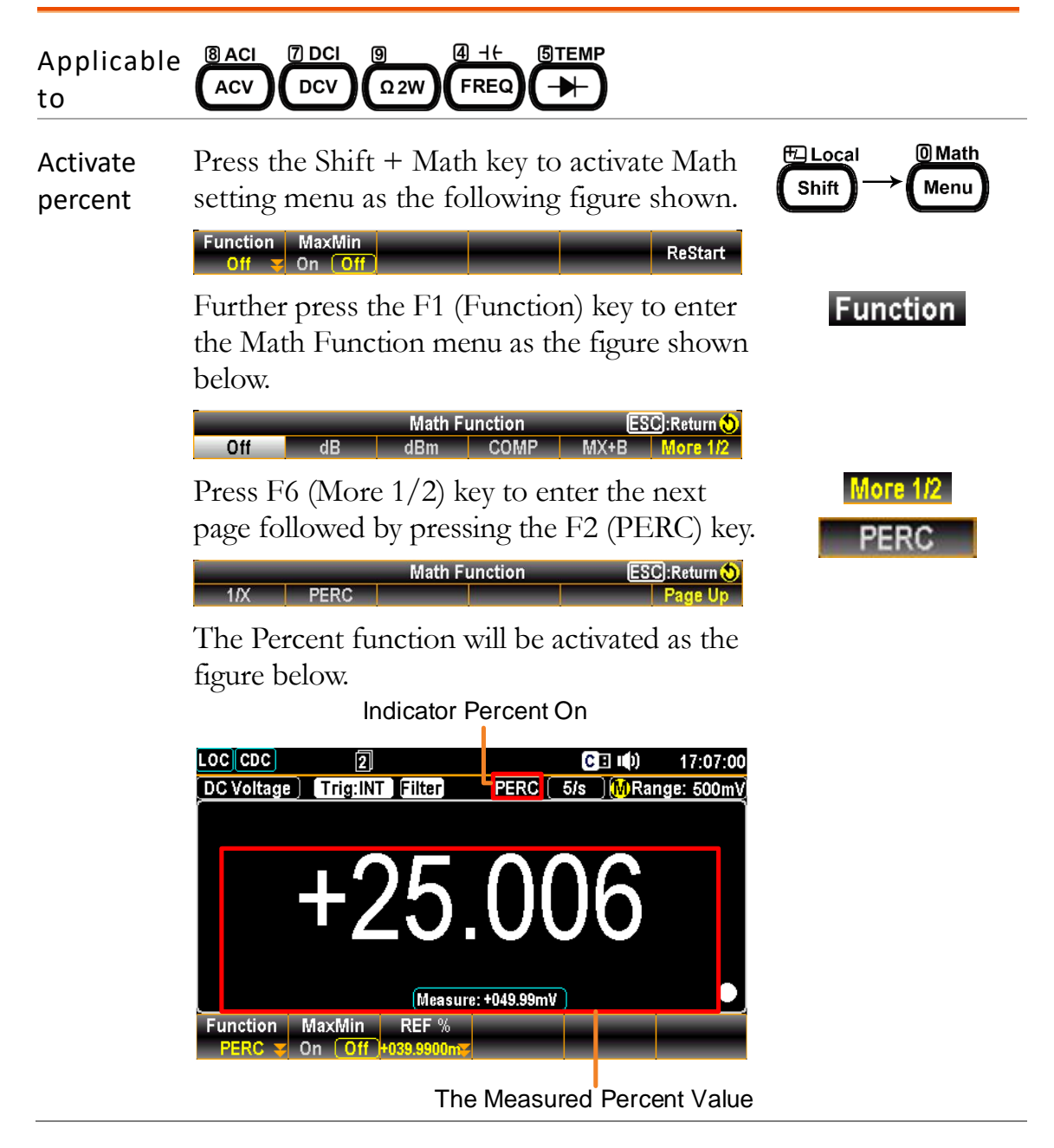

MaxMin

# Max & MinPress the F2 (MaxMin) key to have the<br/>maximum and minimum measured values<br/>shown on the display.

Max. and Min measured values

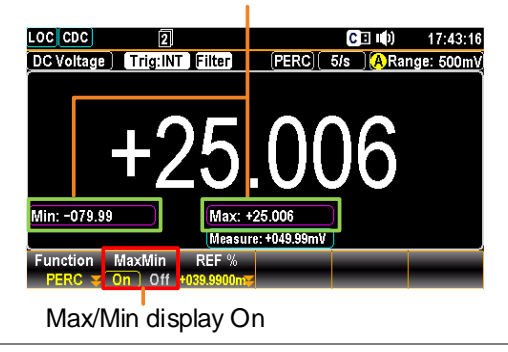

| F3 (REF %)  | Press the F3 (REF %) key to enter the Percent     | REF %    |
|-------------|---------------------------------------------------|----------|
| key to set  | REF % menu. First use the functions keys to       |          |
| reference % | determine the unit, which may vary by             |          |
|             | different measure modes. Then use the             |          |
|             | Left/Right arrow keys to move cursor and          |          |
|             | Up/Down arrow keys or press Number keys           |          |
|             | to enter the desired value. See the figure below. |          |
|             | Percent REF% +039.9900 ESC:Return ()<br>m - Enter |          |
|             | Push the physical Enter key or press the F6       | Enter or |
|             | (Enter) key to confirm the input value.           | Auto     |
|             |                                                   |          |

| Deactivate  | To cancel the percent measurement, press the F1 | Function |
|-------------|-------------------------------------------------|----------|
| percent     | (Function) key followed by clicking F1 (OFF) to | OFF      |
| measurement | deactivate it or simply activate another        |          |
|             | measurement.                                    |          |

# **System & FIRMWARE**

| view system into |
|------------------|
|------------------|

# View System Info

| Background | View system information including Vendor, Model Name,<br>Serial Number, Master Firmware and Slave Firmware.                                                                                                    |
|------------|----------------------------------------------------------------------------------------------------|
| Step       | <ol> <li>Press the Menu key, the System configuration menu appears. And press the NEXT key repeatedly to move to the Cali&amp;Info – SystemInfo field.</li> </ol>                                                                                                    |
|            | LOC CDCC I II)10:55:20SystemInterfaceMENUBeepONDisplayKey SoundONZero FillOate2025 / 02 / 07FactoryTime10 : 54 : 46CalibrationBrightness050 %Auto DimOFFSystemInfoOpenSystemInfoOpenSystemInfoOpenSystemInfoOpenSystemInfoOpenSystemInfoOpenSystemInfoOpenSystemInfoOpen                                                                                                    |
|            | 2. Press the F5 (Enter) key or Enter<br>physical Enter key to enter the<br>System Information where all<br>the contents are clearly exposed.                                                                                                    |
|            | LOC CDC       C I II)       10:55:33         Syster       System Infomation       MENU         Bee       Vendor :       GWInstek         Key       Model Name :       GDM-9042G         Date       Serial Number :       GEY904193         Date       Firmware :       V0.901         Brig       Return       Autt         Page Up       Page Down       PREV       NEXT       Enter       Exit Menu |

# **MENU SETTING**

| Configure System    |    |
|---------------------|----|
| Beep Setting        | 91 |
| Key Sound Setting   | 92 |
| Date Setting        |    |
| Time Setting        | 94 |
| Brightness Setting  |    |
| Auto Dim Setting    |    |
| Zero Fill Setting   | 97 |
| Factory Setting     |    |
| Calibration Setting |    |
| View System Info    |    |

# **Configure System**

## Beep Setting

| Background | Enable or Disable Beep Sound.                                                                                                    |
|------------|----------------------------------------------------------------------------------------------------|
| Step       | 1. Press the Menu key, the System Configuration menu appears.                                                                                                    |
|            | LOC CDC       C I III       10:56:09         System       Interface       MENU         Beep       ON IV       Display         Key Sound       ON IV       Zero Fill       ON IV         Date/Time       Parameter       Parameter         Date       2025 / 02 / 07       Factory       OFF IV         Time       10:54:46       Calibration       Open         Brightness       050 %       SystemInfo       Open                                                                                     |
|            | Auto Dim     OFF       Page Up     Page Down     PREV     NEXT     Enter     Exit Menu       2. Press the F5 (Enter) key or<br>physical Enter key followed by<br>pressing up and down arrow     Image: Comparison     Image: Comparison     Image: Comparison                                                                                                    |
|            | Keys to land on the ON option.         LOC CDC       C I II       10:56:17         System Interface       MENU         Beep       ON       Display         Key Sound       OFF       Display         Key Sound       OFF       Parameter         Date 2025 / 02 / 07       Factory       OFF       Cali&Info         Date 2025 / 02 / 07       Factory       OFF       Cali&Info       Cali&Info         Brightness       050 %       SystemInfo       Open         Auto Dim       OFF       Cali&Info |
|            | Page Up     Page Down     PREV     NEXT     Enter     Exit Menu       3. Press the F5 (Enter) key or<br>physical Enter key to select the<br>ON option for beep setting.     Enter                                                                                                    |

# Key Sound Setting

| Background | Ena | able or Disable Key Sound.                                                                                                    |
|------------|-----|----------------------------------------------------------------------------------------------------|
| Step       | 1.  | Press the Menu key, the System<br>configuration menu appears. And<br>press the NEXT key repeatedly<br>to move to the Key Sound field.                                                                                                    |
|            |     | CE II) 10:56:33         MENU         Beep       ON IV       MENU         Beep       ON IV       Display         Key Sound       ON IV       Display       Zero Fill       ON IV       Parameter         Date       2025 / 02 / 07       Factory       OFF IV       CaliSInfo         Date       10 : 54 : 46       CaliBration       Open         Brightness       050 %       SystemInfo       Open         Auto Dim       OFF IV       NEXT       Enter       Exit Menu                                                                                                    |
|            | 2.  | Press the F5 (Enter) key or<br>physical Enter key followed by<br>pressing up and down arrow<br>keys to land on the ON option.                                                                                                    |
|            |     | LOC CDC       CEIII)       10:56:40         System       Interface       MENU         Beep       ON       Image: Constraint of the second second |
|            | 3.  | Press the F5 (Enter) key or <b>Enter</b><br>physical Enter key to select the<br>ON option for key sound.                                                                                                    |
|            |     |                                                                                                    |

#### Date Setting

| Background | Manually adjust date for system.                                                                                                    |
|------------|----------------------------------------------------------------------------------------------------|
| Step       | <ol> <li>Press the Menu key, the System configuration menu appears. And press the NEXT key repeatedly to move to the Date/Time – Date field.</li> </ol>                                                                                                    |
|            | LOC CDC       C I III (1)       10:56:49         System       Interface       MENU         Beep       ON IV       Display         Key Sound       ON IV       Zero Fill       ON IV         Date       2025 / 02 / 07       Time       To is 54 : 46       Cali&Info         Date       2025 / 02 / 07       Cali&Info       Calibration       Open         Brightness       050 %       SystemInfo       Open       SystemInfo       Open         Page Up       Page Down       PREV       NEXT       Enter       Exit Menu |
|            | 2. Use the Left/Right arrow keys to<br>move the cursor followed by<br>pressing Up/Down arrow keys<br>or press Number keys to define<br>year of Date.                                                                                                    |

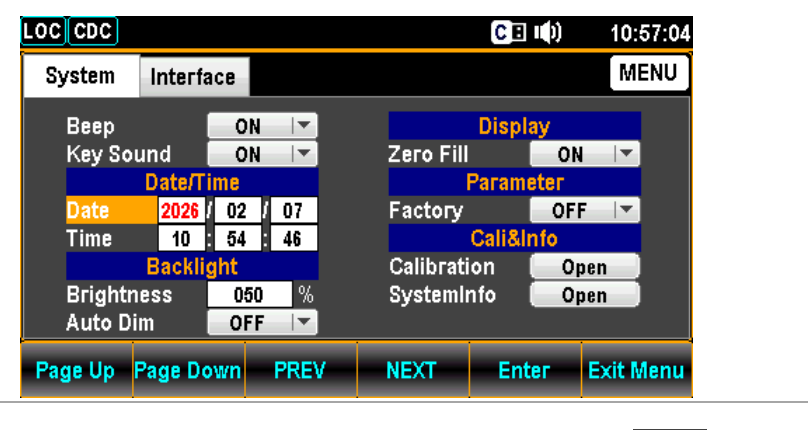

3. Press the F5 (Enter) key or physical Enter key to confirm the input digit for year of Date.

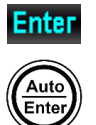

4. Repeat steps 2 to 3 for month and day.

# Time Setting

| Background | Manually adjust time for system.                                                                                                    |
|------------|----------------------------------------------------------------------------------------------------|
| Step       | <ol> <li>Press the Menu key, the System configuration menu appears. And press the NEXT key repeatedly to move to the Date/Time – Time field.</li> </ol>                                                                                                    |
|            | LOC CDC       C I II)       10:57:52         System       Interface       MENU         Beep       ON       Image: Constraint of the system of the system of the |
|            | 2. Use the Left/Right arrow keys to<br>move the cursor followed by<br>pressing Up/Down arrow keys<br>or press Number keys to define<br>hour of Time.                                                                                                    |
|            | LOC CDC       C I I ()       10:57:33         System       Interface       MENU         Beep       ON I       Display         Key Sound       ON I       Zero Fill       ON I         Date/Time       Parameter       Parameter         Date       2025 / 02 / 07       Factory       OFF I         Time       11       57       22         Backlight       Calibration       Open         Brightness       050 %       SystemInfo       Open         Auto Dim       OFF I       NEXT       Enter       Exit Menu                                                                                                    |
|            | 3. Press the F5 (Enter) key or Enter physical Enter key to confirm the input digit for hour of Time.                                                                                                    |

4. Repeat steps 2 to 3 for minute and second.

### **Brightness Setting**

| Background | Backlight brightness adjustment                                                                                                    |  |
|------------|----------------------------------------------------------------------------------------------------|--|
| Step       | <ol> <li>Press the Menu key, the System configuration menu appears. And press the NEXT key repeatedly to move to the Backlight – Brightness field.</li> </ol>                                                                                                    |  |
|            | LOC CDC       C I ●)       10:58:29         System       Interface       MENU         Beep       ON ▼       Display         Key Sound       ON ▼       Parameter         Date       2025 / 02 / 07       Factory       OFF ▼         Date       2025 / 02 / 07       Factory       OFF ▼         Time       10 : 57 : 59       Cali&Info         Brightness       050 %       SystemInfo       Open         Auto Dim       OFF ▼       NEXT       Enter       Exit Menu |  |
|            | 2 Use the Left/Right arrow keys to                                                                                                    |  |

2. Use the Left/Right arrow keys to move the cursor followed by pressing Up/Down arrow keys or press Number keys to define digit.

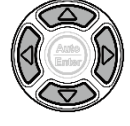

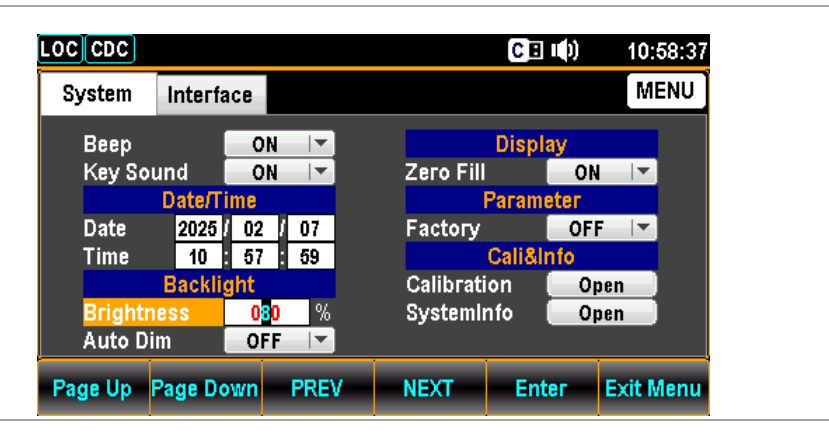

3. Press the F5 (Enter) key or physical Enter key to confirm the input digit for backlight brightness.

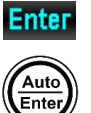

# Auto Dim Setting

| Background | Set a duration before activation of automatic dim out for screen display.                                                                                                    |
|------------|----------------------------------------------------------------------------------------------------|
| Step       | <ol> <li>Press the Menu key, the System configuration menu appears. And press the NEXT key repeatedly to move to the Backlight – Auto Dim field.</li> </ol>                                                                                                    |
|            | LOC CDC       C □ ↓)       10:58:46         System       Interface       MENU         Beep       ON ▼       Display         Key Sound       ON ▼       Parameter         Date       2025 / 02 / 07       Factory       OFF ▼         Time       10 : 57 : 59       Cali&Info       Open         Brightness       050 %       SystemInfo       Open         Page Up       Page Down       PREV       NEXT       Enter       Exit Menu                   |
|            | 2. Press the F5 (Enter) key or<br>physical Enter key followed by<br>pressing up and down arrow<br>keys to land on a desired option.                                                                                                    |
|            | LOC CDC       C E II)       10:58:55         System       Interface       MENU         Beep       ON       ON       Display         Key Sound       OFF       Zero Fill       ON         Date/T       OFF       Parameter         Date       2025       10 min       So min         Go min       30 min       Cali&Info         Brightness       120 min       SystemInfo       Open         Auto Dim       OFF       NEXT       Enter       Exit Menu |
|            | 3. Press the F5 (Enter) key or physical Enter key to confirm the setting for backlight auto dim.     Enter                                                                                                    |

# Zero Fill Setting

| Background | Automatically omit the redundant zero "0" values displayed, which makes measured reading more concise                                                                                                    |        |  |  |
|------------|----------------------------------------------------------------------------------------------------|--------|--|--|
| Step       | <ol> <li>Press the Menu key, the System configuration menu appears. And press the NEXT key repeatedly to move to the Display – Zero Fill field.</li> </ol>                                                                                                    | r      |  |  |
|            | LOC CDC       C I II)       10:59:11         System       Interface       MENU         Beep       ON IT       Display         Key Sound       ON IT       Parameter         Date       2025 / 02 / 07       Factory       OFF IT         Time       10 : 57 : 59       Cali&Info         Brightness       050 %       SystemInfo       Open         Page Up       Page Down       PREV       NEXT       Enter       Exit Menu |        |  |  |
|            | <ul> <li>2. Press the F5 (Enter) key or physical Enter key followed by pressing up and down arrow keys to land on the ON option.</li> </ul>                                                                                                    | )<br>) |  |  |
|            | C I ID         System Interface         System       Interface       MENU         Beep       ON       ID       Display         Key Sound       ON       Param       OFF         Date       2025 / 02 / 07       Factory       ON         Time       10 : 57 : 59       Cali&Info         Brightness       050 %       SystemInfo       Open         Auto Dim       OFF       NEXT       Enter       Exit Menu                 |        |  |  |
|            | 3. Press the F5 (Enter) key or physical Enter key to select the ON option for zero fill.                                                                                                    |        |  |  |

#### **Factory Setting** The Factory function restores the unit back to the factory Background default settings. Step 1. Press the Menu key, the System configuration menu appears. And 0 Math press the NEXT key repeatedly Menu NEXT to move to the Parameter -Factory field. LOC CDC 10:59:24 C 🗉 I () MENU System Interface Display Веер ON -Key Sound ON Zero Fill ON . Date/Time 2025 02 07 Date OFF 10 57 59 i&Info Time Ca Calibration Open Backlight Brightness 050 % SystemInfo Open Auto Dim OFF $|\mathbf{T}|$ Page Up Page Down PREV Enter Exit Menu NEXT 2. Press the F5 (Enter) key or Auto physical Enter key followed by Ente pressing up and down arrow Enter keys to land on the ON option. LOC CDC C 🗉 💷 ()) 10:59:29 MENU System Interface ON 🔽 Display Веер Zero Fill Key Sound ON ON -Date/Time Рага 2025 02 07 Date OFF Time 10 57 59 Cali& OFF Calibration Backlight ON Brightness 050 % SystemInfo Open OFF Auto Dim -Page Up Page Down PREV NEXT Enter Exit Menu 3. Press the F5 (Enter) key or Enter physical Enter key to restore Auto back to the default settings. Ente

## Calibration Setting

| Background | With granted password, the calibration procedure can be  |
|------------|----------------------------------------------------------|
|            | only executed by the certified technician in accordance  |
|            | with the standard instruments. Refer to the manufacturer |
|            | or qualified personnel of authorized dealer for details. |

### View System Info

| View system information including Vendor, Model Name,<br>Serial Number, Master Firmware and Slave Firmware.                                                                                                    |
|----------------------------------------------------------------------------------------------------|
| <ol> <li>Press the Menu key, the System configuration menu appears. And press the NEXT key repeatedly to move to the Security&amp;Info – SystemInfo field.</li> </ol>                                                                                                    |
| LOC       CDC       CDC       MENU         System       Interface       MENU         Beep       ON       Display         Key Sound       ON       Parameter         Date       2026 / 02 / 07       Factory       OFF         Time       10 : 54 : 46       Cali&Info         Brightness       050 %       SystemInfo       Open         Page Up       Page Down       PREV       NEXT       Enter       Exit Menu |
| 2. Press the F5 (Enter) key or Enter physical Enter key to enter the System Information where all the critical contents are exposed for check.                                                                                                    |
| LOC CDC       C I II)       09:48:53         Syster       System Infomation       MENU         Bee       Vendor :       GWInstek         Key       Model Name :       GDM-9042G         Date       Serial Number :       GEY904189         Date       Firmware :       V1.02         Brig       Return       Return         Auto       GEY904189       Firmware :                                                  |
|                                                                                                    |

# **S**CREENSHOT & LOG

| Capture       | 101 |
|---------------|-----|
| Save Data Log | 102 |

# Capture

| Background | Configure the mode of screenshot capturing. |                                                                                                    |  |  |
|------------|---------------------------------------------|----------------------------------------------------------------------------------------------------|--|--|
|            | Supported USB Sticks:                       |                                                                                                    |  |  |
|            | USB Disk Type: Flash Disk Only              |                                                                                                    |  |  |
|            | FAT Format: Fat16 or Fat32(Recommended)     |                                                                                                    |  |  |
|            | Max memory size: 128 GB                     |                                                                                                    |  |  |
|            | Note                                        | Flash disks which need to use card adaptors are not recommended to be used in this application.                             |  |  |
| Step       | 1. Pres<br>LOC<br>follo                     | s the Shift key followed by the $\texttt{FDLocal}$<br>G/LOG# key and the wing menu appears.                                 |  |  |
|            | 2. Pres<br>follo<br>(Cap<br>Capt            | s the F1 (Log Mode) key Log Mode<br>wed by clicking the F1 Capture<br>oture) key to enable the<br>cure mode for screenshot. |  |  |
|            | Number<br>Range                             | The auto name in serial number ranges from SCREEN00 to SCREEN99.                                                            |  |  |
|            | <u> Note</u>                                | When the serial number reaches the maximum, e.g., SCREEN99, the save action will be Not available.                          |  |  |

# Save Data Log

| Background             | Configure                                                 | e the modes of data log saving.                                                                                                    |  |
|------------------------|-----------------------------------------------------------|----------------------------------------------------------------------------------------------------|--|
| Step of<br>Simple Mode | 1. Press<br>LOG<br>follow<br><sup>LogMode</sup>           | the Shift key followed by the $figure Local Shift Hey and the ving menu appears.$                                                                                                    |  |
|                        | 2. Press<br>follow<br>(Simp<br>mode<br><sub>Capture</sub> | the F1 (Log Mode) key Log Mode<br>wed by clicking the F2 Simple<br>ble) key to enable the Simple<br>e for data log saving.                                                                                                    |  |
|                        | Simple<br>Mode                                            | This mode is quite simple and hassle-free for user.<br>It is the default operating mode for data log saving.<br>After entering this mode, the system will set the<br>"ExistFile" setting to "Newfile", "Record" setting<br>to "Normal" and "LogCount" setting to<br>"Continue" by default.                           |  |
|                        |                                                           | In terms of "FileName", the system will start to<br>seek for the first available value of file name (e.g.,<br>the first file name will basically start from GW000,<br>if GW000 doesn't already exist). If GW000,<br>GW001 and GW002, for example, exist already,<br>then GW003 would be the next available filename. |  |
|                        |                                                           | FileName in GW000                                                                                                    |  |
|                        |                                                           | LogMode FileName ExistFile Record LogCount<br>Simple ズ GW000_XX Newfile Normal Continue                                                                                                    |  |
|                        |                                                           | FileName in GW003                                                                                                    |  |
|                        |                                                           | LogMode FileName ExistFile Record LogCount<br>Simple ✔ GW003_XX Newfile Normal Continue                                                                                                    |  |

| Step of<br>Advance Mode | 1.          | Press<br>LOG<br>follow<br>LogMode<br>Capture<br>Press<br>follow<br>(Adva<br>Advan | the Shift key followed by the /LOG# key and the ving menu appears.<br>the F1 (Log Mode) key ved by clicking the F3 unce) key to enable the nce mode for data log saving.<br>Log Mode Sevent State State S |
|-------------------------|-------------|-----------------------------------------------------------------------------------|----------------------------------------------------------------------------------------------------|
|                         | Adv<br>Moo  | ance<br>de<br>There                                                               | Users can make detailed settings in this mode. The<br>Advance mode is more flexible, so it is comparatively<br>more complex and only recommended for advanced<br>users when necessary. The following settings are<br>configurable in this mode: "FileName", "ExistFile",<br>"Record", and "LogCount".                                                                                                    |
|                         |             | user to<br>LogMode<br>Advance                                                     | o manually set up as follows:<br>FileName ExistFile Record LogCount<br>GW004 XX Newfile Normal 2 00010 2                                                                                                    |
|                         | 3.          | Press<br>follow<br>define<br>File N                                               | the F2 (FileName) key FileName<br>wed by manually input<br>ed value in the field of Log<br>Name for data log saving.                                                                                                    |
|                         | File<br>Nan | ne                                                                                | The function allows user to define the value of the starting filename in red highlight below: GW000-XX.CSV.                                                                                                    |
|                         |             |                                                                                   | <ul> <li>The suffix, XX, is a serial number and therefore cannot be edited by user.</li> <li>If, for example, a filename with "GW000" exists in the connected USB disk, the system will define vaue of log file to "GW001" instead, regardless of the setting of FileName in "GW000".</li> </ul>                                                                                                    |

ExistFile

 Press the F3 (ExistFile) key followed by selecting either Newfile or Continue option for the existed log file in USB disk.

Log Exist File

#### Exist Newfile

File

Newfile Continue

 By default, a new file is created each time the log saving function is applied.

ESC):Return 😍

#### Continue

- The "Continue" allows user to continue saving to the previous file rather than creating a new file each time the log saving function is applied.
- Press the F4 (Record) key followed by selecting either Normal or Long option in the field of Log Record Type for data log saving.

Log Record Type

Record

#### Record Normal

Normal Lo

 The Normal record mode is the regular mode. The longest recordable time depends on the refresh rate that is chosen; the longest recordable time (in seconds) equals 5,000,000/refresh rate.

ESC]:Return 👌

#### Long

In the Long record mode, a fixed record speed of one record per second will be logged into the log file; the longest recordable time is 5,000,000 seconds. It is suggested for user who needs long-term data records since, in this mode, the Rate is set by the system to the slow rate and the refresh rate is set to 1 data refresh per second.

LogCount Press the F5 (LogCount) key 6. followed by manually input defined value in the field of Log Save Count for data log saving. ESC):Return 🔊 Log Save Count 00010 The Count function sets how many readings to Log perform each time the log saving function is Count applied. The setting is 10 by default. When this function is used, the DMM will automatically return to the ready status when the specified number of readings have been logged. In addition, the "Continu" setting, which indicates that Log Count is set "00000", will continuously log data until the USB log saving function is turned off. Besides, when it is under Continu setting, the actual number of reading counts is at the maximum of 5,000,000 (50,000 readings \* 100).

# **R**EMOTE CONTROL

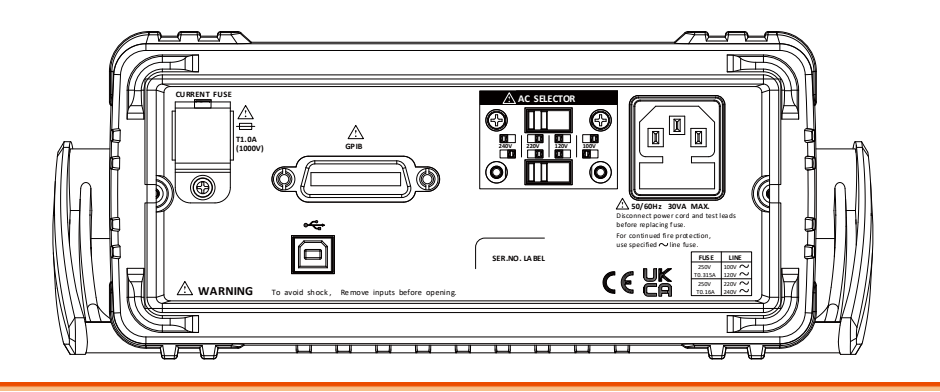

| Configure Interface                   |     |
|---------------------------------------|-----|
| Return to Local Control Mode          |     |
| Configure SCPI ID Setting             |     |
| Configure USB Interface               |     |
| Set the USB Protocol                  |     |
| Configure GPIB Interface              |     |
| Command Syntax                        |     |
| Command Set                           |     |
| Configure Commands (1 <sup>st</sup> ) | 118 |
| Configure Commands (2 <sup>nd</sup> ) | 118 |
| Measure Commands                      | 119 |
| Sense Commands                        | 119 |
| Calculate Commands                    |     |
| Trigger Commands                      |     |
| Display Commands                      |     |
| System Commands                       |     |
| Status Commands                       |     |
| Interface Commands                    |     |
| Common Command                        |     |
| Status system                         |     |

# **Configure Interface**

### Return to Local Control Mode

BackgroundWhen the unit is in remote control mode, the RMT iconRMTabove the main display can be seen. When this icon is<br/>not displayed, it indicates that the unit is in local control<br/>mode.

In order to switch back to the Local control mode (front panel operation), press the Shift key.

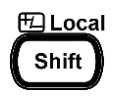

#### Configure SCPI ID Setting

| Background | The SCPI ID can be manually configured by user. When<br>Identity of SCPI ID is set to 834X, it indicates the pattern<br>of commands is compatible with the previous GDM-834X<br>models also manufactured by GW INSTEK.                                                                                                    |
|------------|----------------------------------------------------------------------------------------------------|
| Step       | <ol> <li>Press the Menu key, and then the<br/>Page Down key repeatedly until<br/>the Interface configuration menu<br/>appears.</li> </ol>                                                                                                    |
|            | LOC CDC       C I II)       09:34:14         System       Interface       MENU         Interface       USB       Interface         VSB       VSB       Interface         Protocol       USBCDC IV       Interface         GPIB       Address       15         SCPI ID       Identity       Normal         Identity       Normal       Interface |
|            | 2. Press the F4 (NEXT) key<br>repeatedly to move to the SCPI<br>ID field.                                                                                                    |

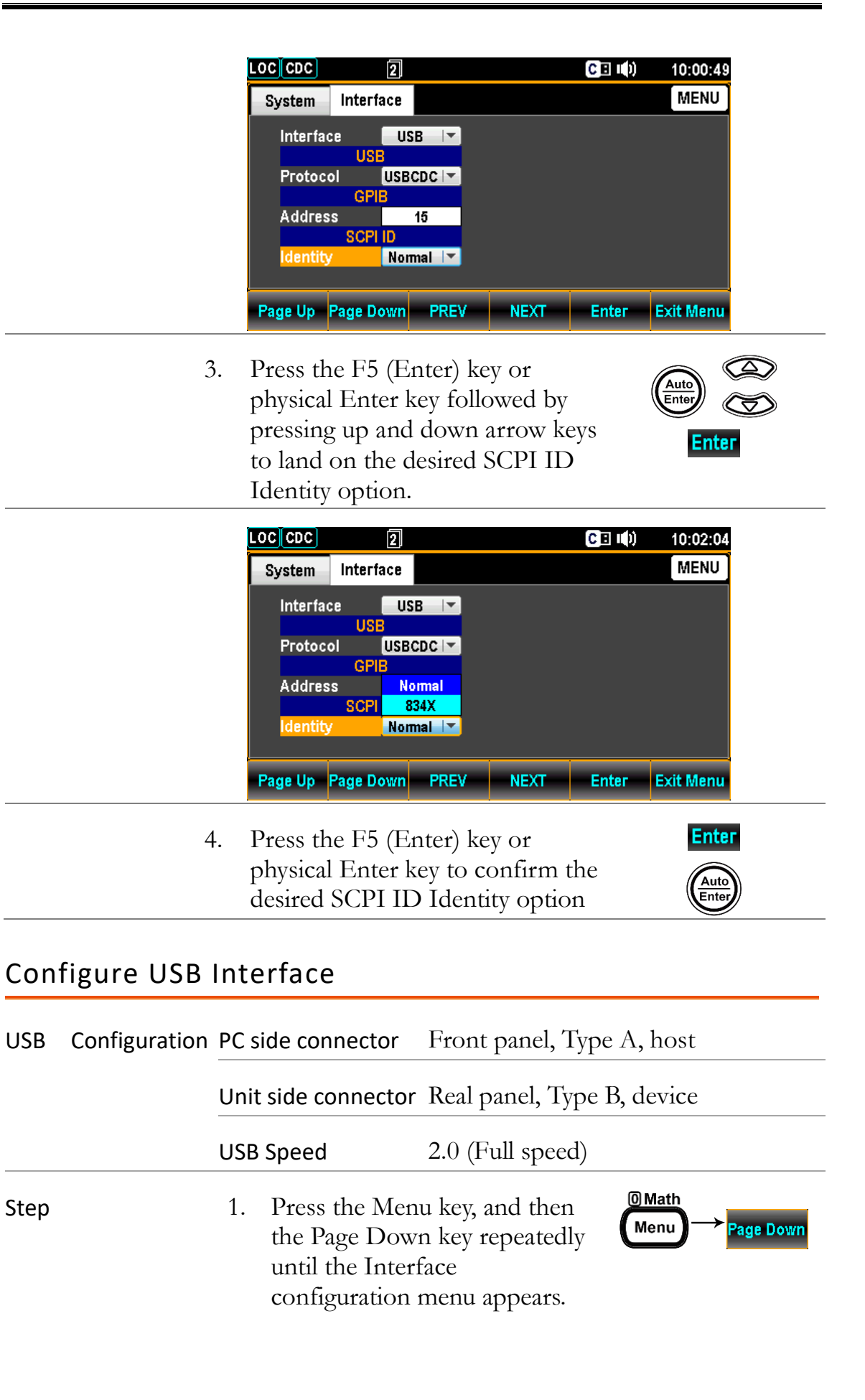

USB

Step
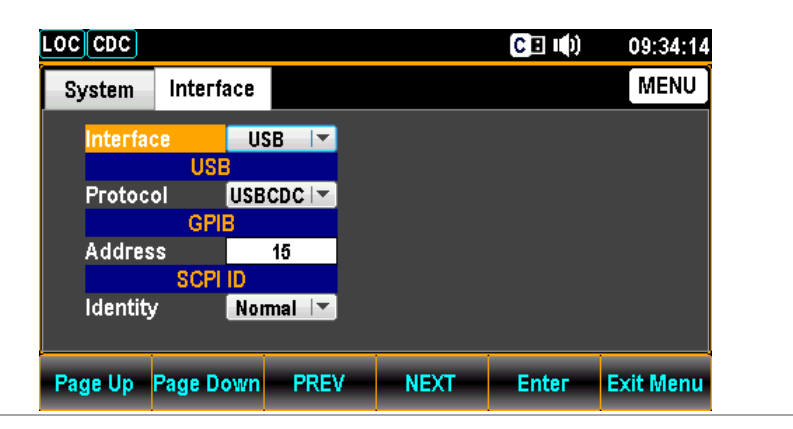

2. Press the F5 (Enter) key or physical Enter key followed by pressing up and down arrow keys to land on the USB option.

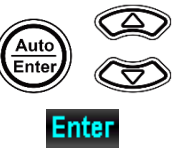

| LOCCCDC     |             |      | <b>C</b> 🗉 🕪 | 09:37:03  |
|-------------|-------------|------|--------------|-----------|
| System Inf  | erface      |      |              | MENU      |
| Interface   | USB 🔽       |      |              |           |
|             | USE USB     |      |              |           |
| Protocol    | GPIB        |      |              |           |
|             | GPIB        |      |              |           |
| Address     | 15          |      |              |           |
| S           | CPI ID      |      |              |           |
| Identity    | Normal 🔽    |      |              |           |
|             |             |      |              |           |
| Page Up Pag | e Down PREV | NEXT | Enter        | Exit Menu |

3. Press the F5 (Enter) key or physical Enter key to select the USB option.

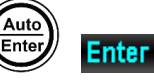

4. Press the F4 (NEXT) key repeatedly to move to the USB - Protocol field.

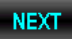

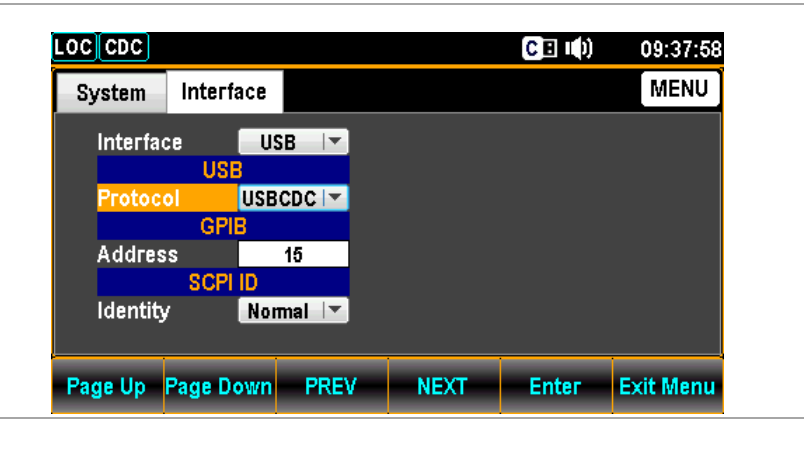

5. Press the F5 (Enter) key or physical Enter key followed by pressing up and down arrow keys to land on the desired USB Protocol option.

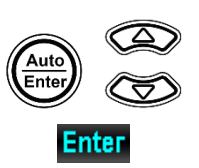

|    | LOCCDC                                                                                                    |                                                  | <b>C 🗉 </b> ()) | 09:38:21                      |
|----|----------------------------------------------------------------------------------------------------|--------------------------------------------------|-----------------|-------------------------------|
|    | System Interface                                                                                                    |                                                  |                 | MENU                          |
|    | Interface USB 🔽<br>USB                                                                                                  |                                                  |                 |                               |
|    | Protocol USBCDC                                                                                                    |                                                  |                 |                               |
|    | Address USBTMC                                                                                                    |                                                  |                 |                               |
|    | Identity Normal 🔽                                                                                                    |                                                  |                 |                               |
| 1  |                                                                                                    |                                                  |                 |                               |
|    | Page Up Page Down PREV                                                                                                  | NEXT                                             | Enter           | Exit Menu                     |
| 6  |                                                                                                    |                                                  |                 |                               |
| U. | Press the E5 (Enter) 1                                                                                                  | kev or                                           |                 | Enter                         |
| 0. | Press the F5 (Enter) l<br>physical Enter key to                                                                         | key or<br>confirm                                |                 | Enter                         |
| 0. | Press the F5 (Enter) I<br>physical Enter key to<br>the USB Protocol op                                                  | key or<br>confirm<br>tion.                       |                 | Enter<br>Auto<br>Enter        |
|    | Press the F5 (Enter) I<br>physical Enter key to<br>the USB Protocol op                                                  | key or<br>confirm<br>tion.                       |                 | Enter<br>Enter                |
| 7. | Press the F5 (Enter) I<br>physical Enter key to<br>the USB Protocol op<br>Connect the USB cab                           | key or<br>confirm<br>tion.<br>ble to the         |                 | Enter<br>Auto<br>Enter        |
| 7. | Press the F5 (Enter) I<br>physical Enter key to<br>the USB Protocol op<br>Connect the USB cab<br>rear panel terminal (u | key or<br>confirm<br>tion.<br>ble to the<br>pper |                 | Enter<br>(Auto)<br>Enter<br>e |

## Set the USB Protocol

| Description | The USB device port on the rear panel is used for remote control. The USB port can be configured as either a TMC or CDC interface.                                                                                                    |
|-------------|----------------------------------------------------------------------------------------------------|
|             | Before the GDM-9041/9042 can be used for remote<br>control utilizing the CDC or TMC USB class, install the<br>appropriate CDC or TMC USB driver included on the<br>User Manual CD.                                                                                                    |
|             | USBCDC:                                                                                                    |
|             | The USB port on the GDM-9041/9042 will appear as a virtual COM port to a connected PC.                                                                                                    |
|             | USBTMC:                                                                                                    |
|             | The GDM-9041/9042 can be controlled using National<br>Instruments NI-Visa software*. NI-Visa supports USB<br>TMC.                                                                                                    |
| NOTE        | *To use the TMC interface National Instruments<br>Measurement and Automation Explorer can be used.<br>This program is available on the NI website,<br><u>www.ni.com</u> ., via a search for the VISA Run-time Engine<br>page, or "downloads" at the following URL,<br>http://www.ni.com/visa/ |

| GPIB Configuration | Connector   |                                                                                     | 24 Pin female GPIB port                                       |                                                               |                                                                                                    |
|--------------------|-------------|-------------------------------------------------------------------------------------|---------------------------------------------------------------|---------------------------------------------------------------|----------------------------------------------------------------------------------------------------|
|                    | Address 0-3 |                                                                                     | 0-30(default 1                                                | -30(default 15)                                               |                                                                                                    |
| Step               | 1.          | Press the<br>the Page<br>until the<br>configura                                     | e Menu l<br>Down l<br>Interfac<br>ation me                    | key, and then<br>key repeatedly<br>ce<br>enu appears.         | O Math<br>Menu → Page Down                                                                                                    |
|                    |             | LOC CDC<br>System In<br>Interface<br>Protocol<br>Address<br>Identity<br>Page Up Pag | use<br>USB<br>USB<br>GPIE<br>15<br>SCPI ID<br>Norma           |                                                               | C I III) 09:34:14<br>MENU                                                                                                    |
|                    | 2.          | Press the<br>physical E<br>pressing u<br>to land or                                 | F5 (Ent<br>Enter key<br>up and d<br>n the GI                  | er) key or<br>y followed by<br>lown arrow keys<br>PIB option. | Auto<br>Enter                                                                                                    |
|                    |             | LOC CDC<br>System In<br>Interface<br>Protocol<br>Address<br>Identity<br>Page Up Pag | nterface<br>USE<br>USE<br>GPIB<br>SCPI ID<br>Norma<br>ge Down | PREV NEXT                                                     | Image: Second system 09:39:32   Image: Second system MENU   Image: Second system Second system   Image: Second system Second system   Image: Second system Second system   Image: Second system Second system   Image: Second system Second system   Image: Second system Second system   Image: Second system Second system   Image: Second system Second system   Image: Second system Second system |
|                    | 3.          | Press the<br>physical I<br>GPIB op                                                  | e F5 (En<br>Enter ko<br>otion.                                | iter) key or<br>ey to select the                              | (Auto<br>Enter                                                                                                    |
|                    | 4.          | Press the<br>repeatedl<br>- Address                                                 | e F4 (NH<br>ly to mo<br>s field.                              | EXT) key<br>we to the GPIE                                    | 3 NEXT                                                                                                    |

## Configure GPIB Interface

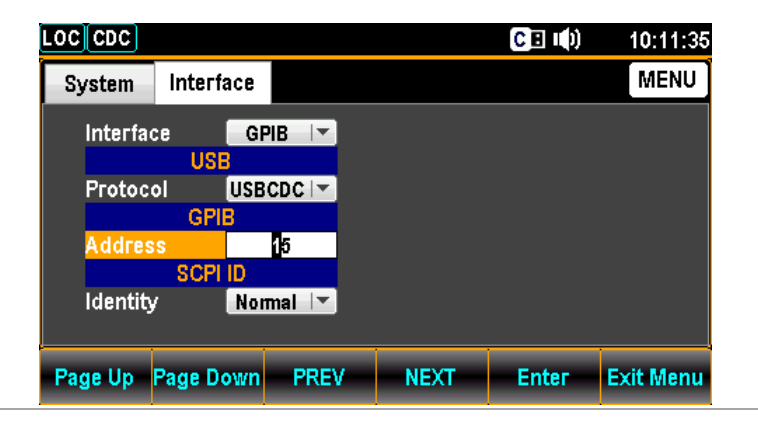

5. Use the Left/Right arrow keys to move the cursor followed by pressing Up/Down arrow keys or press Number keys to define GPIB Address.

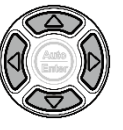

| LOCCDC         |           |      | CE 🕩  | 10:12:26  |
|----------------|-----------|------|-------|-----------|
| System Inter   | face      |      |       | MENU      |
| Interface      | GPIB 🔽    |      |       |           |
| U              | SB 👘      |      |       |           |
| Protocol       | USBCDC    |      |       |           |
| GF             | 7IB       |      |       |           |
| Address        | 25        |      |       |           |
| SCF            | PI ID     |      |       |           |
| Identity       | Normal 🔽  |      |       |           |
|                |           |      |       |           |
|                |           |      |       |           |
| Page Up Page I | Down PREV | NEXT | Enter | Exit Menu |

6. Press the F5 (Enter) key or physical Enter key to confirm the input GPIB Address.

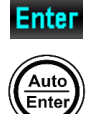

|            | 7.  | Connect th<br>rear panel<br>communic<br>GPIB card | ne G<br>optio<br>ation<br>l has | PIB cable to the<br>onal<br>n port after the<br>been installed. | Ó                   | GF         |     |
|------------|-----|---------------------------------------------------|---------------------------------|-----------------------------------------------------------------|---------------------|------------|-----|
| GPIB Pin   | Pin | Signal                                            | Pin                             | Signal                                                          |                     | $\bigcirc$ |     |
| Assignment | 1   | Data I/O 1                                        | 13                              | Data I/O 5                                                      |                     |            | N N |
|            | 2   | Data I/O 2                                        | 14                              | Data I/O 6                                                      | 1                   |            | 13  |
|            | 3   | Data I/O 3                                        | 15                              | Data I/O 7                                                      |                     |            |     |
|            | 4   | Data I/O 4                                        | 16                              | Data I/O 8                                                      |                     |            |     |
|            | 5   | EOI                                               | 17                              | REN                                                             | _ 12    <del></del> | 24         |     |
|            | 6   | DAV                                               | 18                              | Ground (DAV)                                                    | 12                  | "          | ,   |
|            | 7   | NRFD                                              | 19                              | Ground (NRFD)                                                   |                     |            |     |
|            | 8   | NDAC                                              | 20                              | Ground (NDAC)                                                   |                     | _          |     |
|            | 9   | IFC                                               | 21                              | Ground (IFC)                                                    |                     |            |     |
|            | 10  | SRQ                                               | 22                              | Ground (SRQ)                                                    |                     |            |     |
|            | 11  | ATN                                               | 23                              | Ground (ATN)                                                    |                     |            |     |
|            | 12  | SHIELD<br>Ground                                  | 24                              | Single GND                                                      |                     |            |     |

# **Command Syntax**

| Compatible<br>Standard | IEEE488.2                                                                                                    | Partial compatibility                                      |  |  |
|------------------------|----------------------------------------------------------------------------------------------------|------------------------------------------------------------|--|--|
|                        | SCPI, 1994                                                                                                    | Partial compatibility                                      |  |  |
| Command<br>Structure   | SCPI (Standard Commands for Programmable Instruments)<br>commands follow a tree-like structure, organized into nodes.<br>Each level of the command tree is a node. Each keyword in a<br>SCPI command represents each node in the command tree.<br>Each keyword (node) of a SCPI command is separated by a<br>colon (:). |                                                            |  |  |
|                        | For example,<br>and a comma                                                                                                    | the diagram below shows an SCPI sub-structure and example. |  |  |
|                        | CONFigure:V                                                                                                    | • CONFigure<br>/OLTage:DC • :VOLTage                       |  |  |
|                        |                                                                                                    | :DC :AC :DCAC                                              |  |  |

| Command<br>Types   | There are a number of different instrument commands and<br>queries. A command sends instructions or data to the unit and<br>a query receives data or status information from the unit. |                                                                                                    |  |  |  |  |
|--------------------|----------------------------------------------------------------------------------------------------|----------------------------------------------------------------------------------------------------|--|--|--|--|
|                    | Command types                                                                                                    |                                                                                                    |  |  |  |  |
|                    | Simple                                                                                                    | A single command with/without a parameter                                                                                                    |  |  |  |  |
|                    | Example                                                                                                    | CONFigure:VOLTage:DC                                                                                                    |  |  |  |  |
|                    | Query                                                                                                    | A query is a simple or compound command followed by a question mark (?). A parameter (data) is returned.                                                                                         |  |  |  |  |
|                    | Example                                                                                                    | CONFigure:RANGe?                                                                                                    |  |  |  |  |
| Command<br>Forms   | Commands a<br>short. The co<br>the comman<br>lower case.                                                                                                    | Commands and queries have two different forms, long and<br>short. The command syntax is written with the short form of<br>the command in capitals and the remainder (long form) in<br>lower case |  |  |  |  |
|                    | The commands can be written either in capitals or lower-case,<br>just so long as the short or long forms are complete. An<br>incomplete command will not be recognized.                |                                                                                                    |  |  |  |  |
|                    | Below are examples of correctly written commands.                                                                                                    |                                                                                                    |  |  |  |  |
|                    | Long form                                                                                                    | CONFigure:DIODe                                                                                                    |  |  |  |  |
|                    |                                                                                                    | CONFIGURE:DIODE                                                                                                    |  |  |  |  |
|                    |                                                                                                    | Configure:diode                                                                                                    |  |  |  |  |
|                    | Short form                                                                                                    | CONF:DIOD<br>conf:diod                                                                                                    |  |  |  |  |
| Square<br>Brackets | Commands to<br>contents are<br>same with or<br>below. For ex                                                                                                    | that contain square brackets indicate that the<br>optional. The function of the command is the<br>without the square bracketed items, as shown<br>xample, for the query:                         |  |  |  |  |
|                    | [SENSe:]UNIT?                                                                                                    |                                                                                                    |  |  |  |  |
|                    | Both SENSe:UNIT? and UNIT? are valid forms                                                                                                    |                                                                                                    |  |  |  |  |
| Command<br>Format  | CONFigure:                                                                                                    | VOLTage:DC 500<br>1 2 3                                                                                                    |  |  |  |  |

3. Parameter 1

- 1. Command header
- 2. Space

| Common<br>Input<br>Parameters                | Туре                                                                              | Description                                                                                                    | Example                                        |  |  |
|----------------------------------------------|-----------------------------------------------------------------------------------|----------------------------------------------------------------------------------------------------|------------------------------------------------|--|--|
|                                              | <boolean></boolean>                                                               | boolean logic                                                                                                    | 0, 1                                           |  |  |
|                                              | <nr1></nr1>                                                                       | integers                                                                                                    | 0, 1, 2, 3                                     |  |  |
|                                              | <nr2></nr2>                                                                       | decimal numbers                                                                                                    | 0.1, 3.14, 8.5                                 |  |  |
|                                              | <nr3></nr3>                                                                       | floating point with exponent                                                                                                    | 4.5e-1, 8.25e+1                                |  |  |
|                                              | <nrf></nrf>                                                                       | any of NR1, 2, 3                                                                                                    | 1, 1.5, 4.5e-1                                 |  |  |
|                                              | [MIN]<br>(Optional<br>parameter)                                                  | For commands, this will set the<br>lowest value. This parameter ca<br>place of any numerical parameter<br>indicated.                                   | e setting to the<br>in be used in<br>ter where |  |  |
|                                              |                                                                                   | For queries, it will return the lowest possible value allowed for the particular setting.                                                              |                                                |  |  |
|                                              | [MAX]<br>(Optional<br>parameter)                                                  | For commands, this will set the setting to the<br>default value. This parameter can be used in<br>place of any numerical parameter where<br>indicated. |                                                |  |  |
|                                              |                                                                                   | For queries, it will return the highest possible value allowed for the particular setting.                                                             |                                                |  |  |
|                                              | DEF                                                                               | For commands, this will set the setting to the<br>default value. This parameter can be used in<br>place of any numerical parameter where<br>indicated. |                                                |  |  |
|                                              | For queries, it will return the default value allowed for the particular setting. |                                                                                                    |                                                |  |  |
| Automatic<br>parameter<br>range<br>selection | The GDM-90<br>parameter to                                                        | 041/9042 automatically sets the c<br>the next available value.                                                                                         | command                                        |  |  |

|                                | Example                 | conf:volt:dc 5<br>This will set the measurement item to DC<br>Voltage and the range to 5V. There is no<br>1V range so the DMM selects the next<br>available range, 5V. |                                                   |  |  |
|--------------------------------|-------------------------|----------------------------------------------------------------------------------------------------|---------------------------------------------------|--|--|
|                                |                         |                                                                                                    |                                                   |  |  |
| Message<br>Terminator<br>(EOL) | Remote<br>Command       | Marks the end of a c<br>following messages a<br>IEEE488.2 standard                                                                                                    | command line. The<br>are in accordance with<br>l. |  |  |
|                                |                         | LF, CR, CR+LF<br>LF+CR                                                                                                    | The most common<br>EOL character is<br>CR+LF      |  |  |
| Message<br>Separator           | EOL or ;<br>(semicolon) | Command Separator                                                                                                    | r                                                 |  |  |

# **Command Set**

## Configure Commands (1st)

| CONFigure:VOLTage:DC124       |
|-------------------------------|
| CONFigure:VOLTage:AC124       |
| CONFigure:CURRent:DC          |
| CONFigure:CURRent:AC          |
| CONFigure:RESistance124       |
| CONFigure:FREQuency124        |
| CONFigure:PERiod124           |
| CONFigure:CONTinuity          |
| CONFigure:DIODe               |
| CONFigure:TEMPerature:TCOuple |
| CONFigure:CAPacitance         |
| CONFigure:FUNCtion?           |
| CONFigure:RANGe?              |
| CONFigure:AUTO125             |
| CONFigure:AUTO?               |
|                               |
|                               |

## Configure Commands (2<sup>nd</sup>)

| CONFigure2:VOLTage:DC126 |
|--------------------------|
| CONFigure2:VOLTage:AC126 |
| CONFigure2:CURRent:DC126 |
| CONFigure2:CURRent:AC    |
| CONFigure2:RESistance126 |
| CONFigure2:FREQuency126  |
| CONFigure2:PERiod126     |
| CONFigure2:OFF127        |
| CONFigure2:FUNCtion?127  |
| CONFigure2:RANGe?        |
| CONFigure2:AUTO127       |
| CONFigure2:AUTO?127      |
|                          |

## Measure Commands

| MEASure:VOLTage:DC?              |
|----------------------------------|
| MEASure:VOLTage:AC?              |
| MEASure:CURRent:DC?              |
| MEASure:CURRent:AC?128           |
| MEASure:RESistance?129           |
| MEASure:FREQuency?               |
| MEASure:PERiod?129               |
| MEASure:CONTinuity?              |
| MEASure:DIODe?129                |
| MEASure:TEMPerature:TCOuple? 129 |
| MEASure:CAPacitance?             |
| MEASure2:VOLTage:DC?             |
| MEASure2:VOLTage:AC?             |
| MEASure2:CURRent:DC?             |
| MEASure2:CURRent:AC?             |
| MEASure2:RESistance?             |
| MEASure2:FREQuency?              |
| MEASure2:PERiod?130              |
|                                  |

## Sense Commands

| [SENSe:]TEMPerature:TCOuple:TYPE131        |
|--------------------------------------------|
| [SENSe:]TEMPerature:TCOuple:TYPE?131       |
| [SENSe:]TEMPerature:RJUNction:SIMulated131 |
| [SENSe:]TEMPerature:RJUNction:SIMulated?   |
| [SENSe:]DETector:RATE131                   |
| [SENSe:]DETector:RATE?131                  |
| [SENSe:]FREQuency:INPutjack131             |
| [SENSe:]FREQuency:INPutjack?131            |
| [SENSe:]PERiod:INPutjack131                |
| [SENSe:]PERiod:INPutjack?132               |
| [SENSe:]CONTinuity:THReshold132            |
| [SENSe:]CONTinuity:THReshold?132           |
| [SENSe:]UNIT                               |
| [SENSe:]UNIT?                              |

| [SENSe:]FUNCtion[X]132                   |
|------------------------------------------|
| [SENSe:]FUNCtion[X]?132                  |
| [SENSe:]DATA?                            |
| [SENSe:]CAPacitance:CABLe:CALibration133 |
| [SENSe:]VOLTage:DC:IMPedance:AUTO133     |
| [SENSe:]VOLTage:DC:IMPedance:AUTO?       |
| [SENSe:]FILTer:COUNt133                  |
| [SENSe:]FILTer:COUNt?                    |
| [SENSe:]FILTer:STATe133                  |
| [SENSe:]FILTer:STATe?133                 |
| [SENSe:]FILTer:TCONtrol133               |
| [SENSe:]FILTer:TCONtrol?133              |
| [SENSe:]FILTer:WINDow134                 |
| [SENSe:]FILTer:WINDow?134                |
|                                          |

## Calculate Commands

| CALCulate:FUNCtion                |
|-----------------------------------|
| CALCulate:FUNCtion?135            |
| CALCulate:STATe                   |
| CALCulate:STATe?                  |
| CALCulate:MINimum?                |
| CALCulate:MAXimum?                |
| CALCulate:HOLD:REFerence135       |
| CALCulate:HOLD:REFerence?135      |
| CALCulate:REL:REFerence           |
| CALCulate:REL:REFerence?          |
| CALCulate:LIMit:LOWer             |
| CALCulate:LIMit:LOWer?            |
| CALCulate:LIMit:UPPer136          |
| CALCulate:LIMit:UPPer?136         |
| CALCulate:LIMit:BEEPer:MODE136    |
| CALCulate:LIMit:BEEPer:MODE?136   |
| CALCulate:DB:REFerence            |
| CALCulate:DB:REFerence?           |
| CALCulate:DB:REFerence:METHod136  |
| CALCulate:DB:REFerence:METHod?136 |
| CALCulate:DBM:REFerence           |

| CALCulate:DBM:REFerence? | 137 |
|--------------------------|-----|
| CALCulate:MATH:MMFactor  | 137 |
| CALCulate:MATH:MMFactor? | 137 |
| CALCulate:MATH:MBFactor  | 137 |
| CALCulate:MATH:MBFactor? | 137 |
| CALCulate:MATH:PERCent   | 137 |
| CALCulate:MATH:PERCent?  | 137 |
|                          |     |

## Trigger Commands

| READ?           |
|-----------------|
| VAL1?           |
| VAL2?           |
| TRIGger:SOURce  |
| TRIGger:SOURce? |
| TRIGger:AUTO    |
| TRIGger:AUTO?   |
| SAMPle:COUNt    |
| SAMPle:COUNt?   |
| TRIGger:COUNt   |
| TRIGger:COUNt?  |
|                 |

## Display Commands

| DISPlay[:STATe]      | 140 |
|----------------------|-----|
| DISPlay[:STATe]?     | 140 |
| DISPlay:TEXT:CLEar   | 140 |
| DISPlay:TEXT[:DATA]  | 140 |
| DISPlay:TEXT[:DATA]? | 140 |
|                      |     |

## System Commands

| SYSTem:BEEPer:STATe  | . 141 |
|----------------------|-------|
| SYSTem:BEEPer:STATe? | . 141 |
| SYSTem:BEEPer:ERRor  | . 141 |
| SYSTem:BEEPer:ERRor? | . 141 |

| SYSTem:BEEPer:COMPare:VOLume141     |
|-------------------------------------|
| SYSTem:BEEPer:COMPare:VOLume?141    |
| SYSTem:BEEPer:CONTinuity:VOLume141  |
| SYSTem:BEEPer:CONTinuity:VOLume?141 |
| SYSTem:BEEPer:HOLD:VOLume141        |
| SYSTem:BEEPer:HOLD:VOLume?142       |
| SYSTem:CLICk:STATe142               |
| SYSTem:CLICk:STATe?142              |
| SYSTem:DATE142                      |
| SYSTem:DATE?142                     |
| SYSTem:DISPlay                      |
| SYSTem:DISPlay?                     |
| SYSTem:ERRor?                       |
| SYSTem:SCPi:MODE142                 |
| SYSTem:SCPi:MODE?                   |
| SYSTem:SERial?                      |
| SYSTem:TIME143                      |
| SYSTem:TIME?                        |
| SYSTem:UPTime?                      |
| SYSTem:VERSion?                     |
|                                     |

## Status Commands

| STATus:QUEStionable:ENABle  | . 144 |
|-----------------------------|-------|
| STATus:QUEStionable:ENABle? | . 144 |
| STATus:QUEStionable:EVENt?  | . 144 |
| STATus:PRESet               | . 144 |
|                             |       |

## Interface Commands

| SYSTem:LOCal  | . 144 |
|---------------|-------|
| SYSTem:REMote | . 144 |
| SYSTem:RWLock | . 144 |
|               |       |

## Common Command

| *CLS     |
|----------|
| *ESE?    |
| *ESE     |
| *ESR?145 |
| *IDN?    |
| *OPC?    |
| *OPC 145 |
| *PSC?145 |
| *PSC145  |
| *RST 145 |
| *SRE?146 |
| *SRE 146 |
| *STB?146 |
| *TRG146  |
|          |

## CONFigure Commands (1st)

#### CONFigure:VOLTage:DC

Sets measurement to DC Voltage on the 1<sup>st</sup> display and specifies the range. Parameter: [None] | [Range(<NRf> | MIN | MAX | DEF)] Example: CONF:VOLT:DC 5 Sets the voltage range to 5 volts.

#### CONFigure:VOLTage:AC

Sets measurement to AC Voltage on the 1<sup>st</sup> display and specifies the range. Parameter: [None] | [Range(<NRf> | MIN | MAX | DEF)] Example: CONF:VOLT:AC Sets the AC range to auto range.

#### CONFigure:CURRent:DC

Sets measurement to DC Current on the 1<sup>st</sup> display and specifies the range. Parameter: [None] | [Range(<NRf> | MIN | MAX | DEF)] Example: CONF:CURR:DC 50e-3 Sets the DC current range to 50mA.

#### CONFigure:CURRent:AC

Sets measurement to AC Current on the **1**<sup>st</sup> display and specifies range. Parameter: [None] | [Range(<NRf> | MIN | MAX | DEF)] Example: CONF:CURR:AC 50e-2 Sets the measurement mode to ACI with a 500mA range.

#### CONFigure:RESistance

Sets measurement to 2W Resistance on the  $1^{st}$  display and specifies range. Parameter: [None] | [Range(<NRf> | MIN | MAX | DEF)] Example: CONF:RES 50e3 Sets the range to 50k $\Omega$ .

#### CONFigure:FREQuency

Sets measurement to Frequency on the **1**<sup>st</sup> display and specifies the range. Parameter: [None] | [Range(<NRf> | MIN | MAX | DEF)] Example: CONF:FREQ MAX Sets the frequency measurement range to max.

#### CONFigure:PERiod

Sets measurement to Period on the 1<sup>st</sup> display and specifies the range. Parameter: [None] | [Range(<NRf> | MIN | MAX | DEF)] Example: CONF:PER Sets the DMM to period measurement using the previous range.

#### CONFigure:CONTinuity

Sets measurement to Continuity on the 1<sup>st</sup> display. Parameter: None

#### CONFigure:DIODe

Sets measurement to Diode on the 1<sup>st</sup> display. Parameter: None

#### CONFigure:TEMPerature:TCOuple

Sets measurement to Temperature thermocouple (T-CUP) on the  $1^{st}$  display. Parameter: [None] | [Type(J | K | T)] Example: CONF:TEMP:TCO J Sets the measurement mode to TCO with a type J sensor.

#### CONFigure:CAPacitance

Sets measurement to Capacitance on the **1**<sup>st</sup> display. Parameter: [None] | [Range(<NRf> | MIN | MAX | DEF)] Example: CONF:CAP 5E-5 Sets the measurement mode to Capacitance with a 50µF Range.

#### CONFigure:FUNCtion?

Returns the current function on the 1<sup>st</sup> display. Return parameter: VOLT, VOLT:AC, CURR, CURR:AC, RES, FREQ, PER, TEMP, DIOD, CONT, CAP

#### CONFigure:RANGe?

Returns the current range on the  $1^{st}$  display. Return Parameter: DCV: 0.5(500mV), 5(5V), 50(50V), 500(500V), 1000(1000V) ACV: 0.5(500mV), 5(5V), 50(50V), 500(500V), 750(750V) DCI: 0.0005(500µA), 0.005 (5mA), 0.05(50mA), 0.5(500mA), 5(5A), 10(10A) ACI: 0.0005(500µA), 0.005 (5mA), 0.05(50mA), 0.5(500mA), 5(5A), 10(10A) RES: 50E+1(500Ω) 50E+2(5kΩ), 50E+3(50kΩ), 50E+4 (500kΩ), 50E+5(5MΩ), 10E+7(100MΩ) CAP: 5E-9(5nF), 5E-8(50nF), 5E-7(500nF), 5E-6(5µF), 5E-5(50µF)

#### CONFigure:AUTO

Sets Auto-Range on or off on the 1<sup>st</sup> display. Parameter: 0 | 1 | ON | OFF Example: CONF:AUTO ON

#### CONFigure:AUTO?

Returns the Auto-Range status of the function on the 1<sup>st</sup> display. Return Parameter: 0|1, 1=Auto range, 0=Manual range

## CONFigure2 Command (2<sup>nd</sup>)

#### CONFigure2:VOLTage:DC

Sets measurement to DC Voltage on the **2**<sup>nd</sup> display and specifies the range. Parameter: [None] | [Range(<NRf> | MIN | MAX | DEF)] Example: CONF2:VOLT:DC 5 Sets the voltage range to 5 volts.

#### CONFigure2:VOLTage:AC

Sets measurement to AC Voltage on the 2<sup>nd</sup> display and specifies the range. Parameter: [None] | [Range(<NRf> | MIN | MAX | DEF)] Example: CONF2:VOLT:AC Sets the measurement mode to AC voltage.

#### CONFigure2:CURRent:DC

Sets measurement to DC Current on the 2<sup>nd</sup> display and specifies the range. Parameter: [None] | [Range(<NRf> | MIN | MAX | DEF)] Example: CONF2:CURR:DC 50e-3 Sets the DC current range to 50mA on the second display.

#### CONFigure2:CURRent:AC

Sets measurement to AC Current on the **2**<sup>nd</sup> display and specifies the range. Parameter: [None] | [Range(<NRf> | MIN | MAX | DEF)] Example: CONF2:CURR:AC 50e-2 Sets the measurement mode to ACI with a 500mA range on the second display.

#### CONFigure2:RESistance

Sets measurement to 2W Resistance on the  $2^{nd}$  display and specifies the range. Parameter: [None] | [Range(<NRf> | MIN | MAX | DEF)] Example: CONF2:RES 50e3 Sets the range to 50k $\Omega$  on the second display.

#### CONFigure2:FREQuency

Sets measurement to Frequency on the **2**<sup>nd</sup> display and specifies the range. Parameter: [None] | [Range(<NRf> | MIN | MAX | DEF)] Example: CONF2:FREQ MAX Sets the frequency measurement range to max on the second display.

#### CONFigure2:PERiod

Sets measurement to Period on the 2<sup>nd</sup> display and specifies the range. Parameter: [None] | [Range(<NRf> | MIN | MAX | DEF)] Example: CONF2:PER Sets the DMM to period measurement using the previous range.

#### CONFigure2:OFF

Turns the 2<sup>nd</sup> display function off. Parameter: None.

#### CONFigure2:FUNCtion?

Returns the current function on the **2**<sup>nd</sup> display. Return parameter: VOLT, VOLT:AC, CURR, CURR:AC, RES, FREQ, PER, NON

#### CONFigure2:RANGe?

Returns the range of the current function on the  $2^{nd}$  display. Return parameter: DCV: 0.5(500mV), 5(5V), 50(50V), 500(500V), 1000(1000V) ACV: 0.5(500mV), 5(5V), 50(50V), 500(500V), 750(750V) DCI: 0.0005(500µA), 0.005 (5mA), 0.05(50mA), 0.5(500mA), 5(5A), 10(10A) ACI: 0.0005(500µA), 0.005 (5mA), 0.05(50mA), 0.5(500mA), 5(5A), 10(10A) RES: 50E+1(500Ω) 50E+2(5kΩ), 50E+3(50kΩ), 50E+4(500kΩ), 50E+5(5MΩ), 10E+7(100MΩ)

#### CONFigure2:AUTO

Sets Auto-Range on or off on the 2<sup>nd</sup> display. Parameter: 0 | 1 | ON | OFF Example: CONF2:AUTO ON

#### CONFigure2:AUTO?

Returns the Auto-Range status of the function on the 2<sup>nd</sup> display. Return Parameter: 0 | 1, 1=Auto range, 0=Manual range

### Measure Commands

#### MEASure:VOLTage:DC?

Returns the DC voltage measurement on the 1<sup>st</sup> display. Parameter: [None] | [Range(<NRf> | MIN | MAX | DEF)] Example: MEAS:VOLT:DC? > +0.4880E-04 Returns the DC voltage measurement as 0.0488 mV.

#### MEASure:VOLTage:AC?

Returns the AC voltage measurement on the 1<sup>st</sup> display. Parameter: [None] | [Range(<NRf> | MIN | MAX | DEF)] Example: MEAS:VOLT:AC? > +0.5110E-03 Returns the AC voltage measurement as 0.511 mV.

#### MEASure:CURRent:DC?

Returns the DC current measurement on the 1<sup>st</sup> display. Parameter: [None] | [Range(<NRf> | MIN | MAX | DEF)] Example: MEAS:CURR:DC? > +0.2340E-04 Returns the DC current measurement as 0.0234 mA.

#### MEASure:CURRent:AC?

Returns the AC current measurement on the 1<sup>st</sup> display. Parameter: [None] | [Range(<NRf> | MIN | MAX | DEF)] Example: MEAS:CURR:AC? > +1.3872E-02 Returns the AC current measurement as 13.872 mA.

#### MEASure:RESistance?

Returns the 2W resistance measurement on the **1**<sup>st</sup> display. Parameter: [None] | [Range(<NRf> | MIN | MAX | DEF)] Example: MEAS:RES? > +1.1937E+03 Returns the 2W measurement as 1.1937 kΩ.

#### MEASure:FREQuency?

Returns the frequency measurement on the 1<sup>st</sup> display. Parameter: [None] | [Range(<NRf> | MIN | MAX | DEF)] Example: MEAS:FREQ? > +2.3708E+02 Returns the frequency (237.08 Hz).

#### MEASure:PERiod?

Returns the period measurement on the 1<sup>st</sup> display. Parameter: [None] | [Range(<NRf> | MIN | MAX | DEF)] Example: MEAS:PER? MAX Returns the period at the maximum range.

#### MEASure:CONTinuity?

Returns the continuity measurement on the 1<sup>st</sup> display. Example: MEAS:CONT? Returns the continuity.

#### MEASure:DIODe?

Returns the diode measurement on the 1<sup>st</sup> display. Example: MEAS:DIOD? Returns the diode measurement.

#### MEASure:TEMPerature:TCOuple?

Returns the temperature for the selected thermocouple type on the 1<sup>st</sup> display. Parameter:[NONE] | J | K | T Example: MEAS:TEMP:TCO? J > +2.5000E+01 Returns the temperature.

#### MEASure:CAPacitance?

Returns the capacitance measurement on the 1<sup>st</sup> display. Parameter: [None] | [Range(<NRf> | MIN | MAX | DEF)] Example: MEAS:CAP? Returns the capacitance measurement.

#### MEASure2:VOLTage:DC?

Returns the DC voltage measurement on the 2<sup>nd</sup> display. Parameter: [None] | [Range(<NRf> | MIN | MAX | DEF)] Example: MEAS2:VOLT:DC? > +0.4880E-04 Returns the DC voltage measurement as 0.0488 mV.

#### MEASure2:VOLTage:AC?

Returns the AC voltage measurement on the 2<sup>nd</sup> display. Parameter: [None] | [Range(<NRf> | MIN | MAX | DEF)] Example: MEAS2:VOLT:AC? > +0.5110E-03 Returns the AC voltage measurement as 0.511 mV.

#### MEASure2:CURRent:DC?

Returns the DC current measurement on the 2<sup>nd</sup> display. Parameter: [None] | [Range(<NRf> | MIN | MAX | DEF)] Example: MEAS2:CURR:DC? > +0.2340E-04 Returns the DC current measurement as 0.0234 mA.

#### MEASure2:CURRent:AC?

Returns the AC current measurement on the 2<sup>nd</sup> display. Parameter: [None] | [Range(<NRf> | MIN | MAX | DEF)] Example: MEAS2:CURR:AC? > +0.3870E-02 Returns the AC current measurement as 3.87 mA.

#### MEASure2:RESistance?

Returns the 2W resistance measurement on the 2<sup>nd</sup> display. Parameter: [None] | [Range(<NRf> | MIN | MAX | DEF)] Example: MEAS2:RES? > +1.1912E+03 Returns the 2W measurement as 1.1912 kΩ.

#### MEASure2:FREQuency?

Returns the frequency measurement on the 2<sup>nd</sup> display. Parameter: [None] | [Range(<NRf> | MIN | MAX | DEF)] Example: MEAS2:FREQ? > +2.3712E+02 Returns the frequency (237.12 Hz).

#### MEASure2:PERiod?

Returns the period measurement on the 2<sup>nd</sup> display. Parameter: [None] | [Range(<NRf> | MIN | MAX | DEF)] Example: MEAS2:PER? MAX Returns the period at the maximum range.

### SENSe Commands

#### [SENSe:]TEMPerature:TCOuple:TYPE

Sets thermocouple type. Parameter: Type(J | K | T) Example: SENS:TEMP:TCO:TYPE J Sets the thermocouple to type J.

#### [SENSe:]TEMPerature:TCOuple:TYPE?

Returns the thermocouple type. Return parameter: J, K, T

#### [SENSe:]TEMPerature:RJUNction:SIMulated

Set temperature simulation value. Parameter: <NRf>(0.00 to 50.00) Example: SENS:TEMP:RJUN:SIM 25.00 Sets the thermocouple junction temperature to 25°C.

#### [SENSe:]TEMPerature:RJUNction:SIMulated?

Returns temperature simulation value. Return parameter: <NR1> (+0000 to +5000) ,where +0000=0.00°C, +5000=50.00°C

#### [SENSe:]DETector:RATE

Sets the detection rate (sample rate) Parameter: RATE(S | M | F) Example: SENS:DET:RATE S Sets the rate to slow (S).

#### [SENSe:]DETector:RATE?

Returns the sample rate. Return parameter: SLOW, MID, FAST

#### [SENSe:]FREQuency:INPutjack

Assigns an input terminal for the frequency function. Parameter: (0|1|2) 0=volt, 1=500mA, 2=10A Example: SENS:FREQ:INP 0 Sets the input jack to the Volt input terminal.

#### [SENSe:]FREQuency:INPutjack?

Returns the assigned input terminal used for the frequency function. Return Parameter: VOLT, 500mA, 10A

#### [SENSe:]PERiod:INPutjack

Assigns an input terminal for the period function. Parameter: (0|1|2) 0=volt, 1=500mA, 2=10AExample: SENS:PER:INP 0 Sets the input jack to the Volt input terminal.

#### [SENSe:]PERiod:INPutjack?

Returns the assigned input terminal used for the period function. Return Parameter: VOLT, 500mA, 10A

#### [SENSe:]CONTinuity:THReshold

Sets the continuity threshold in ohms. Parameter: <NR1> (0 to 1000) Example: SENS:CONT:THR 500 Sets the continuity threshold to 500Ω

#### [SENSe:]CONTinuity:THReshold?

Returns the continuity threshold.

#### [SENSe:]UNIT

Sets the temperature unit. Parameter: C | F Example: SENS:UNIT C Sets the temperature unit to °C.

#### [SENSe:]UNIT?

Returns the temperature unit.

#### [SENSe:]FUNCtion[X]

Sets the function for the 1<sup>st</sup> or 2<sup>nd</sup> display, which X = 1 indicate 1st display, X = 2 indicate 2<sup>nd</sup> display. Parameter: (1<sup>st</sup>):"VOLT[:DC]", "VOLT:AC", "CURR[:DC]", "CURR:AC", "RES", "FRES", "FREQ", "PER",

"TEMP:TCO", "DIOD", "CONT", "CAP" (2<sup>nd</sup>): "VOLT[:DC]", "VOLT:AC", "CURR[:DC]", "CURR:AC", "RES", "FRES", "FREQ", "PER", "NON"

Example: SENS:FUNC1 "VOLT:DC"

Sets the 1<sup>st</sup> display to the DCV function.

#### [SENSe:]FUNCtion[X]?

Returns the function for the 1<sup>st</sup> or 2<sup>nd</sup> display, which X = 1 indicate 1st display, X = 2 indicate 2<sup>nd</sup> display. Return parameter: (1<sup>st</sup>): VOLT, VOLT:AC, CURR, CURR:AC, RES, FRES, FREQ, PER, TEMP:TCO, DIOD, CONT, CAP (2<sup>nd</sup>): VOLT, VOLT:AC, CURR, CURR:AC, RES, FRES, FREQ, PER, NON

#### [SENSe:]DATA?

Returns the auxiliary measurement value.

#### [SENSe:]CAPacitance:CABLe:CALibration

It is used like Relative function before capacitance measurement, (only be used at range 5nF,50nF). Parameter: [None] Example: CONF:CAP 5e-9 SENS:CAP:CABL:CAL Makes test lead to zero before capacitance measurement.

#### [SENSe:]VOLTage:DC:IMPedance:AUTO

Sets the Automatic input impedance for DC Voltage measurement. Parameter: 0 | 1 | ON(10G) | OFF(10M) Example: SENS:VOLT:DC:IMP:AUTO ON Turns the Automatic input impedance on.

#### [SENSe:]VOLTage:DC:IMPedance:AUTO?

Returns the Automatic input impedance mode. Return parameter: 0 | 1, 1=ON(10G), 0=OFF(10M)

#### [SENSe:]FILTer:COUNt

Sets the digital filter count. Parameter: <NR1> (2 to 160) | MIN | MAX | DEF Example: SENS:FILT:COUN 100 Sets digital filter count number to 100.

#### [SENSe:]FILTer:COUNt?

Returns the digital filter count. Return parameter: <NR1>, Ex: +002

#### [SENSe:]FILTer:STATe

Turns the digital filter function On/Off. Return parameter: Parameter: 0 | 1 | ON | OFF Example: SENS:FILT:STAT ON Turns digital filter function on

#### [SENSe:]FILTer:STATe?

Returns the state of the digital filter function (on or off). Return parameter: 0 | 1, 1=ON, 0=OFF

#### [SENSe:]FILTer:TCONtrol

Selects the digital filter type. Parameter: MOV | REP Example: SENS:FILT:TCON MOV Sets digital filter type to the moving filter.

#### [SENSe:]FILTer:TCONtrol?

Returns the digital filter type. Return parameter: MOV (moving) | REP (repeating)

### [SENSe:]FILTer:WINDow

Selects a digital filter window. Parameters: 0.01 | 0.1 | 1 | 10 | NONE Example: SENS:FILT:WIND 0.1 Sets digital filter window to 0.1%

#### [SENSe:]FILTer:WINDow?

Returns the digital filter window value. Return parameter: 0.01 | 0.1 | 1 | 10 | NONE

### CALCulate Commands

#### CALCulate:FUNCtion

Sets the Advanced function. Parameter: OFF | MIN | MAX | HOLD | REL | COMP | DB | DBM | MXB | INV | REF Example: CALC:FUNC REL Sets the Advanced function to REL (relative)

CALCulate:FUNCtion?

Returns the current Advanced function.

#### CALCulate:STATe

Turns the Advanced function on/off. Parameter: 0 | 1 | ON | OFF Example: CALC:STAT OFF Turns the Advanced function off.

#### CALCulate:STATe?

Returns the status of the Advanced function. Return Parameter: 0 | 1, 1=ON, 0=OFF

#### CALCulate:MINimum?

Returns the minimum value from the Max/Min measurement.

#### CALCulate:MAXimum?

Returns the maximum value from the Max/Min measurement.

#### CALCulate:HOLD:REFerence

Sets the percentage threshold for the Hold function. Parameter: <NRf> (0.01, 0.1, 1, 10) Example: CALC:HOLD:REF 10 Sets the hold percentage to 10%.

#### CALCulate:HOLD:REFerence?

Returns the percentage threshold from the Hold function.

#### CALCulate:REL:REFerence

Sets the reference value for the relative function. Parameter: <NRf> | MIN | MAX Example: CALC:REL:REF MAX Sets the reference value to the maximum allowed.

#### CALCulate:REL:REFerence?

Returns the reference value from the relative function.

#### CALCulate:LIMit:LOWer

Sets the lower limit of the compare function. Para meter: <NRf> | MIN | MAX Example: CALC:LIM:LOW 1.0 Sets the lower limit to 1.0

#### CALCulate:LIMit:LOWer?

Returns the lower limit of the compare function.

#### CALCulate:LIMit:UPPer

Sets the upper limit of the compare function. Parameter: <NRf> | MIN | MAX Example: CALC:LIM:UPP 1.0 Sets the upper limit to 1.0

#### CALCulate:LIMit:UPPer?

Returns the upper limit of the compare function.

#### CALCulate:LIMit:BEEPer:MODE

Sets the beeper alarm mode of the compare function. Parameter: <NR1> (0 to 2) 0(OFF), 1(PASS), 2(FAIL) Example: CALC:LIM:BEEP:MODE PASS Sets the pass alarm to compare function.

#### CALCulate:LIMit:BEEPer:MODE?

Returns the beeper alarm mode of the compare function. Return Parameter: OFF | PASS | FAIL

#### CALCulate:DB:REFerence

Sets the reference value for the dB function. Parameter: <NRf> | MIN | MAX Example: CALC:DB:REF MAX Sets the reference voltage for dB measurements to the maximum allowed.

#### CALCulate:DB:REFerence?

Returns the reference voltage from the dB function.

#### CALCulate:DB:REFerence:METHod

Sets the unit of reference value for the dB function. Parameter: VOLTage | DBM Example: CALC:DB:REF:METH DBM Sets the unit to dbm of reference value for dB function.

#### CALCulate:DB:REFerence:METHod?

Returns the unit of reference value from the dB function. Return parameter: Voltage | dBm

#### CALCulate:DBM:REFerence

Sets the resistance value for the dBm function. Parameter: <NR1> (2, 4, 8, 16, 50, 75, 93, 110, 124, 125, 135, 150, 250, 300, 500, 600, 800, 900, 1000, 1200, 8000) | MIN | MAX | DEF Example: CALC:DBM:REF MAX Sets the resistance value for dBm measurements to the maximum allowed.

#### CALCulate:DBM:REFerence?

Returns the resistance value from the dBm function.

#### CALCulate:MATH:MMFactor

Sets the scale factor M for math measurements. Parameter: <NRf> | MIN | MAX Example: CALC:MATH:MMF MIN Sets the scale factor M to the minimum allowed value.

#### CALCulate:MATH:MMFactor?

Returns the scale factor M used in the math measurement.

#### CALCulate:MATH:MBFactor

Sets the offset factor B for math measurements. Parameter: <NRf> | MIN | MAX Example: CALC:MATH:MBF MIN Sets the offset factor B to the minimum allowed value.

#### CALCulate:MATH:MBFactor?

Returns the offset factor B used in the math measurement.

#### CALCulate:MATH:PERCent

Sets the reference value for the Percent function. Parameter: <NRf> | MIN | MAX Example: CALC:MATH:PERC MAX Sets the reference value for the Percent function to the maximum.

#### CALCulate:MATH:PERCent?

Returns the reference value setting for the Percent function.

### **TRIGger Commands**

#### READ?

Returns 1<sup>st</sup> and 2<sup>nd</sup> display value.

#### VAL1?

Returns the 1<sup>st</sup> display reading Example: SAMP:COUN 100 VAL1? >+0.3331E-04, >+0.3892E-04, > etc, for 100 counts. Queries 100 counts of stored samples from the 1<sup>st</sup> display.

#### VAL2?

Returns the 2<sup>nd</sup> display reading. Example: SAMP:COUN 100 VAL2? >+0.3453E-04, >+0.3918E-04, > etc, for 100 counts. Queries 100 counts of stored samples from the 2<sup>nd</sup> display.

#### **TRIGger:SOURce**

Selects the trigger source. Parameter: INT | SIN Example: TRIG:SOUR INT Sets the trigger source as internal.

#### TRIGger:SOURce?

Returns current trigger source.

#### TRIGger:AUTO

Turns Trigger Auto mode on/off. Parameters: 0 | 1 | ON | OFF Example: TRIG:AUTO OFF Turns the Trigger Auto mode off.

#### TRIGger:AUTO?

Returns the Trigger Auto mode. Return parameter: 0 | 1, 1=ON, 0=OFF

#### SAMPle:COUNt

Sets the number of samples. Parameter: <NR1>(1 to 9999) | MIN | MAX Example: SAMP:COUN 10 Sets the number of samples to 10.

#### SAMPle:COUNt?

Returns the number of samples.

#### TRIGger:COUNt

Sets the number of trigger counts. Parameter: <NR1>(1 to 9999) | MIN | MAX Example: TRIG:COUN 10 Sets the number of trigger counts to 10.

### TRIGger:COUNt?

Returns the number of trigger counts.

### **DISPlay Commands**

#### DISPlay[:STATe]

Sets TFT LCD display screen on/off. Parameter: 0 | 1 | ON | OFF Example: DISP OFF Turns the TFT LCD display screen OFF.

#### DISPlay[:STATe]?

Returns the TFT LCD display screen state. Return parameter: 0 | 1, 1=ON, 0=OFF

#### DISPlay:TEXT:CLEar

Clears the text message from the display.

- •With DISP:STAT ON, DISP:TEXT:CLE returns the display to its normal mode.
- •With DISP:STAT OFF, DISP:TEXT:CLE clears the message and the display remains
- disabled. To enable the display, send DISPlay ON or press the front panel Shift key(Local).

#### DISPlay:TEXT[:DATA]

Sets the text message to TFT LCD display screen. Parameter: "<message>", max length = 15 characters Example: DISP:TEXT:DATA "testing" Prints the testing characters to TFT LCD display screen.

#### DISPlay:TEXT[:DATA]?

Returns the text message of TFT LCD display screen. Return parameter: "<message>", Ex: "testing".

### SYSTem Related Commands

#### SYSTem:BEEPer:STATe

Turns the buzzer on/off. Parameter: 0 | 1 | ON | OFF Example: SYST:BEEP:STAT 0 Turns the buzzer off.

#### SYSTem:BEEPer:STATe?

Returns the buzzer state. Return parameter: 0|1, 1=ON, 0=OFF

#### SYSTem:BEEPer:ERRor

Sets the beeper to sound on an SCPI error. Parameter: 0 | 1 | ON | OFF Example: SYST:BEEP:ERR ON Allows the beeper to sound when an SCPI error occurs.

#### SYSTem:BEEPer:ERRor?

Returns the beeper error mode. Return parameter: 0 | 1, 1=ON, 0=OFF

#### SYSTem:BEEPer:COMPare:VOLume

Sets the beeper volume of Compare function. Parameter: <NR1> (0 to 2) 0(Small), 1(Medium), 2(Large) Example: SYST:BEEP:COMP:VOL 2 Sets the beeper volume to large of Compare function.

#### SYSTem:BEEPer:COMPare:VOLume?

Returns the beeper volume of Compare function. Return parameter: SMALL | MEDIUM | LARGE

#### SYSTem:BEEPer:CONTinuity:VOLume

Sets the beeper volume of Continuity function. Parameter: <NR1> (0 to 3) 0(Off), 1(Small), 2(Medium), 3(Large) Example: SYST:BEEP:CONT:VOL 1 Sets the beeper volume to small of Continuity function.

#### SYSTem:BEEPer:CONTinuity:VOLume?

Returns the beeper volume of Continuity function. Return parameter: OFF | SMALL | MEDIUM | LARGE

#### SYSTem:BEEPer:HOLD:VOLume

Sets the beeper volume of Hold function. Parameter: <NR1> (0 to 3) 0(Off), 1(Small), 2(Medium), 3(Large) Example: SYST:BEEP:HOLD:VOL 2 Sets the beeper volume to medium of Hold function.

#### SYSTem:BEEPer:HOLD:VOLume?

Returns the beeper volume of Hold function. Return parameter: OFF | SMALL | MEDIUM | LARGE

#### SYSTem:CLICk:STATe

Turns the key sound of front panel on/off. Parameter: 0 | 1 | ON | OFF Example: SYST:CLIC:STAT 0 Turns key sound off.

#### SYSTem:CLICk:STATe?

Returns the key sound of front panel state. Return parameter: 0 | 1, 1=ON, 0=OFF

#### SYSTem:DATE

Sets the date for the instrument's real-time clock. Parameter: <NR1> (year, month, day) Example: SYST:DATE 2025,02,25 Sets the date to 2025/2/25. year: 2000 to 2099 month: 1 to 12 day: 1 to 31.

#### SYSTem:DATE?

Returns system date. Return parameter: <Date>, Ex: 2025,2,25

#### SYSTem: DISPlay

Turns the Display on/off. Parameter: 0 | 1 | ON | OFF Example: SYST:DISP ON Turns the display on.

#### SYSTem: DISPlay?

Returns the status of the display Return parameter: 0 | 1, 1=ON, 0=OFF

#### SYSTem:ERRor?

Returns the current system error, if any.

#### SYSTem:SCPi:MODE

Sets the SCPI mode. Parameter: NORM | COMP (NORM=Normal, COMP= Compatible to GDM834X) Example: SYST:SCP:MODE NORM Sets the SCPI mode to normal.

#### SYSTem:SCPi:MODE?

Returns the SCPI mode. Return parameter: NORMAL | COMPATIBLE

#### SYSTem:SERial?

Returns the serial number (nine characters/numbers)

#### SYSTem:TIME

Sets the time for the instrument's real-time clock. Parameter: <NR1> (hour, minute, second) Example: SYST:TIME 16,20,30 Sets the time to 16:20:30 hour: 0 to 23 minute: 0 to 59 second: 0 to 59

#### SYSTem:TIME?

Returns system time. Return parameter: <Time>, Ex: 16:20:40

#### SYSTem:UPTime?

Returns the amount of time that the instrument has been running since the last power-on. Return parameter: +0, +1, +25, +53 (day, hour, minute, second)

#### SYSTem:VERSion?

Returns SCPI version. Return parameter: 1994.0.

### STATus Report Commands

#### STATus:QUEStionable:ENABle

Set bits in the Questionable Data Enable register.

#### STATus:QUEStionable:ENABle?

Returns the contents of the Questionable Data Enable register.

#### STATus:QUEStionable:EVENt?

Returns the contents of the Questionable Data Event register.

#### STATus:PRESet

Clears the Questionable Data Enable register. Example: STAT:PRES

### Interface Commands

#### SYSTem:LOCal

Enables local control (front panel control) and disables remote control.

#### SYSTem:REMote

Enables remote control and disables local control (front panel control, all key are disable except Shift key(return to local control)).

#### SYSTem:RWLock

Enables remote control and disables local control (front panel control, all key are disable). The only way to return local mode is to issue the SYSTem:LOCal command.
### IEEE 488.2 Common Commands

#### \*CLS

Clears the Event Status register (Output Queue, Operation Event Status, Questionable Event Status, Standard Event Status)

#### \*ESE?

Returns the ESER (Event Status Enable Register) contents. Example: \*ESE? >130 Returns 130. ESER=10000010

#### \*ESE

Sets the ESER contents. Parameter: <NR1> (0 to 255) Example: \*ESE 65 Sets the ESER to 01000001

#### \*ESR?

Returns SESR (Standard Event Status Register) contents. Example: \*ESR? >198 Returns 198. SESR=11000110

### \*IDN?

Returns the manufacturer, model No., serial number and system version number. Example: \*IDN?

>GWInstek,GDM-9042,00000000,1.00

### \*OPC?

"1" is placed in the output queue when all the pending operations are completed.

### \*OPC

Sets operation complete bit (bit0) in SERS (Standard Event Status Register) when all pending operations are completed.

#### \*PSC?

Returns power On clear status. Return parameter: <Boolean>(0|1) 0= don't clear, 1=clear

#### \*PSC

Clears power On status. Parameter: <Boolean>(0|1) 0=don't clear, 1= clear

#### \*RST

Recalls default panel setup.

# G≝INSTEK

### \*SRE?

Returns the SRER (Service Request Enable Register) contents.

### \*SRE

Sets SRER contents. Parameter: <NR1>(0 to 255) Example: \*SRE 7 Sets the SRER to 00000111.

### \*STB?

Returns the SBR (Status Byte Register) contents. Example:\*STB? >81 Returns the contents of the SBR as 01010001.

### \*TRG

Manually triggers the DMM.

For the following command sets, please refer to the status system diagram on page 147.

STAT: QUES:EVEN? STAT: QUES: ENAB STAT: QUES: ENAB? \*ESR? \*ESE \*ESE? \*STB? \*SRE \*SRE

Note By sending the query command, STAT:QUES:EVEN?, user can obtain the judgements from Compare function as follows:

- When compare judgement is PASS, it returns "00000".
- When compare judgement is High, it returns "04097".
- When compare judgement is Low, it returns "02049".

# Status system

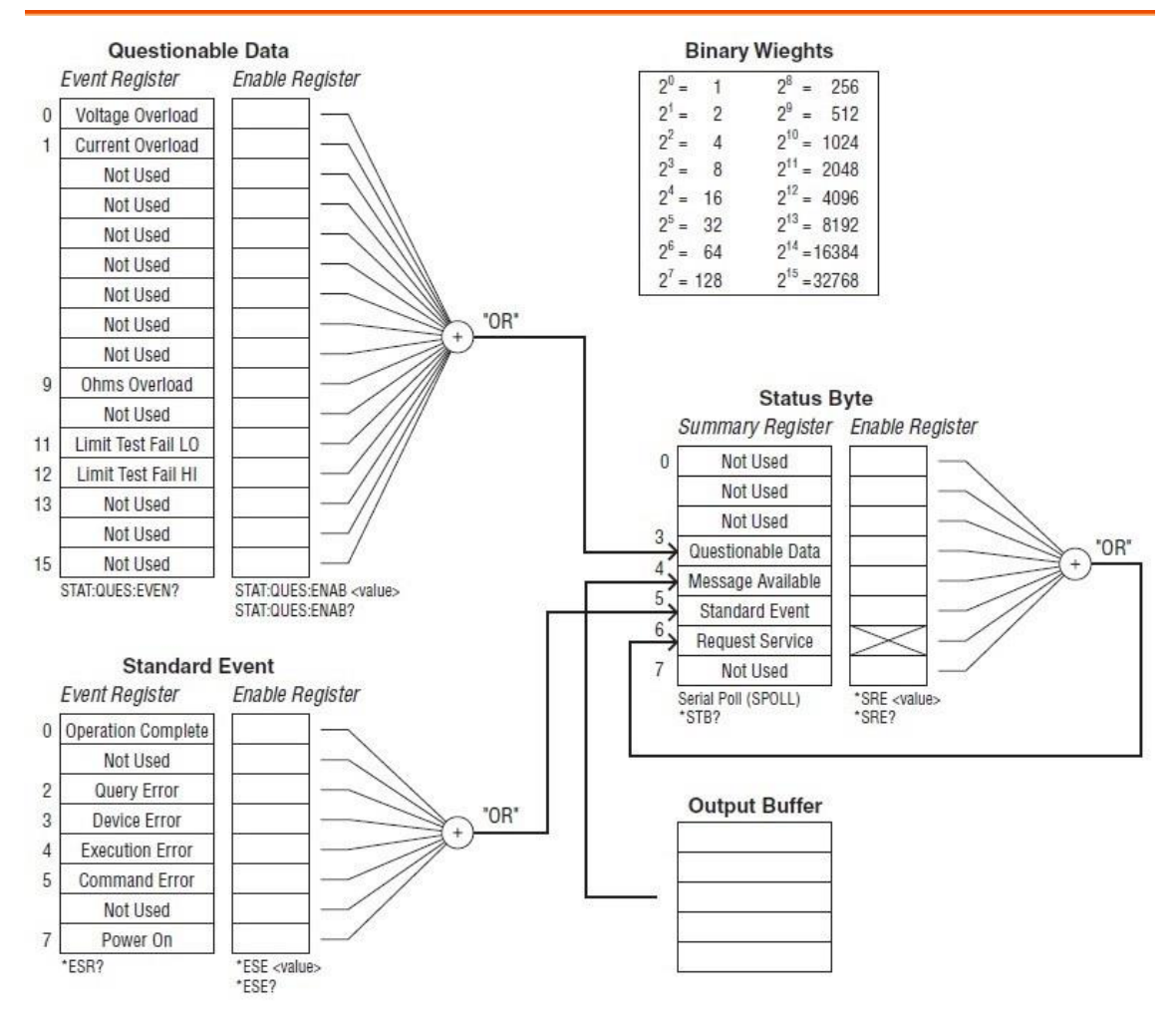

### The diagram below is a description of the status system

For the following command sets, please refer to the diagram above.

STAT: QUES: EVEN? STAT: QUES: ENAB STAT: QUES: ENAB? \*ESR? \*ESE \*ESE \*STB? \*SRE \*SRE?

# Appendix

| Fuse Replacement                        |     |
|-----------------------------------------|-----|
| Replace AC Source Fuse                  | 149 |
| Replace 0.5A Input Current Fuse         | 150 |
| Replace Internal 10A Input Current Fuse | 151 |
| Battery Replacement                     |     |
| Factory Default Parameters              | 155 |
| Specifications                          | 158 |
| General Specifications                  | 158 |
| DC Voltage                              | 159 |
| DC Current                              | 159 |
| AC Voltage, ACV+DCV[3] (AC Coupled)     |     |
| AC Current, ACI+DCI[3] (AC Coupled)     |     |
| Resistance                              |     |
| Diode                                   |     |
| Continuity                              |     |
| Capacitance                             |     |
| Frequency                               |     |
| Temperature Specifications              |     |
| Dimensions                              | 164 |
| Declaration of Conformity               |     |

# **Fuse Replacement**

# Replace AC Source Fuse

- Steps
- Remove the power cord followed by taking out the fuse box via using a small screw driver.

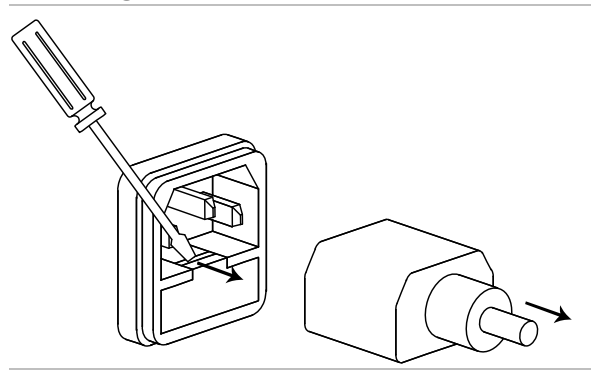

The AC source fuse is stored within the housing.

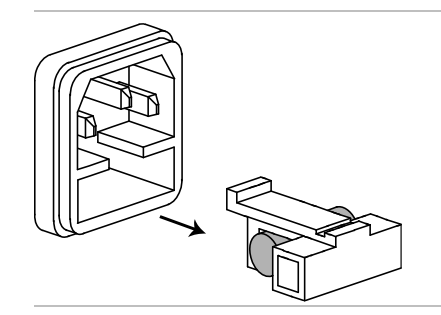

- Rating
- 100/120 VAC: T 0.315 A
- 220/240 VAC: T 0.16 A

# Replace 0.5A Input Current Fuse

| Preparation | To make sure if 0.5 A input current needs to be replaced,<br>press the ••••• button to set GDM-9041/9042 in Continuity<br>mode and short circuit the HI input terminal with the 0.5 A<br>input current terminal. |  |  |  |  |
|-------------|----------------------------------------------------------------------------------------------------|--|--|--|--|
|             | If the test result shows OPEN, the fuse, which is accessible from the rear panel, requires replacement.                                                                                                    |  |  |  |  |
|             | If the fuse of 0.5 A input current is damaged, please first check the one (1.0 A '1000 V) in the upper-left corner of rear panel.                                                                                |  |  |  |  |
| Step        | 1. Turn the instrument off                                                                                                    |  |  |  |  |

2. Remove the fuse cover by loosening the screw, and the fuse holder is shown accordingly.

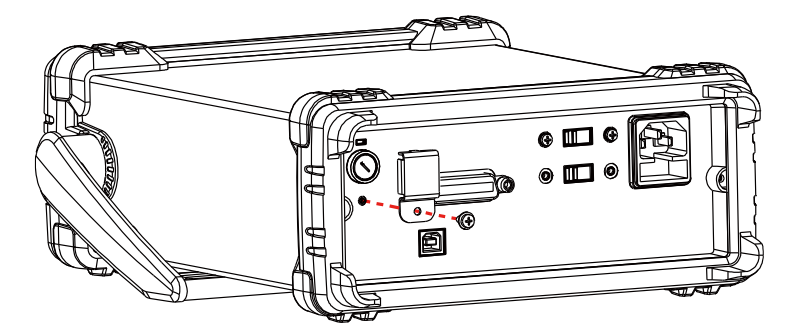

3. Press and hold the fuse holder in the rear panel followed by rotating it counterclockwise with a flat-blade screwdriver.

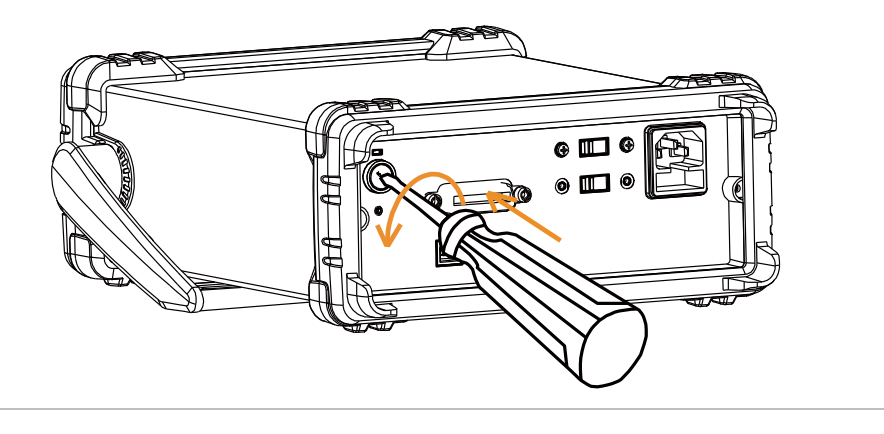

4. The fuse holder comes out. Replace the fuse inserted at the end of the holder followed by rotating the fuser holder clockwise to fasten it firmly.

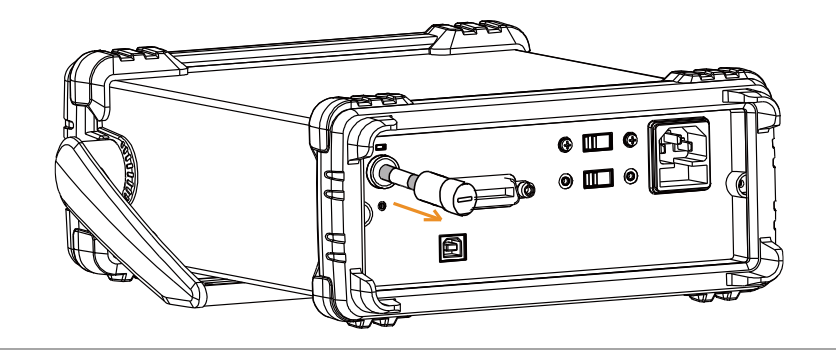

Rating

T1.0A, 1000V, 6\*30mm

# Replace Internal 10A Input Current Fuse

| Preparation                | Replace internal<br>10A input fuse                                                              | <ul> <li>To make sure if 10A input current if</li> <li>be replaced, press the "") button to GDM-9041/9042 in Continuity most short circuit the HI input terminal via 10A input current terminal. If the to shows OPEN, follow the following to replace fuse of internal 10A input current.</li> </ul> |         |         |                   |           |  |
|----------------------------|-------------------------------------------------------------------------------------------------|----------------------------------------------------------------------------------------------------|---------|---------|-------------------|-----------|--|
| Internal Fuse              |                                                                                                 | Location                                                                                                    | Current | Voltage | Туре              | Dimension |  |
| Spec                       | Internal 10A<br>input current<br>fuse                                                           | F201                                                                                                    | 12A     | 1000V   | Fast-blow<br>type | 10 x 38mm |  |
| Steps for<br>Internal Fuse | 1. Power off properly and disconnect all the test leads, cables including power cord.           |                                                                                                    |         |         |                   |           |  |
| Replacement                | <ol> <li>Disassemble the instrument case in light of the disassembling instructions.</li> </ol> |                                                                                                    |         |         |                   |           |  |
|                            | <ol> <li>Make sure the certain fuse to be replaced as the figures below shown.</li> </ol>       |                                                                                                    |         |         |                   |           |  |

Internal 10A input current fuse

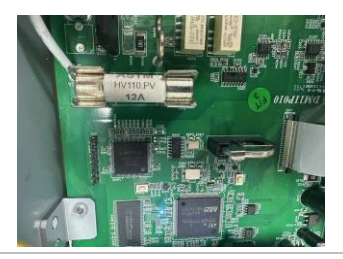

- 4. Pull the fuse out from the fuse holder with a flat-blade screwdriver. Be cautious Not to damage the printed circuit board (PCB).
- 5. Disassemble the fuse.
- 6. Place the new fuse into the fuse holder. Gently push the fuse downwards to make it firmly fixed within the fuse holder.
- 7. Reassemble the instrument properly followed by connecting all the cables and cords.
- 8. Fuse replacement is completed.

# **Battery Replacement**

| Beforehand                      | This chapter describes the procedure of battery<br>replacement in the front panel.<br>Before start, it is required to let a certified and trained<br>technician properly aware of potential risks to disassemble<br>instrument case. Unplug power cord and disconnect<br>external circuit from the instrument before opening the<br>case. Some of the electrical connections are dynamic and<br>even available after powering off the instrument.<br>Consequently, Do disconnect all the inputs, cords and<br>cables before disassembling the instrument. |  |  |  |  |
|---------------------------------|----------------------------------------------------------------------------------------------------|--|--|--|--|
| The steps to<br>replace battery | 1. Power off properly and disconnect all the test leads, cables including power cord.                                                                                                    |  |  |  |  |
|                                 | 2. Disassemble the instrument case in light of the disassembling instructions.                                                                                                    |  |  |  |  |
|                                 | 3. Find the battery (CR2032) on the main board, which is perfectly located in the BT401 behind the                                                                                                    |  |  |  |  |

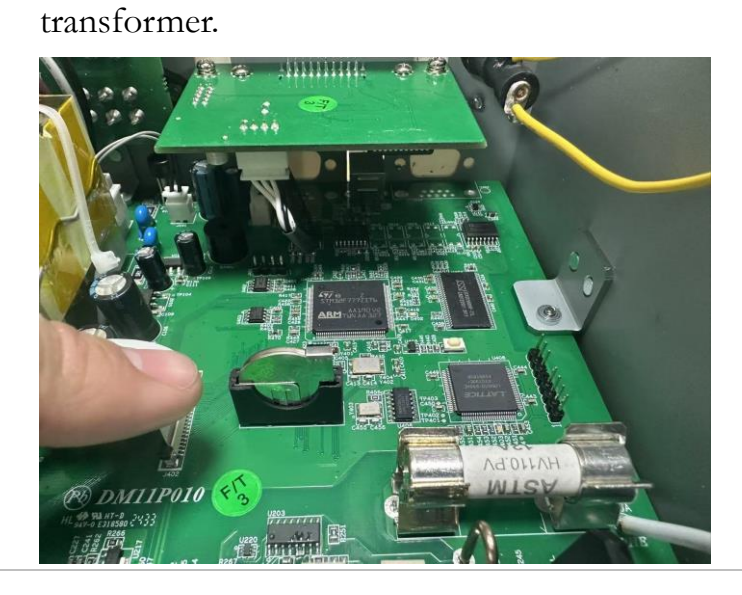

4. Gently remove the metal guard plate on top of the battery followed by pinching the battery out off the compartment with 2 fingers..

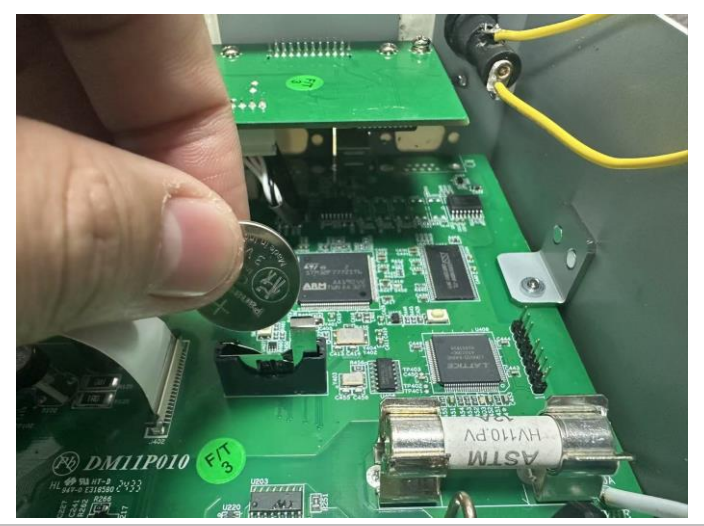

- 5. Remove the battery and dispose or recycle it in accord with the applicable regulations.
- 6. Place the new battery (CR2032) into the compartment and beware of the polarity (+, -). "+" is way close to the metal guard plate. Gently press the battery downwards to make it firmly fixed.
- 7. Connect every cable and cord in need and reassemble the instrument in proper order. The procedure of battery replacement is completed.

# Factory Default Parameters

|                                        | Measuremer         | nt                           | NOTE         |  |  |
|----------------------------------------|--------------------|------------------------------|--------------|--|--|
| Item List                              |                    | Factory Default<br>Parameter | Parameter    |  |  |
| 1ST Function                           |                    | DCV                          | ~            |  |  |
| 1ST Range                              |                    | Auto Range                   | ~            |  |  |
| 1ST Speed                              |                    | 5/s                          | ~            |  |  |
| 2ND Function                           |                    | Off                          | ~            |  |  |
| Filter                                 |                    | Off                          | ~            |  |  |
| Filter Type                            |                    | Move                         | ~            |  |  |
| Filter Count                           |                    | 10                           | ~            |  |  |
| Filter Window                          |                    | 0.10%                        | ~            |  |  |
| Input Impedance                        |                    | 10M(fixed for<br>DCV)        | ~            |  |  |
| Freq GateTime                          |                    | 1s                           | ~            |  |  |
| Freq InJack                            |                    | Voltage                      | ~            |  |  |
| Continuity Thre                        | eshold             | 10Ω                          | ~            |  |  |
| Continuity Beep                        | Volume             | Small                        | ~            |  |  |
|                                        | Temperature        | 9                            | NOTE         |  |  |
| Item List                              |                    | Factory Default<br>Parameter | Parameter    |  |  |
| Probe                                  |                    | Themocouple                  | ~            |  |  |
| Unit                                   |                    | °C                           | ×            |  |  |
| ······································ | Туре               | J                            | $\checkmark$ |  |  |
| Themocouple                            | Simulated junction | 23                           | ~            |  |  |

# G≝INSTEK

|               | Math                 |                              | NOTE         |
|---------------|----------------------|------------------------------|--------------|
| Item List     |                      | Factory Default<br>Parameter | Parameter    |
| Math Function |                      | Off                          | ~            |
|               | Function             | Off                          | ~            |
| Hold          | Beep Volume          | Small                        | ✓            |
|               | Threshold            | 0.10%                        | ~            |
| Rel           | Function             | Off                          | $\checkmark$ |
| JD            | Reference Method     | dBm                          | ~            |
| <u>а</u> Б    | Reference Resistance | 600Ω                         | $\checkmark$ |
| dBm           | Reference Resistance | 600Ω                         | $\checkmark$ |
|               | Beep Mode            | Off                          | $\checkmark$ |
| C             | Beep Volume          | Medium                       | <b>~</b>     |
| Compare       | Low Limit            | -1                           | ✓            |
|               | High Limit           | 1                            | ✓            |
| MV + D        | M Value              | 1                            | ✓            |
| MA+D          | B Value              | 0                            | ~            |
|               | Trigger              |                              | NOTE         |
| Item List     |                      | Factory Default<br>Parameter | Parameter    |
|               | Trigger Source       | INT                          | ~            |
|               | Sample Count         | 1                            | ~            |

| Item List     |              | Factory Default<br>Parameter | Parameter    |
|---------------|--------------|------------------------------|--------------|
|               | Beep         | On                           | $\checkmark$ |
| System        | Key Sound    | On                           | $\checkmark$ |
|               | Brightness   | 50%                          | $\checkmark$ |
|               | Auto Dim     | OFF                          | $\checkmark$ |
|               | Zero Fill    | On                           | $\checkmark$ |
|               | Factory      | Off                          | $\checkmark$ |
|               | Interface    | USB                          | $\checkmark$ |
| Turka ufa a a | USB Protocol | USBCDC                       | ~            |
| Interface     | GPIB Address | 15                           | $\checkmark$ |
|               | Identity     | Normal                       | ~            |

rest of the parameters unlisted, however, can be saved and loaded as well.

✓ It indicates parameters can be saved and loaded.

# Specifications

The specifications apply when the DMM is warmed up for at least 30 minutes and operates in slow rate.

Below are the basic conditions required to operate the DMM within specifications:

- Calibration: Yearly
- Operating Temperature Specification: 18 to 28°C (64.4 to 82.4°F)
- Relative Humidity: 80% (Non condensing)
- Accuracy: ± (% of Reading + Digits)
- AC measurements are based on a 50% duty cycle.
- The power supply cable must be grounded to ensure accuracy.
- All specifications are applicable to the main (1<sup>st</sup>) display only.

# General Specifications

Specification Conditions: Temperature: 23 °C ±5 °C Humidity: <80% RH, 75% RH for resistance measurement readings greater than 10 MΩ. Operating Environment: (0 to 50°C) Temperature Range: 0 to 35 °C, Relative Humidity: <80% RH; >35 °C, Relative Humidity: <70% RH

Indoor use only Altitude: 2000 meters Pollution degree 2 Storage Conditions (-10 to 70 °C) Temperature Range: 0 to 35 °C, Relative Humidity: <90% RH;

>35 °C, Relative Humidity: <80% RH

General: Power Consumption: Max 30 VA Dimensions: 268 mm x 107 mm x 302 mm Weight: Approximately 3.2 kg

| DC Vo | ltage |
|-------|-------|
|-------|-------|

|        |            |            | Accuracy           |                  |  |
|--------|------------|------------|--------------------|------------------|--|
| Range  | Resolution | Full Scale | (1 year 23°C ±5°C) | Input Resistance |  |
| 500 mV | 10 µV      | 510.00     |                    | 10 MΩ or >10 GΩ  |  |
| 5 V    | 100 μV     | 5.1000     |                    | 10 MΩ or >10 GΩ  |  |
| 50 V   | 1 mV       | 51.000     | 0.02% +4           | 11.1 MΩ          |  |
| 500 V  | 10 mV      | 510.00     |                    | 10.1 MΩ          |  |
| 1000 V | 100 mV     | 1020.0     |                    | 10 MΩ            |  |
|        |            |            |                    |                  |  |

\* When the input value exceeds the full scale of the selected range, the display will show OverLoad on the display.

\* The specifications are guaranteed to an input voltage of 1000 V. A beeping alarm will go off when the input voltage is higher than 1000 V.

\* Input protection of 1000 V peak on all ranges.

\* DC Common Mode Rejection Ratio

>90 dB at dc, 50 or 60 Hz  $\pm$  0.1% (1 k $\Omega$  unbalanced, slow rates)

# DC Current

|        |            |            | Accuracy            |                    |                |
|--------|------------|------------|---------------------|--------------------|----------------|
| Range  | Resolution | Full Scale | (1 year 23 °C ±5 °C | ) Shunt Resistance | Burden Voltage |
| 500 μΑ | 10 nA      | 510.00     | 0.05% +5            | 100 Ω              | 0.06 V max     |
| 5 mA   | 100 nA     | 5.1000     | 0.05% +4            | 100 Ω              | 0.6 V max      |
| 50 mA  | 1 µA       | 51.000     | 0.05% +4            | 1Ω                 | 0.14 V max     |
| 500 mA | 10 µA      | 510.00     | 0.10% +4            | 0.1 Ω              | 1.4 V max      |
| 5 A    | 100 µA     | 5.1000     | 0.25% +5            | 10 mΩ              | 0.5 V max      |
| 10 A   | 1 mA       | 12.000     | 0.25% +5            | 10 mΩ              | 0.8 V max      |

 $^*$  500  $\mu A$  to 500 mA range has a 3.6 V voltage limit protection and 1 A fuse protection. And 10 A range has a 12 A fuse protection.

\* When the input value exceeds the full scale of the selected range, the display will show OverLoad on the display.

\* The specifications are guaranteed to an input of 10 A. A beeping alarm will go off when the input value is higher than 10 A.

## AC Voltage, ACV+DCV<sup>[3]</sup> (AC Coupled)

|        |            | Accuracy (1 year 23°C ±5°C) [1] |             |              |                |                    |  |  |
|--------|------------|---------------------------------|-------------|--------------|----------------|--------------------|--|--|
| Range  | Resolution | Full Scale                      | 30 to 50 Hz | 50 to 10 kHz | 10 K to 30 kHz | 30 K to 100 kHz $$ |  |  |
| 500 mV | 10 µV      | 510.00                          | 1.00% +40   | 0.50%+40     | 2.00% +60      | 3.00% +120         |  |  |
| 5 V    | 100 μV     | 5.1000                          | 1.00% +20   | 0.35%+15     | 1.00% +20      | 3.00% +50          |  |  |
| 50 V   | 1 mV       | 51.000                          | 1.00% +20   | 0.35%+15     | 1.00% +20      | 3.00% +50          |  |  |
| 500 V  | 10 mV      | 510.00                          | х           | 0.5%+15      | 1.00% +20[2]   | 3.00% +50[2]       |  |  |
| 750 V  | 100 mV     | 765.0                           | Х           | 0.5%+15      | х              | x                  |  |  |

[1] Specifications are for sine wave inputs that are greater than 5% range.

[2] Input voltage <300 Vrms.

[3] The accuracy of ACV+DCV is equal to ACV's with 10 more digits added.

\* The specifications are guaranteed to an input of 750 V. A beeping alarm will go

off when the input value is higher than 750 V.

\* Input protection of 1000 V peak on all ranges.

\* AC-coupled true RMS – measures the AC component of the input with up to 400 Vdc of bias on any range.

\* AC Common Mode Rejection Ratio.

>60 dB at dc, 50 or 60 Hz  $\pm$  0.1% (1 k $\Omega$  unbalanced, slow rates)

\*Input impedance 1 M $\Omega$  ±2% in parallel with 100 pF.

# AC Current, ACI+DCI[3] (AC Coupled)

|        | Accuracy (1 year 23°C ±5°C) [1] |            |           |         |     |          |     | Burden        |           |
|--------|---------------------------------|------------|-----------|---------|-----|----------|-----|---------------|-----------|
| Range  | Resolu-tion                     | Full Scale | 30to50Hz  | 50 to 2 | kHz | 2 K to 5 | kHz | 5 K to 20 kHz | Voltage   |
| 500 μΑ | 10 nA                           | 510.00     | 1.50% +50 | 0.50%   | +40 | 1.50%    | +50 | 3.00% +75     | 0.06V max |
| 5 mA   | 100 nA                          | 5.1000     | 1.50% +40 | 0.50%   | +20 | 1.50%    | +40 | 3.00% +60     | 0.6V max  |
| 50 mA  | 1 µA                            | 51.000     | 1.50% +40 | 0.50%   | +20 | 1.50%    | +40 | 3.00% +60     | 0.14V max |
| 500 mA | 10 µA                           | 510.00     | 1.50% +40 | 0.50%   | +20 | 1.50%    | +40 | 3.00% +60[2]  | 1.4V max  |
| 5 A    | 100 µA                          | 5.1000     | 2.0% +40  | 0.50%   | +30 | х        |     | х             | 0.5V max  |
| 10 A   | 1 mA                            | 12.000     | 2.0% +40  | 0.50%   | +30 | Х        |     | x             | 0.8V max  |
|        |                                 |            |           |         |     |          |     |               |           |

[1] The 500 $\mu$ A range requires an input of >35  $\mu$ A to meet specifications. The 5 mA to 10A ranges need more than 5% of full scale range to meet specifications.

[2] Input current (5 k to 20 kHz) <330 mArms.

[3] The accuracy of ACI+DCI is equal to ACI's with 10 more digits added.

\* The specifications are guaranteed to 10 A. A beeping alarm will go off when the input current being measured is higher than 10 A.

|            |            |            |                 | Accuracy                |
|------------|------------|------------|-----------------|-------------------------|
| Resistance | Resolution | Full Scale | Test Current    | (1 year 23 °C ±5 °C)[2] |
| 500.00 Ω   | 10 mΩ      | 510.00     | 1 mA            | 0.1% +5 [1]             |
| 5 kΩ       | 100 mΩ     | 5.1000     | 1 mA            | 0.1% +3 [1]             |
| 50 kΩ      | 1Ω         | 51.000     | 100 μA          | 0.1% +3                 |
| 500 kΩ     | 10 Ω       | 510.00     | 10 µA           | 0.1% +3                 |
| 5 ΜΩ       | 100 Ω      | 5.1000     | 1 µA            | 0.1% +3                 |
| 100 MO     | 10 00      | 120.00 M   | 1 500 nA//10 MΩ | ≤ 50 MΩ: 0.30 +3        |
| 100 1017   | 10 KU      | 120.00 101 |                 | > 50 MΩ: 1.75 +3        |

### Resistance

[1] Using the REL function. If you don't use the REL function then increase the error by 0.2  $\Omega$ .

[2] When measuring resistances greater than 500 k $\Omega$ , please use shielded test leads to eliminate the noise interference that may be induced by standard test leads.

\* Open circuit voltage approximates 6 V max on 500 to 5 M $\Omega$  range, approximates

5.5 V max on 100 MΩ range.

\* Input protection of 500 V peak on all ranges.

### Diode

|                                                                           |            |            |              | Accuracy             |
|---------------------------------------------------------------------------|------------|------------|--------------|----------------------|
| Range                                                                     | Resolution | Full Scale | Test Current | (1 year 23 °C ±5 °C) |
| 5 V                                                                       | 100 μV     | 5.1000     | 1 mA         | 0.05% +5             |
| * Input protection of 500 V peak, *Open circuit voltage approximates 6 V. |            |            |              |                      |

## Continuity

|               |                   |                  |                    | Accuracy             |
|---------------|-------------------|------------------|--------------------|----------------------|
| Range         | Resolution        | Full Scale       | Test Current       | (1 year 23 °C ±5 °C) |
| 5000.0 Ω      | 100 mΩ            | 5100.0           | 1 mA               | 0.1% +5              |
| * Input prote | ction of 500 V pe | ak. *Open circui | t voltage approxim | nates 6 V.           |

## Capacitance

| Range                  | Resolution | Full Scale | Test Current | Accuracy<br>(1 year 23 °C ±5 °C) [1] |
|------------------------|------------|------------|--------------|--------------------------------------|
| 5 nF: 0.5 to 1 nF [2]  | 0 001 pE   | E 100      | 10 4         | 2.0% +20                             |
| 5 nF: 1 to 5 nF [2]    | 0.001 IIF  | 5.100      | 10 μΑ        | 2.0% +10                             |
| 50 nF: 5 to 10 nF [2]  | 0.01 pE    | 51.00      | 10 ۸         | 2.0% +30                             |
| 50 nF: 10 to 50 nF [2] | 0.01 11    | 51.00      | 10 μΑ        | 2.0% +10                             |
| 500 nF                 | 0.1 nF     | 510.0      | 100 µA       |                                      |
| 5 μF                   | 1 nF       | 5.100      | 1 mA         | 2.0% +4                              |
| 50 μF                  | 10 nF      | 51.00      | 1 mA         |                                      |

[1] For the 5 nF to 50  $\mu F$  range, make sure that the input is greater than 10% of the range.

[2] For best measurement results, first perform a zeroing of the test leads when

the cables are "open" to compensate for the test lead capacitance.

\* Input protection of 500 V peak on all ranges.

### Frequency

| Measurement Range | Accuracy (1 year 23 °C ±5 °C) |
|-------------------|-------------------------------|
| 10 Hz to 500 Hz   | 0.01% +5                      |
| 500 Hz to 500 kHz | 0.01% +3                      |
| 500 kHz to 1 MHz  | 0.01% +5                      |
|                   | _                             |

\* AC + DC measurements do not allow frequency measurements.

\* Input protection of 1000 V peak on all ranges.

### Voltage Measurement Sensitivity

| _      |               |                        |                  |
|--------|---------------|------------------------|------------------|
|        | Minimu        | m Sensitivity (RMS sir | ne wave)         |
| Range  | 10 to 100 kHz | 100 k to 500 kHz       | 500 kHz to 1 MHz |
| 500 mV | 35 mV         | 200 mV                 | 500 mV           |
| 5 V    | 0.25 V        | 0.5 V                  | 1 V              |
| 50 V   | 2.5 V         | 5 V                    | 5 V              |
| 500 V  | 25 V          | uncal                  | uncal            |
| 750 V  | 50 V          | uncal                  | uncal            |

### **Current Measurement Sensitivity**

|        | Minimum Sensitivity (RMS sine wave) |
|--------|-------------------------------------|
| Range  | 30 to 20 kHz                        |
| 500 μA | 35 μΑ                               |
| 5 mA   | 0.25 mA                             |

# G≝INSTEK

| 50 mA  | 2.5 mA          |
|--------|-----------------|
| 500 mA | 25 mA           |
| 5 A    | 0.25 A (<2 kHz) |
| 10 A   | 2.5 A (<2 kHz)  |

# Temperature Specifications

| Sensor                                                              | Туре        | Measurement Range | Resolution | Accuracy (1 year 23 °C ±5 °C) |  |
|---------------------------------------------------------------------|-------------|-------------------|------------|-------------------------------|--|
| Thermocouple                                                        | J<br>K<br>T | -200 to +300 °C   | 0.1 °C     | 2 °C                          |  |
| * Note: The temperature specifications do not include sensor error. |             |                   |            |                               |  |
| * Note: This feature is not supported on the GDM-9041.              |             |                   |            |                               |  |

# Dimensions

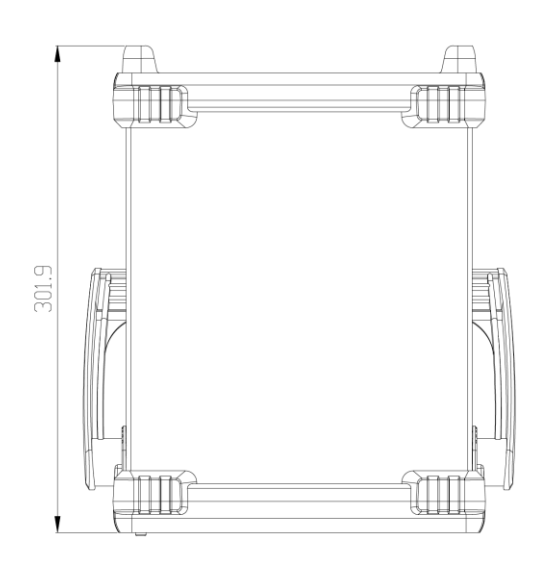

All dimensions are shown in millimeters.

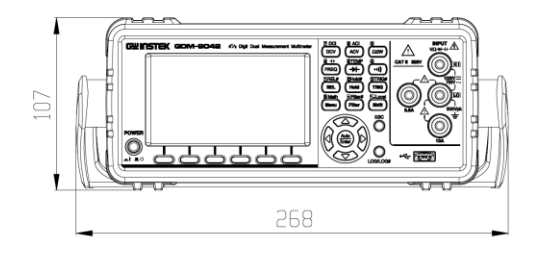

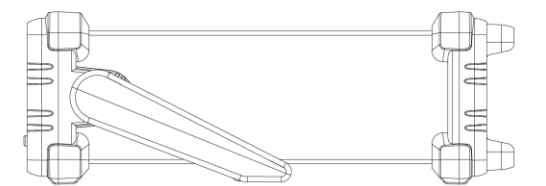

# **Declaration of Conformity**

### We

### GOOD WILL INSTRUMENT CO., LTD.

declare that the CE marking mentioned product

satisfies all the technical relations application to the product within the

scope of council:

Directive: EMC; LVD; WEEE; RoHS

The product is in conformity with the following standards or other normative documents:

| ◎ EMC                                           |                                                                                                    |                                    |  |
|-------------------------------------------------|----------------------------------------------------------------------------------------------------|------------------------------------|--|
| EN 61326-1 : Electrical equi                    |                                                                                                    | oment for measurement, control and |  |
| laboratory use                                  |                                                                                                    | — EMC requirements                 |  |
| Conducted & Radiated Emission                   |                                                                                                    | Electrical Fast Transients         |  |
| EN 55011 / EN 55032                             |                                                                                                    | EN 61000-4-4                       |  |
| Current Harmonics<br>EN 61000-3-2 / EN 61000-3- | 12                                                                                                    | Surge Immunity<br>EN 61000-4-5     |  |
| Voltage Fluctuations                            |                                                                                                    | Conducted Susceptibility           |  |
| EN 61000-3-3 / EN 61000-3-11                    |                                                                                                    | EN 61000-4-6                       |  |
| Electrostatic Discharge                         |                                                                                                    | Power Frequency Magnetic Field     |  |
| EN 61000-4-2                                    |                                                                                                    | EN 61000-4-8                       |  |
| Radiated Immunity                               |                                                                                                    | Voltage Dip/ Interruption          |  |
| EN 61000-4-3                                    |                                                                                                    | EN 61000-4-11 / EN 61000-4-34      |  |
| © Safety                                        |                                                                                                    |                                    |  |
| EN 61010-1 :                                    | 51010-1 : Safety requirements for electrical equipment for<br>measurement, control, and laboratory use - Part 1: Gene<br>requirements |                                    |  |

### GOODWILL INSTRUMENT CO., LTD.

No. 7-1, Jhongsing Road, Tucheng District, New Taipei City 236, Taiwan Tel: <u>+886-2-2268-0389</u> Fax: <u>+886-2-2268-0639</u> Web: <u>http://www.gwinstek.com</u> Email: <u>marketing@goodwill.com.tw</u>

### GOODWILL INSTRUMENT (SUZHOU) CO., LTD.

No. 521, Zhujiang Road, Snd, Suzhou Jiangsu 215011, ChinaTel: +86-512-6661-7177Fax: +86-512-6661-7277Web: http://www.instek.com.cnEmail: marketing@instek.com.cn

### GOODWILL INSTRUMENT EURO B.V.

 De Run 5427A, 5504DG Veldhoven, The Netherlands

 Tel: +31-(0)40-2557790
 Fax: +31-(0)40-2541194

 Email: sales@gw-instek.eu

# NDEX

| Accessories1                | 1 |
|-----------------------------|---|
| Command IEE488.2 commands14 | 5 |
| Command set                 |   |
| CALCulate commands13        | 5 |
| CONFigure commands124       | 4 |
| CONFigure2 commands12       | 6 |
| Measure commands12          | 8 |
| Remote commands144          | 4 |
| SENSe commands13            | 1 |
| STATus report commands14    | 4 |
| SYSTem related commands14   | 1 |
| TRIGger commands13          | 8 |
| Continuity                  |   |
| setting                     | 6 |
| Crest factor                | 3 |
| Current                     |   |
| setting34                   | 4 |
| dB                          |   |
| setting7                    | 2 |
| Declaration of conformity16 | 5 |
| Digital filter              |   |
| setting6                    | 9 |
| window7                     | 0 |
| Diode test                  |   |
| setting4                    | 1 |
| Disposal instructions       | 8 |
| Dual measurement            |   |
| operation5                  | 3 |
| overview5                   | 3 |
| EN 61010                    |   |
| pollution degree            | 8 |
| Environment                 |   |
| operation                   | 7 |

| storage8                                 |
|------------------------------------------|
| Frequency                                |
| setting 42                               |
| Front panel                              |
| overview13, 20                           |
| fuse                                     |
| rating149                                |
| Fuse                                     |
| AC fuse replacement 149                  |
| current fuse replacement 150, 151        |
| safety instruction7                      |
| Getting Started chapter9                 |
| Indicator                                |
| reading27                                |
| Main features10                          |
| Math                                     |
| 1/X                                      |
| setting 72, 79, 82, 84, 86               |
| Measurement keys                         |
| overview15                               |
| Period                                   |
| setting 42                               |
| Rear panel                               |
| overview18                               |
| Refresh rate                             |
| Relative value                           |
| setting64                                |
| Remote control                           |
| Command list118, 119, 120, 121, 122, 123 |
| Command syntax114                        |
| Resistance                               |
| setting                                  |
| Safety instruction                       |

| fuse              | 7   |
|-------------------|-----|
| symbol            | 5   |
| Specifications    | 158 |
| Dimensions        | 164 |
| Status system     | 147 |
| Table of contents | 3   |
| Temperature       |     |
| setting           |     |

| Thermocouple |   |
|--------------|---|
| setting50    | 0 |
| Triggering   | 8 |
| Voltage      |   |
| setting2     | 9 |
| W            |   |
| setting72    | 2 |
|              |   |